### Verklaring van overeenstemming

Hierbij verklaart Sharp Telecommunications of Europe Ltd dat deze GX20 in overeenstemming is met de essentiële vereisten en andere relevante bepalingen van Richtlijn 1999/5/EC.

Bij dezen verklaart Sharp Telecommunications of Europe Ltd dat deze GX20 voldoet aan de essentiële eisen en aan de overige relevante bepalingen van Richtlijn 1999/5/EC. Een kopie van de originele verklaring van

overeenstemming is te vinden op het volgende Internetadres:

http://www.sharp-mobile.com

# Inleiding

Gefeliciteerd met uw aankoop van de GX20.

### Over deze gebruikershandleiding

Aan deze gebruikershandleiding is veel aandacht besteed zodat u snel en efficiënt vertrouwd kunt raken met de eigenschappen en functies van uw telefoon.

### LET OP

- Wij raden u ten zeerste aan om van alle belangrijke gegevens kopieën te bewaren. Onder bepaalde omstandigheden kan het voorkomen dat in elektronische geheugenproducten gegevens verloren gaan of worden gewijzigd. Daarom aanvaarden wij geen aansprakelijkheid voor gegevens die verloren gaan of op andere wijze niet meer bruikbaar zijn, of dat nu het gevolg is van onjuist gebruik, reparatie, defecten, vervanging van de batterij, gebruik van de telefoon nadat de gespecificeerde levensduur van de batterij verstreken is of vanwege een andere oorzaak.
- Wij aanvaarden geen, directe of indirecte, verantwoordelijkheid voor financiële verliezen of claims van derden die het gevolg zijn van het gebruik van dit product of de functies daarvan, zoals in het geval van gestolen creditcardnummers, het verlies of wijziging van opgeslagen gegevens, etc.
- Alle bedrijfs- en/of productnamen zijn handelsmerken en/of gedeponeerde handelsmerken van de betreffende ondernemingen.

- De schermindelingen in deze gebruikershandleiding kunnen anders zijn dan van uw telefoon. De informatie in deze gebruikershandleiding kan zonder voorafgaande kennisgeving worden gewijzigd.
- De in deze gebruikershandleiding beschreven functies worden mogelijk niet in alle gevallen door een netwerk ondersteund.
- Wij aanvaarden geen verantwoordelijkheid voor inhoud, informatie, enz. die van het netwerk wordt gedownload.
- De CGS-LCD is een product met hoogwaardige technologie waarmee u een mooie beeldkwaliteit krijgt. Op het scherm kunnen af en toe een paar zwarte of heldere pixels verschijnen. Dit heeft echter geen invloed op de functies of prestaties van de telefoon.

### Auteursrecht

Op grond van auteursrechtwetten mag materiaal dat door auteursrechten is beschermd (muziek, afbeeldingen, enz.) alleen worden gereproduceerd, gewijzigd en gebruikt voor privédoeleinden. Indien de gebruiker materiaal voor andere doeleinden gebruikt, maar ten aanzien van auteursrechten geen rechten kan uitoefenen die uitgebreider zijn of van de eigenaar van de auteursrechten geen expliciete toestemming heeft verkregen om voor andere doeleinden auteursrechtelijk beschermd materiaal te reproduceren, wijzigen of gebruiken, dan wordt dit beschouwd als een inbreuk op de auteursrechtwetten en heeft de eigenaar het recht om een claim voor schadevergoeding in te dienen. Om deze reden dient illegaal gebruik van auteursrechtelijk beschermd materiaal te worden voorkomen.

Windows is een gedeponeerd handelsmerk van Microsoft Corporation in de Verenigde Staten en/of andere landen. Powered by JBlend<sup>®</sup>, ©1997-2003 Aplix Corporation. All rights reserved.

Java and all Java-based trademarks and logos are trademarks or registered trademarks of Sun Microsystems, Inc. in the U.S. and other countries.

JBlend and all JBlend-based trademarks and logos are trademarks or registered trademarks of Aplix Corporation in Japan and other countries.

In this product, JBlend<sup>®</sup> is incorporated. JBlend<sup>®</sup> is a Java execution environment that Aplix developed for implementing advanced performance and fast operation on small-memory systems. JBlend and JBlend logo are trademarks or registered trademarks of Aplix Corporation in Japan and other countries.

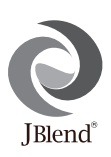

Powered by Mascot Capsule<sup>®</sup>/Micro3D Edition™ Mascot Capsule<sup>®</sup> is a registered trademark of HI Corporation ©2002-2003 HI Corporation. All Rights Reserved.

Licensed by Inter Digital Technology Corporation under one or more of the following United States Patents and/or their domestic or foreign counterparts and other patents pending, including U.S. Patents: 4,675,863: 4,779,262: 4,785,450 & 4,811,420. Licensed under U.S. Patent 4,558,302 and foreign counterparts.

T9 Text Input is licensed under one or more of the following: U.S. Pat. Nos. 5,818,437, 5,953,541, 5,187,480, 5,945,928, and 6,011,554; Australian Pat. No. 727539; Canadian Pat. No. 1,331,057; United Kingdom Pat. No. 2238414B; Hong Kong Standard Pat. No. HK0940329; Republic of Singapore Pat. No. 51383; Euro. Pat. No. 0 842 463 (96927260.8) DE/ DK, FI, FR, IT, NL,PT.ES,SE,GB; Republic of Korea Pat. Nos. KR201211B1 and KR226206B1; and additional patents are pending worldwide.

# Functies en kenmerken van de telefoon

Uw telefoon beschikt over de volgende mogelijkheden:

- Een ingebouwde digitale camera waarmee u foto's kunt maken en videoclips kunt opnemen.
- · SMS-berichten maken en lezen.
- Met Multimedia Messaging Service (MMS) kunt u uw telefoon op verschillende manieren aan uw persoonlijke wensen aanpassen: u kunt multimediaberichten verzenden en ontvangen met toevoeging van grafische afbeeldingen, foto's, geluid of videoclips.
- Met de WAP-browser kunt u op het mobiele Internet allerlei informatiebronnen raadplegen.
- U kunt ook verschillende soorten toepassingen downloaden vanaf Vodafone via het Internet voor mobiele toepassingen.
- Continuous Grain Silicon (CGS) kleuren LCDhoofddisplay waarmee beelden duidelijker en gemakkelijker te bekijken zijn.
- Extern kleurendisplay waarmee u snel kunt zien wie belt en of er berichten zijn.
- Telefoonlamp voor een groot aantal functies: voor gebruik als cameraflitser, oplaadaanduiding voor de batterij, aanduiding voor inkomende gesprekken en een geimproviseerde zaklantaarn.
- Functie voor het bewerken van ringtones waarmee u originele ringtones tot 16 stemmen kunt maken.

• Met de Memorecorder kunt u tekst inspreken en afspelen.

## Inhoudsopgave

| Inleiding                               | 1  |
|-----------------------------------------|----|
| Functies en kenmerken van de telefoon . | 3  |
| Inhoudsopgave                           | 4  |
| Uw telefoon                             | 7  |
| Optionele accessoires                   | 7  |
| Beginnen                                | 8  |
| De SIM-kaart en batterij plaatsen       | 11 |
| De batterij opladen                     | 14 |
| Uw telefoon aan- en uitzetten           | 16 |
| Display-indicators (Hoofddisplay)       | 17 |
| Display-indicators (Extern display)     | 19 |
| Belfuncties                             | 21 |
| Bellen                                  | 21 |
| Snelkiezen                              | 21 |
| Opnieuw kiezen                          | 22 |
| Een gesprek beëindigen                  | 22 |
| Een oproep beantwoorden                 | 23 |
| Menu's tijdens een gesprek              | 24 |
| Tekens invoeren                         | 29 |
| De invoertaal wijzigen                  | 30 |
| De invoermethode wijzigen               | 30 |

| Tekstsjablonen gebruiken              | 31 |
|---------------------------------------|----|
| Gebruik van het menu                  | 32 |
| Overzicht van menufuncties            | 34 |
| Lijst contacten                       | 35 |
| Het geheugen van de Lijst contacten   |    |
| selecteren                            | 35 |
| Een nieuw item invoeren               | 36 |
| Een naam en nummer zoeken             | 40 |
| Bellen vanuit de Lijst contacten      | 40 |
| Items van de Lijst contacten bewerken | 41 |
| Eén item uit de Lijst contacten       |    |
| verwijderen                           | 42 |
| Alle items uit de Lijst contacten     |    |
| verwijderen                           | 42 |
| Groepen weergeven                     | 42 |
| Geheugenstatus                        | 44 |
| Snelkiezen                            | 45 |
| Berichten verzenden                   | 45 |
| Locatienummer van telefoonnummer      |    |
| verwisselen                           | 46 |
|                                       |    |

| Camera                        | 47  |
|-------------------------------|-----|
| Digitale camera               | 47  |
| Videocamera                   |     |
| Berichten                     | 59  |
| Multimedia (MMS)              | 59  |
| Tekst (SMS)                   | 70  |
| Cell Broadcasts               | 76  |
| Regio info                    |     |
| Vodafone live!                | 79  |
| De WAP-browser weergeven      | 79  |
| Navigeren door een WAP-pagina | 80  |
| Mijn Telefoon                 | 83  |
| Mijn Games & meer             | 83  |
| Afbeeldingen                  |     |
| Ringtones                     | 92  |
| Videoclips                    |     |
| Mijn Bookmarks                | 97  |
| Tekstsjablonen                |     |
| Geheugenstatus                | 99  |
| Fun & Games                   | 100 |
| Games & meer                  | 100 |
| Ringtone-editor               | 105 |

| Toepassingen                          | 114 |
|---------------------------------------|-----|
| Vodafone menu                         | 114 |
| Kalender                              | 114 |
| Alarmsignaal                          | 116 |
| Rekenmachine                          | 119 |
| Memorecorder                          | 121 |
| PC-Link                               | 122 |
| Help                                  | 122 |
| Profielen                             | 123 |
| Een profiel activeren                 | 123 |
| Profielen aanpassen                   | 124 |
| Profielinstellingen resetten          | 124 |
| Volume belsignaal                     | 125 |
| Ringtone kiezen                       | 125 |
| Trilalarm                             | 126 |
| Toetstonen                            | 126 |
| Waarschuwingstoon                     | 127 |
| Geluid bij inschakelen/uitschakelen   | 128 |
| Berichtsignaal                        | 128 |
| Batterii biina leeg                   | 129 |
| Antwoord met willekeurige toets       | 129 |
| i interesta inter a interedinge toeta | 12/ |

| Contacten                   | 130 |
|-----------------------------|-----|
| Gespreksregister            |     |
| Gesprekstimers              | 131 |
| Gesprekskosten              |     |
| Datateller                  |     |
| Snelkiezen                  |     |
| Mijn nummers                |     |
| Instellingen                | 136 |
| Telefooninstellingen        |     |
| Oproepinstellingen          | 145 |
| Doorschakelen               | 148 |
| Datum & tijd                | 150 |
| Netwerkinstellingen         |     |
| Internet-instellingen       | 154 |
| Infrarood                   | 160 |
| Beveiliging                 | 160 |
| Fabrieksinstellingen        | 166 |
| De GX20 aansluiten op uw PC | 167 |
| Systeemvereisten            | 167 |
| GSM/GPRS modem              | 167 |
| Telefoonmanager             | 167 |
| Installatie van de software | 167 |
| Opmerking                   | 168 |

| Problemen oplossen<br>Veiligheidsmaatregelen en | 169 |
|-------------------------------------------------|-----|
| gebruiksvoorwaarden                             | 171 |
| GEBRUIKSVOORWAARDEN                             | 171 |
| OMGEVING                                        | 174 |
| GEBRUIK VAN DE TELEFOON                         |     |
| IN EEN AUTO                                     | 174 |
| Index                                           | 176 |

## <u>Uw telefoon</u>

Controleer zorgvuldig het volgende. In het pakket moeten zich de volgende onderdelen bevinden:

- GSM 900/1800/1900 GPRS telefoon
- · Oplaadbare Li-ion accu
- Batterijlader
- · Hands Free-kit
- CD-ROM
- · Gebruikershandleiding

### **Optionele accessoires**

- Li-ion reserve-accu (XN-1BT11)
- Li-ion accu met hoge capaciteit (XN-1BT13)
- Sigarettenaansteker-oplader (XN-1CL10)
- Gegevenskabel (RS232C-kabel: XN-1DC10)
- Batterijlader (XN-1QC11)

Het is mogelijk dat bovengenoemde accessoires in bepaalde landen niet leverbaar zijn.

Neem voor bijzonderheden contact op met uw dealer.

## <u>Beginnen</u>

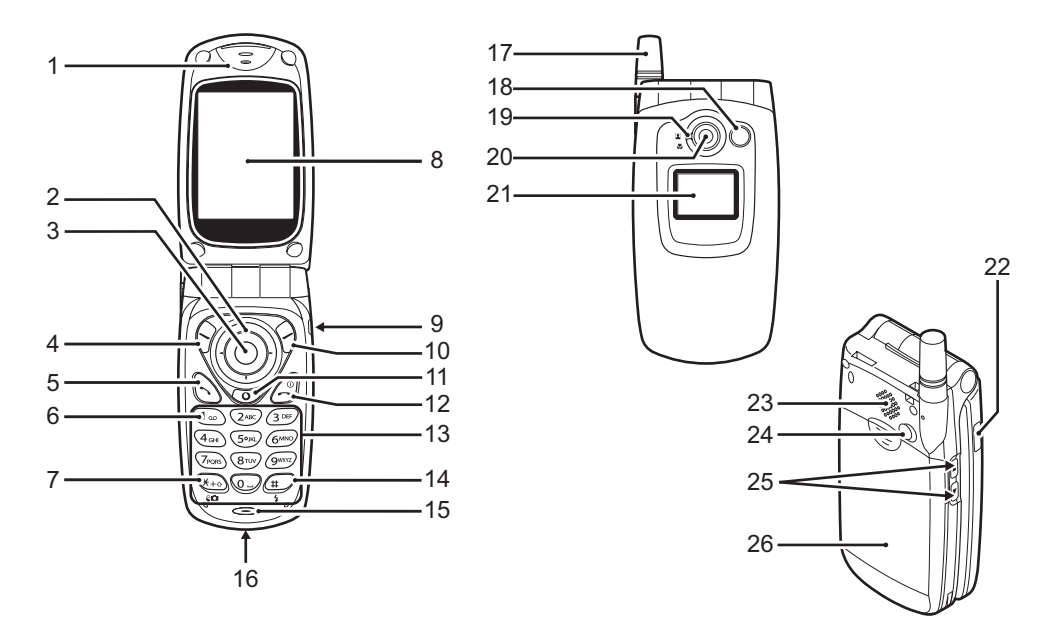

1. Luistergedeelte

### 2. Navigatietoetsen (piiltoetsen):

|    |                            | Om de cursor te verplaatsen<br>voor het selecteren van<br>menu-items, etc.<br>$\bigcirc, \bigcirc, \bigcirc, \bigcirc$ en $\bigcirc$ geven<br>in deze handleiding deze<br>toetsen aan. |
|----|----------------------------|----------------------------------------------------------------------------------------------------|
|    | Pijltoetsen omhoog/omlaag: | Om in de standby-modus<br>naar items in het Lijst<br>contacten te zoeken.                                                                                                    |
|    | Pijltoets links:           | Toont in de standby-modus<br>een lijst van toepassingen<br>in Opgeslagen downloads.                                                                                                    |
|    | Pijltoets rechts:          | Om in de standby-modus de<br>lijst van Opgeslagen<br>afbeeldingen weer te geven.                                                                                                    |
| 3. | Middelste toets:           | Toont het hoofdmenu in de<br>standby-modus en voert<br>functies uit.                                                                                                    |
| 4. | Linkerdisplaytoets:        | Om de functie aan de<br>linkeronderzijde van het<br>scherm uit te voeren.<br>$\bigcirc$ geeft in deze                                                                                  |

handleiding deze toets aan.

### 5 Verzend-toets

- 6 Voicemail-toets
- 7. \* /Shift-toets. Wisseltoets zoeker

- Om te bellen of inkomende oproepen te accepteren, of in de standby-modus het gesprek weer te geven.
- Houd deze toets ingedrukt om automatisch uw voicemail op te halen. (Hangt af van de SIM-kaart).

Voert \* in. Houd deze toets ingedrukt om te wisselen tussen vier invoermethoden: Abc. ABC, abc en 123. Hiermee wordt in de modus van de digitale camera/ videocamera afwisselend het hoofddisplay of het extern display als zoeker gebruikt.

8. Hoofddisplay

### 9. Hands Free-connector

10. Rechterdisplaytoets: Om de functie aan de rechteronderzijde van het scherm uit te voeren. (c) geeft in deze handleiding deze toets aan.

#### 11. "Vodafone live!"- toets:

Wordt gebruikt om toegang te krijgen tot "Vodafone live!" door de browser te openen.

**12. Einde/AAN/UIT-toets**: Om een gesprek te beëindigen of de telefoon aan of uit te zetten.

#### 13. Toetsenblok

#### 14. #/Flitslamptoets:

Wisselt symboolschermen. Houd deze toets ingedrukt om de tekstinvoermodus te wijzigen van meervoudige toetsaanslagen in T9modus en vice versa. Schakelt in de modus voor de digitale camera/ videocamera de flits/ hulplamp in of uit .

#### 15. Microfoon

16. Externe connector:

Wordt gebruikt om de oplader of gegevenskabel aan te sluiten.

#### 17. Antenne

### 18. Telefoonlamp:

19. Macro-schijf: (close-up)

- 20. Camera
- 21. Extern display
- 22. Infraroodpoort:
- 23. Luidspreker
- 24. RF-connector
- 25. Toetsen omhoog/omlaag zijkant:

Om de cursor te verplaatsen voor het selecteren van menuitems, het headsetvolume bij te stellen, etc. Houd in de standby-modus deze toets ingedrukt om de telefoonlamp aan en uit te zetten. Wanneer de telefoonlamp ingeschakeld is, druk dan op deze toets om de lampkleur te wijzigen.

26. Batterijdeksel

Wordt gebruikt als een flitser of hulplamp in de modus voor de digitale camera/videocamera, als oplaadaanduiding voor de batterij, of aanduiding van inkomende gesprekken, data/ fax-gesprekken of berichten. Draait de schijf naar de normale ()) of de macro-()) stand.

Om via infrarood gegevens te verzenden en ontvangen.

### De SIM-kaart en batterij plaatsen

1. Schuif het batterijdeksel weg.

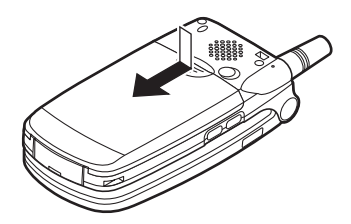

2. Schuif de SIM-kaart in de SIM-houder.

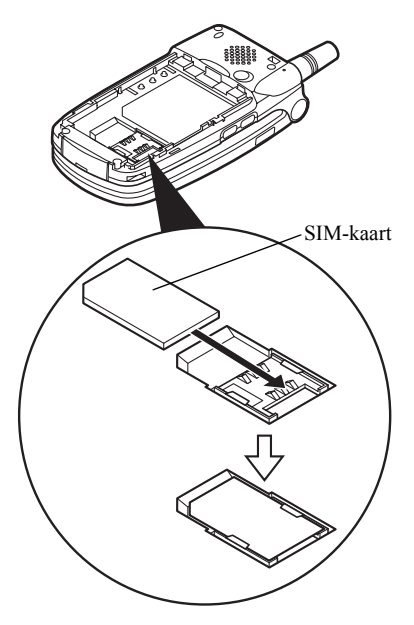

 Houd de batterij zodanig dat de metalen contacten van de batterij naar beneden wijzen en schuif de geleiders aan de bovenzijde van de batterij in de batterijsleuven ①, en plaats vervolgens de batterij in de telefoon ②.

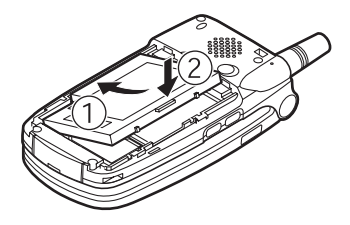

**4.** Plaats het batterijdeksel terug en schuif dit dicht, zoals afgebeeld.

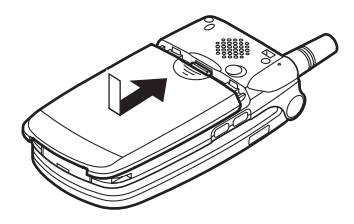

#### **Opmerking**

- Zorg ervoor dat alleen 3V SIM-kaarten worden gebruikt.
- Zorg ervoor dat de standaardaccu (XN-1BT11) of de optionele Li-ion accu met hoge capaciteit (XN-1BT13) wordt gebruikt.

### De SIM-kaart en de batterij verwijderen

1. Zorg ervoor dat u uw telefoon uitschakelt en de oplader en andere accessoires verwijdert. Schuif het batterijdeksel weg.

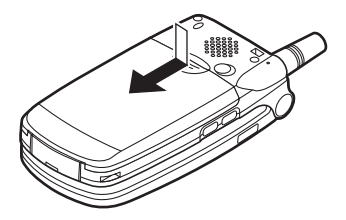

**2.** Pak de batterij vast bij het uitstekende gedeelte en verwijder de batterij uit de telefoon.

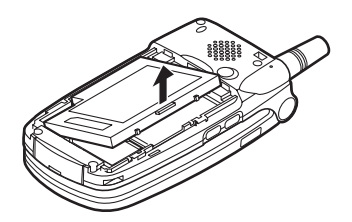

 Schuif de SIM-kaart naar voren door op de achterzijde van de kaart te drukken en verwijder de kaart vervolgens uit de SIM-houder.

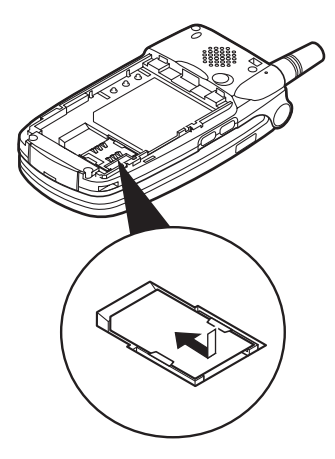

### Batterij afdanken

Het apparaat wordt gevoed door een batterij. Houd u aan de volgende regels om het milieu te beschermen:

- Breng de gebruikte batterij voor recycling naar een inzamelingspunt voor chemisch afval, uw dealer of de klantenservice.
- Stel de gebruikte batterij niet bloot aan open vuur of water, en geef de batterij niet met het gewone huishoudelijk afval mee.

### De batterij opladen

Voordat u de telefoon kunt gebruiken, moet u de batterij eerst 2 uur lang opladen.

### Gebruik van de oplader

 Sluit aan de onderzijde van de telefoon de oplader (met de markering "PUSH TOP" naar boven gericht) aan op het contactpunt van de telefoon en steek de stekker in het stopcontact.

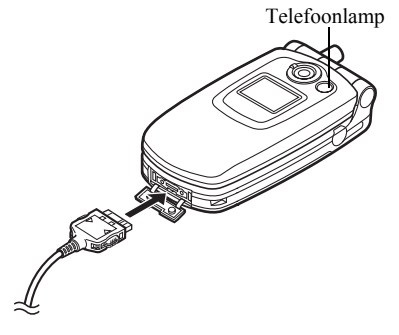

De telefoonlamp brandt tijdens het opladen in een rode kleur. Normale oplaadtijd: Ongeveer 2 uur.

#### Opmerking

 De oplaadtijd kan variëren al naargelang de staat van de batterij en andere omstandigheden. (Zie "Batterij" op pagina 172.)

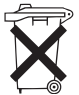

Bij dit product zijn batterijen geleverd. Werp lege batterijen niet weg, maar lever ze in als KCA.

#### De oplader verwijderen

Druk de knoppen aan de zijkant van de oplader in en verwijder vervolgens de oplader uit het externe contactpunt van de telefoon.

 Als de batterij volledig opgeladen is, dooft de telefoonlamp. Haal de stekker uit het stopcontact en haal de opladerconnector vervolgens uit de telefoon.

#### Opmerking

- Gebruik geen opladers die niet zijn goedgekeurd, omdat deze uw telefoon kunnen beschadigen en de garantie ongeldig kunnen maken; zie "Batterij" op pagina 172 voor bijzonderheden.
- Tijdens het opladen van de telefoon wordt rechtsboven in het scherm het animatiepictogram (IIII) weergegeven dat de batterijstatus aangeeft.

De batterij opladen met de sigarettenaansteker-oplader Met de optionele sigarettenaansteker-oplader kan via de sigarettenaanstekerbus in uw auto de batterij worden opgeladen.

#### Indicator batterijstatus

De status van de batterij wordt weergegeven in de rechterbovenhoek van het hoofddisplay en extern display.

#### Wanneer de batterij tijdens gebruik leeg raakt

Wanneer de batterij zwak wordt, klinkt een alarm en verschijnt " ]" op het hoofddisplay en extern display. Als u uw telefoon gebruikt en u dit alarm hoort, laad de telefoon dan zo snel mogelijk op. Als u dit niet doet en de telefoon blijft gebruiken, is een normale werking niet meer gegarandeerd. De batterij werkt mogelijk nog maar vijf minuten voordat de telefoon zichzelf tijdens een gesprek uitschakelt.

| Batterij-indicators | Oplaadstatus           |
|---------------------|------------------------|
|                     | Voldoende opgeladen    |
|                     | Gedeeltelijk opgeladen |
|                     | Opladen aanbevolen     |
|                     | Opladen vereist        |
|                     | Leeg                   |

### Uw telefoon aan- en uitzetten

Om uw telefoon aan te zetten, moet u  $\triangle$  ongeveer 2 seconden lang ingedrukt houden.

Vervolgens verschijnt het standby-scherm. Om uw telefoon uit te zetten, moet u 2 ongeveer 2 seconden lang ingedrukt houden.

### Uw PIN-code invoeren

Indien geactiveerd wordt u gevraagd uw PIN-code in te voeren nadat u de telefoon heeft aangezet.

- 1. Voer uw PIN-code in.
- 2. Druk op 🔘.

### Opmerking

 Als u driemaal achter elkaar een onjuiste PIN-code invoert, wordt de SIM-kaart geblokkeerd. Zie "De PIN-code inschakelen/uitschakelen" op pagina 160.

#### Lijst contacten kopiëren vanaf de SIM-kaart

Als u voor de eerste keer uw SIM-kaart in de telefoon plaatst en de Lijst contacten start, dan wordt u gevraagd of u items van de Lijst contacten op de SIM-kaart wilt kopiëren. Voer de instructies op het scherm uit, of kopiere personen op een later tijdstip met het menu Lijst contacten. Dat werkt als volgt:

1. Druk op 🔘 om het hoofdmenu op te roepen.

- 2. Druk op , , , , , , , , , of , om "Contacten" te selecteren, en druk vervolgens op , om uw keuze te bevestigen.
- 3. Druk op ④ of ⑦ om "Lijst contacten" te selecteren, en druk vervolgens op ◎ om uw keuze te bevestigen.
- Druk op ④ of ④ om "Geavanceerd" te selecteren, en druk vervolgens op ● of ③ [Selecteren] om uw keuze te bevestigen.
- 6. Druk op ⊙ of ⊙ om "Alles kopiëren v SIM" te selecteren, en druk vervolgens op om uw keuze te bevestigen.
- Druk op 𝔅 [Ja] om met kopiëren te beginnen. Om het kopiëren te annuleren, drukt u bij stap 7 op 𝔅 [Nee].

### **Display-indicators (Hoofddisplay)**

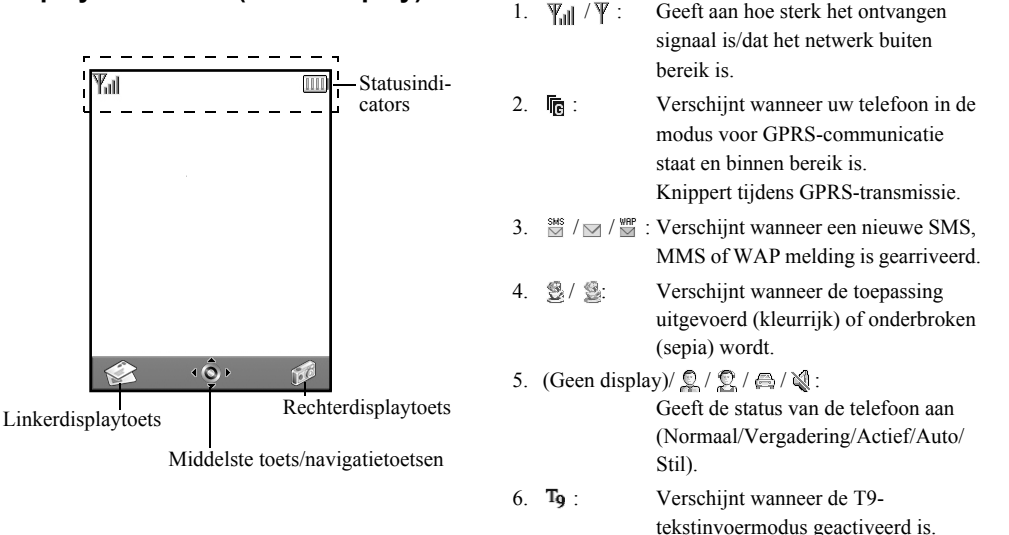

Statusindicators

Abc/ABC/abc/123 :

Geeft de tekstinvoermodus aan (alleen eerste letter een hoofdletter/alle letters hoofdletters/alle letters kleine letters/ numerieke modus).

- Werschijnt wanneer "Doorschakelen" (p. 148) ingesteld is op "Alle oproepen".
- 9. 
   <sup>™</sup>: Verschijnt wanneer Postvak UIT MMS-berichten bevat waarvan de verzending is mislukt.
- 10. <sup>u</sup><sub>10</sub> /<sup>a</sup><sub>10</sub> : Verschijnt tijdens weergave van een beveiligde WAP-browser.
- 11. 📋 : Verschijnt tijdens een gesprek.
- 12. CSD / GHS : Verschijnt wanneer de WAP- of MMS-communicatie in de CSD- of GPRS-modus staat.
- 13. IIII : Geeft de batterijstatus aan.
- 14. ▲ : Verschijnt wanneer uw telefoon buiten uw netwerk aan het "roamen" is.

- 16. III : Verschijnt wanneer het trilalarm (p. 126) is ingesteld.
- 17. 별 : Verschijnt wanneer de gegevenskabel op uw telefoon is aangesloten.
- I≡ /I≡I : Verschijnt wanneer "Infrarood" aan is/tijdens verbinding.
- 20. 📑 : Verschijnt wanneer uw telefoon in de modus voor faxcommunicatie staat.
- 22. (a) : Verschijnt wanneer het alarm is ingesteld.

#### Displaytoets-indicators

Om de aangegeven bewerking uit te voeren, moet de corresponderende toets worden ingedrukt.

23. Gebied aan de linkeronderzijde van het scherm:

Toont de bewerking die wordt uitgevoerd door de linkerdisplaytoets.

24. Gebied aan de rechteronderzijde van het scherm:

Toont de bewerking die wordt uitgevoerd door de rechterdisplaytoets.

Indicators middelste toets/navigatietoetsen

Om de aangegeven bewerking uit te voeren, moet de corresponderende toets worden ingedrukt.

25. Gebied onderaan in het midden van het scherm:

Toont de bewerking die wordt uitgevoerd door de middelste toets. (Voor opties van de middelste toets gebruikt u het menu Opties dat wordt weergegeven door de linkerdisplaytoets.)

26. Indicator rondom de middelste toets:

Verschijnt wanneer de navigatietoetsen "omhoog", "omlaag", "rechts" of "links" beschikbaar zijn.

### **Display-indicators (Extern display)**

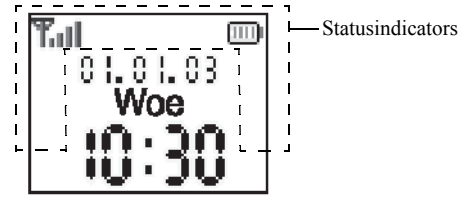

#### Statusindicators

- 1. **T**all: Geeft aan hoe sterk het ontvangen signaal is.
- To: Verschijnt wanneer GPRS binnen bereik is en gebruikt kan worden. Knippert tijdens de GPRScommunicatiemodus.
- Werschijnt wanneer een nieuwe SMS, MMS of WAP melding is gearriveerd.
- 4. X: Verschijnt wanneer "Volume belsignaal" (p. 125) ingesteld is op "Stil".

| 5.  | Image: Control of the second second secon | Verschijnt tijdens een gesprek.                                                      |
|-----|----------------------------------------------------------------------------------------------------|--------------------------------------------------------------------------------------|
| 6.  | CSO/ GP<br>RS                                                                                                    | Verschijnt wanneer de WAP- of<br>MMS-communicatie in de CSD- of<br>GPRS-modus staat. |
| 7.  |                                                                                                    | Geeft de batterijstatus aan.                                                         |
| 8.  | <b>A</b> -                                                                                                    | Verschijnt wanneer uw telefoon<br>buiten uw netwerk aan het "roamen"<br>is.          |
| 9.  | <b>B</b> +:                                                                                                    | Verschijnt wanneer "Doorschakelen"<br>(p. 148) ingesteld is op "Alle<br>oproepen".   |
| 10. | Eg :                                                                                                    | Verschijnt wanneer uw telefoon in de modus voor datacommunicatie staat.              |
| 11. |                                                                                                    | Verschijnt wanneer de telefoon in de modus voor faxcommunicatie staat.               |
| 12. | @:                                                                                                    | Verschijnt wanneer het alarm is ingesteld.                                           |
| 13. | 변 :                                                                                                    | Verschijnt wanneer de gegevenskabel<br>op uw telefoon is aangesloten.                |
| 14. | <b>}</b> i≡/ <b>}</b> i≣i :                                                                                                    | Verschijnt wanneer "Infrarood" aan is/tijdens verbinding.                            |
| 0   | Beginnen                                                                                                    |                                                                                      |

20

15. 🗟 :

Verschijnt wanneer Postvak UIT MMS-berichten bevat waarvan de verzending is mislukt.

## **Belfuncties**

### Bellen

1. Voer het net- en abonneenummer in dat u wilt bellen.

Als u het verkeerde nummer invoert, druk dan op  $\Im$ [Wissen] om het nummer links van de cursor te verwijderen.

**2.** Druk op  $\bigcirc$  om de persoon te bellen.

### Noodgevallen

- 1. Voer met de toetsen 112 (internationaal noodnummer) in.
- **2.** Druk op  $\bigcirc$  om de persoon te bellen.

### Opmerking

- Niet op alle mobiele netwerken is het mogelijk noodoproepen tot stand te brengen wanneer bepaalde netwerkdiensten en/of telefoonfuncties in gebruik zijn. Neem contact op met uw netwerkoperator voor meer informatie.
- Dit noodnummer kan gewoonlijk worden gebruikt om, met of zonder SIM-kaart, in een land een alarmnummer te bellen wanneer een GSM-netwerk binnen bereik is.

### Internationale gesprekken

- 1. Houd ingedrukt totdat het teken "+" (internationaal voorloopnummer) verschijnt.
- **2.** Voer het landnummer in, gevolgd door het netnummer en abonneenummer.
- **3.** Druk op  $\bigcirc$  om de persoon te bellen.

### **Opmerking**

 In de meeste gevallen moet u de 0 van het abonneenummer niet invoeren als u internationaal wilt bellen. (In sommige landen kan dit anders zijn.)

### Snelkiezen

Uit het geheugen (telefoon of SIM) van de Lijst contacten kunnen maximaal 9 telefoonnummers worden toegewezen als snelkiesnummer. Met de cijfertoetsen ( 2 t/m @ en @) kunt u de nummers bellen.

Voor bijzonderheden over het instellen Snelkiezen, zie pagina "Snelkiezen" op pagina 45.

 Om met de snelkiesfunctie een nummer te bellen, houdt u een van de cijfertoetsen ingedrukt (☞ t/m ☞ en ☜).

Het telefoonnummer dat opgeslagen is onder Snelkiezen wordt gebeld.

### Opnieuw kiezen

In de gespreksregister kunt u opnieuw de nummers bellen van gemiste of binnengekomen oproepen, of de nummers die u zelf heeft gebeld. Elke lijst kan maximaal 10 nummers bevatten.

- **1.** Druk tijdens standby op  $\bigcirc$ .
- 2. Druk op () of () om een categorie te selecteren. U kunt kiezen tussen "Gekozen nummers", "Gemiste oproepen" en "Ontvangen oproepen".
- **3.** Druk op (a) of (c) om het nummer te selecteren dat u wilt bellen.
- **4.** Druk op  $\bigcirc$  om het nummer opnieuw te kiezen.

### Automatisch opnieuw kiezen

Met deze instelling kunt u uw telefoon automatisch het nummer laten bellen wanneer de eerste poging geen succes had.

Als u wilt stoppen met opnieuw kiezen, druk dan op  $\textcircled{}{}$  of  $\textcircled{}{}$  [Einde].

# Automatisch opnieuw kiezen wordt als volgt ingesteld

- 1. Druk op 🔘 om het hoofdmenu op te roepen.
- 2. Druk op ④, ④, ④ of ④ om "Instellingen" te selecteren, en druk vervolgens op ◎ om uw keuze te bevestigen.

- 3. Druk op ④ of ④ om "Oproepinstellingen" te selecteren, en druk vervolgens op ◎ om uw keuze te bevestigen.
- **4.** Druk op ④ of ⑦ om "Autom. nr. herhaling" te selecteren, en druk vervolgens op ◎ om uw keuze te bevestigen.
- 5. Druk op (\*) of (\*) om "Aan" te selecteren om automatisch opnieuw kiezen in te schakelen of "Uit" om deze functie uit te schakelen, en druk vervolgens op .

### Opmerking

- Als u een inkomend gesprek ontvangt, wordt de functie "opnieuw kiezen" onderbroken.
- Opnieuw kiezen is niet mogelijk met fax- en datagesprekken.

### Een gesprek beëindigen

1. Druk op 🖉 om het gesprek te beëindigen.

### Tip

• Wanneer de Hands Free-kit op de telefoon aangesloten is, kunt u een gesprek beëindigen door op de Antwoord-toets te drukken

### Een oproep beantwoorden

Bij een inkomend gesprek gaat de telefoon over en knippert de telefoonlamp in een groene kleur.

- 1. Open uw telefoon.
- Druk op (S), (○) of (?) [Antwoorden] om het gesprek te beantwoorden.

Druk op een willekeurige toets behalve  $(B, \Theta)$  [In gesprek], (O) en (O) wanneer de functie "antwoord met willekeurige toets" is ingeschakeld. Stel in het profiel van elke modus de functie "antwoord met willekeurige toets" in. (p. 129)

### Tip

- Wanneer de Hands Free-kit op de telefoon is aangesloten en de functie "antwoord met willekeurige toets" ingeschakeld is, kunt u oproepen beantwoorden door een van de toetsen aan de zijkant (omhoog of omlaag) in te drukken.
- Als u geabonneerd bent op nummerweergave en het netwerk van de beller het nummer verzendt, dan verschijnt dat nummer op het scherm. Als de naam en het nummer van de beller in de Lijst contacten zijn opgeslagen, dan verschijnt op het scherm de naam en het telefoonnummer van de beller.
- Als het nummer een geheim nummer is, dan verschijnt op het display "Afgeschermd".

 Als een oproep wordt ontvangen van een persoon wiens foto in de Lijst contacten is opgeslagen, dan worden afwisselend het display en de foto getoond.

### Een inkomend gesprek weigeren

Een gesprek dat u niet wilt beantwoorden, kunt u weigeren.

1. Druk op (2) of houd een van de toetsen aan de zijkant ingedrukt terwijl de telefoon overgaat.

### De beller laten weten dat u niet bereikbaar bent

U kunt de beller van een inkomend gesprek een ingesprek-toon laten horen om te laten weten dat u het gesprek niet kunt beantwoorden.

 Druk op ⊖ [In gesprek] terwijl de telefoon overgaat.

### Menu's tijdens een gesprek

Uw telefoon is tijdens een gesprek uitgerust met extra functies.

### Headsetvolume instellen

Tijdens een gesprek kunt u het headsetvolume afstellen (en het Hands Free-volume, indien de kit aangesloten is).

- 1. Druk tijdens een gesprek op een van de toetsen aan de zijkant (omhoog of omlaag) om het scherm van het headsetvolume op te roepen.
- Druk aan de zijkant op de omhoog-toets of op om het volume van het gesprek te verhogen of op de omlaag-toets of 
   om het volume te verlagen. Er kan een keuze worden gemaakt uit vijf niveaus (Niveau 1 t/m 5).
- **3.** Druk op  $\bigcirc$  als het volume op het door u gewenste niveau is ingesteld.

De telefoon keert automatisch terug naar het gespreksscherm als u geen bedieningshandelingen verricht.

### Een gesprek in de wachtstand zetten

Met deze functie kunt u tegelijkertijd twee gesprekken afhandelen. Als u tijdens een gesprek een ander nummer wilt bellen, kunt u het huidige gesprek in de wachtstand zetten. Tijdens een gesprek iemand anders bellen

- 2. Druk op ♠ of ♥ om "Wachtstand" te selecteren, en druk vervolgens op ● of ♥ [Selecteren] om uw keuze te bevestigen.

Het huidige gesprek wordt dan in de wachtstand gezet.

Om een gesprek op te halen, drukt u op  $\Im$  [Opties] en druk vervolgens op of om "Ophalen" te selecteren, en druk vervolgens op of [Selecteren] om uw keuze te bevestigen.

**3.** Voer het telefoonnummer in van de andere persoon die u wilt bellen, en druk vervolgens op **S**.

### Tip

 In plaats van stap 1 en 2 te gebruiken kunt u tijdens een gesprek ook iemand anders bellen door gewoon het telefoonnummer in te toetsen. Het huidige gesprek wordt dan automatisch in de wachtstand gezet.

### Oproep in de wacht

Deze functie meldt een ander inkomend gesprek terwijl u in gesprek bent.

Het eerste gesprek wordt in de wachtstand gezet en nu kunt u spreken met de tweede beller.

- Druk op 𝔅 [Opties] en druk op (♠) of (♠) om "Gesprek wisselen" te selecteren, en druk vervolgens op ○) of 𝔅 [Selecteren] om heen en weer te gaan tussen de twee gesprekken.
- Druk op 𝔅 [Opties] en druk op ♠ of ♠ om "Gesprek afbreken" te selecteren, en druk vervolgens op ● of 𝔅 [Selecteren] om het huidige gesprek te beëindigen en terug te gaan naar het gesprek dat in de wachtstand staat.

### **Opmerking**

- U moet "Oproep in de wacht" instellen op "Aan" als u gebruik wilt maken van deze dienst (p. 145).
- Niet alle netwerken bieden de dienst Oproep in de wacht. Neem contact op met uw netwerkoperator voor meer informatie.

 Als u het tweede gesprek niet wilt beantwoorden, druk dan op ∂ [In gesprek], of druk in stap 1 op ∂ [Opties], en druk vervolgens op ) of ) om "In gesprek" of "Weigeren" te selecteren, en druk vervolgens op ) om uw keuze te bevestigen. Als u "Weigeren" selecteert, wordt de gespreksregister van het tweede gesprek opgeslagen als een gemist gesprek.

### Tijdens een gesprek het SMS-menu openen

De volgende opties zijn mogelijk: "Opstellen" om een SMS te maken, of "Postvak IN", "Verzonden" of "Drafts" om deze mappen te openen. Voor bijzonderheden over SMS, zie "Tekst (SMS)" op pagina 70.

### Conferentiegesprek

Een conferentiegesprek is een gesprek met meer dan 2 deelnemers. U kunt maximaal 5 deelnemers laten deelnemen aan een conferentiegesprek.

#### Een conferentiegesprek beginnen

Om een conferentiegesprek te beginnen, moet er één actief gesprek zijn en één gesprek in de wachtstand.

- 1. Druk op ∂ [Opties] om het menu Opties op te roepen.
- 2. Druk op (▲) of (●) om "Conferentie" te selecteren, en druk vervolgens op (●) of (◊) [Selecteren] om uw keuze te bevestigen.
- **3.** Druk op ( ) om "Conferentie alle" te selecteren, en druk vervolgens op ( ) om deel te nemen aan het conferentiegesprek.
- 4. Druk op 🖉 om het conferentiegesprek te beëindigen.

#### Opmerking

- Niet alle netwerken bieden de dienst conferentiegesprek. Neem contact op met uw netwerkoperator voor meer informatie.
- Bij stap 3 kunt u kiezen uit meerdere opties voor het conferentiegesprek:
  - Om alle deelnemers in de wachtstand te zetten, selecteert u "Conf.alle wacht".

- Om alle deelnemers behalve het huidige gesprek in de wachtstand te zetten, selecteert u "Privé".
- Om het gesprek met alle deelnemers te beëindigen, selecteert u "Alles afbreken".
- Om het conferentiegesprek te verlaten, maar de andere sprekers de gelegenheid te geven met elkaar te blijven praten, selecteert u "Doorschakelen".
- Om het huidige gesprek in de wachtstand te zetten en het conferentiegesprek voort te zetten met de overige deelnemers, selecteert u "Uitsluiten".
- Om acceptatie van meer deelnemers aan het huidige gesprek af te wijzen, selecteert u "Weigeren", of kunt u de in-gesprek-toon verzenden door "In gesprek" te selecteren.

# Nieuwe deelnemers toevoegen aan een conferentiegesprek

- **1.** Druk op  $\bigcirc$  [Opties] om het menu Opties op te roepen.
- Druk op (▲) of (♥) om "Bellen" te selecteren, en druk vervolgens op ○ of (𝔅 [Selecteren] om uw keuze te bevestigen.
- **3.** Voer het nummer in van de persoon die u deel wilt laten nemen aan het conferentiegesprek.
- **4.** Druk op  $\bigcirc$  om de persoon te bellen.
- **5.** Druk op  $\widehat{\bigcirc}$  [Opties] om het menu Opties op te roepen.
- 6. Druk op (▲) of (●) om "Conferentie" te selecteren, en druk vervolgens op ) of (◇ [Selecteren] om uw keuze te bevestigen.
- 7. Druk op (▲) of (→) om "Conferentie alle" te selecteren, en druk vervolgens op (●) om deel te nemen aan het conferentiegesprek.

Als u nog meer deelnemers wilt toevoegen aan de conferentie, herhaal dan stap 1 t/m 7.

# Het gesprek met een conferentiedeelnemer beëindigen

- **2.** Druk op  $\widehat{\heartsuit}$  [Opties] om het menu Opties op te roepen.

# Met een van de conferentiedeelnemers een privégesprek voeren

Als u met een van de conferentiedeelnemers een privégesprek wilt voeren, kunt u de betreffende persoon selecteren in de conferentielijst en de andere deelnemers in de wachtstand zetten.

- 1. Druk tijdens een conferentiegesprek op () of () om de persoon te selecteren waarmee u wilt spreken.
- 2. Druk op ♀ [Opties] om het menu Opties op te roepen.
- 3. Druk op ④ of ④ om "Conferentie" te selecteren, en druk vervolgens op ◎ of ⑨ [Selecteren] om uw keuze te bevestigen.
- **4.** Druk op (a) of (c) om "Privé" te selecteren, en druk vervolgens op (c) om uw keuze te bevestigen.
- 5. Zodra u het privé-gesprek heeft beëindigd, drukt u op  $\widehat{\mathcal{O}}$  [Opties] en accentueer "Conferentie", en druk vervolgens op  $\bigcirc$  of  $\widehat{\mathcal{O}}$  [Selecteren].
- 6. Druk op () of () om "Conferentie alle" te selecteren, en druk vervolgens op ) om terug te keren naar het conferentiegesprek.

### De kiestoon (DTMF-toon) dempen

Om de demping van de kiestoon op te heffen, accentueert u bij stap 1 "DTMF tonen aan".

### Het microfoongeluid dempen

Om het microfoongeluid weer in te schakelen, drukt u op  $\Im$  [Mic. aan].

# <u>Tekens invoeren</u>

Als u tekens wilt invoeren om items in de Lijst contacten op te nemen, SMS- of MMS-berichten te maken, etc., druk dan op de corresponderende toetsen. Als u met meervoudige toetsaanslagen werkt, druk dan elke toets zo vaak in totdat het gewenste teken wordt getoond. Voorbeeld: druk eenmaal op 🖅 om de letter "A" te krijgen of tweemaal om de letter "B" te krijgen.

#### Tabel met tekens

Telkens wanneer u de toets indrukt verschijnt het volgende teken in de reeks. De volgorde varieert al naargelang de geselecteerde taal.

#### Nederlands

| Toets           | Hoofdletters                                                      | Kleine letters | Numeriek |
|-----------------|-------------------------------------------------------------------|----------------|----------|
| 1               | (punt) , (komma) - (verbindingsstreepje) ? !<br>' (apostrof) @ :1 |                | 1        |
| (2ABC)          | ABCÇÄÁÀÂ2                                                         | abcçäáàâ2      | 2        |
| 3.05            | DEFËÉÈÊ3                                                          | defëéèê3       | 3        |
| 4 <sub>GH</sub> | GHIÏÍÌÎ4                                                          | ghiïíìî4       | 4        |
| 5.ML            | JKL5                                                              | jk15           | 5        |
| 6110            | MNOÖÓÒÔ6                                                          | mnoöóòô6       | 6        |

| Toets                | Hoofdletters                                                                                                    | Kleine letters                                               | Numeriek |
|----------------------|----------------------------------------------------------------------------------------------------|--------------------------------------------------------------|----------|
| (7 <sub>PQRS</sub> ) | PQRS7                                                                                                    | pqrsß7                                                       | 7        |
| 870                  | TUVÜÚÛÙ8                                                                                                    | tuvüúûù8                                                     | 8        |
| (JWXYZ)              | WXYZ9                                                                                                    | wxyz9                                                        | 9        |
| 0_                   | (spatie)+=<>€ £ 5                                                                                                    | \$¥%&0                                                       | 0        |
| (★+0)                | *+P?                                                                                                    |                                                              |          |
| æ                    | $\begin{array}{c c} & , & ? & ! & : & ; & - \\ \hline @ & ' & " & ( & ) & \\ & & & & \\ & & & & \\ & & & & \\ & & & & \\ & & & & \\ & & & & \\ & & & & \\ & & & & \\ & & & & \\ & & & & \\ & & & & \\ & & & \\ & & & & \\ & & & \\ & & & & \\ & & & \\ & & & \\ & & & \\ & & & \\ & & & \\ & & & \\ & & & \\ &$ | + # *<br>€ £ \$<br>\   ¥<br>α Å Ä<br>ċ ċ i<br>β Ŭ ü<br>Ψ Σ Θ |          |

) - (Indrukken en ingedrukt houden om cijfers tussen 0 en 9 in te voeren.

×+0

- Indrukken en ingedrukt houden om te wisselen tussen zinnenmodus, hoofdletters, kleine letters of numeriek (Abc, ABC, abc of 123).
- Indrukken en ingedrukt houden om te wisselen tussen de modus met meervoudige toetsaanslagen en de T9-modus.

### De invoertaal wijzigen

Op het tekstinvoerscherm kunt u de invoertaal wijzigen.

- Druk op (→) of (→) om "Invoertaal" te selecteren, en druk vervolgens op (→) of (→) [Selecteren] om uw keuze te bevestigen.
- 3. Druk op () of () om de taal te selecteren die u wilt wijzigen, en druk vervolgens op ) om uw keuze te bevestigen.

### De invoermethode wijzigen

### T9-tekstinvoer

T9-tekstinvoer is een versnelde methode om tekst in te voeren.

- 1. Druk op het tekstinvoerscherm op  $\widehat{\heartsuit}$  [Opties] om het menu Opties op te roepen.
- Druk op (→) of (→) om "Invoermethode" te selecteren, en druk vervolgens op (→) of (→) [Selecteren] om uw keuze te bevestigen.

- Druk voor elke letter die u wilt invoeren de betreffende toets éénmaal in.
   Om bijvoorbeeld het woord "Hoe" in te voeren , drukt u op (m) (m) (m) (m)
- **6.** Druk op  $\bigcirc$  om het woord te selecteren.

### **Opmerking**

 Als bij stap 5 het juiste woord niet verschijnt, ga dan over op de normale invoermodus met meervoudige toetsaanslagen om het juiste woord in te voeren.

### Tip

 Als u op trukt in plaats van stap 6 uit te voeren, wordt naast het geselecteerde woord een spatie ingevoegd.

### Symbolen en interpunctie

Om symbolen en interpunctie in te voeren, drukt u op .

### Tekstsjablonen gebruiken

Als u tekens invoert, kunt u gebruik maken van zinnen in Tekstsjablonen.

Voor bijzonderheden over het maken van tekstsjablonen, zie "Tekstsjablonen maken" op pagina 98.

- Druk in het tekstinvoerscherm op (2), (2), (3) of (2) om de cursor naar het punt te verplaatsen waar u de sjabloon wilt invoegen.
- 2. Druk op  $\widehat{\heartsuit}$  [Opties] om het menu Opties op te roepen.
- 3. Druk op ④ of ⑦ om "Mijn sjablonen" te selecteren, en druk vervolgens op ◎ of ♡ [Selecteren] om uw keuze te bevestigen.
- Druk op (→) of (→) om de tekstsjabloon te selecteren die u wilt gebruiken, en druk vervolgens op (→) om uw keuze te bevestigen.

### Tekst kopiëren, knippen en plakken

Met deze opties kunt u tekst gemakkelijk bewerken.

### Tekst kopiëren en knippen

- 1. Druk op het tekstinvoerscherm op  $\widehat{\heartsuit}$  [Opties] om het menu Opties op te roepen.
- Druk op ④ of ⑨ om "Kopiëren" of "Knippen" te selecteren, en druk vervolgens op ◎ of ⑨ [Selecteren] om uw keuze te bevestigen.
- 3. Druk op ④, ⑦, ④ of ⑨ om de cursor naar de eerste te kopiëren of te knippen letter te verplaatsen, en druk vervolgens op ◎.

### Tekst plakken

- Druk in het tekstinvoerscherm op (), (), () of () om de cursor naar het punt te verplaatsen waar u de letters wilt plakken.
- 2. Druk op  $\widehat{\heartsuit}$  [Opties] om het menu Opties op te roepen.
- 3. Druk op ④ of ⑦ om "Plakken" te selecteren, en druk vervolgens op ◎ of ⑦ [Selecteren] om uw keuze te bevestigen.

Opgeslagen tekst wordt geplakt.

## <u>Gebruik van het menu</u>

### Gebruik van het hoofdmenu

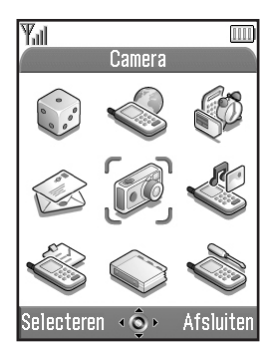

- Druk tijdens de standby-modus op 

   Het hoofdmenu wordt weergegeven.
- 2. Druk op (), (), () of () om naar de gewenste locatie te navigeren.
- **3.** Druk op O om de functie te openen.

De functie kunt u ook openen door met de cijfertoetsen het corresponderende nummer van het menu in te voeren. In deze handleiding wordt door middel van bediening van de navigatietoetsen beschreven hoe functies worden geopend.

Om naar het vorige scherm terug te gaan, drukt u op  $\Theta$ [Vorige] wanneer de rechterdisplaytoets deze optie weergeeft.

Om het hoofdmenu te sluiten, drukt u op  $\Im$  [Afsluiten].

### Werkmethode

Uw telefoon is uitgerust met displaytoetsen waarmee u uw keuzes kunt maken ( $\bigcirc$  en  $\bigcirc$ ). De functie van deze toetsen verandert al naargelang de situatie. De functie van elke displaytoets wordt in de linker- en rechteronderzijde van het scherm weergegeven.

De functie van de middelste toets wordt in het midden aan de onderzijde van het scherm met een pictogram weergegeven.

### Sneltoetsen

U kunt versneld naar de menu's gaan door op te drukken en de cijfertoetsen in te drukken die overeenkomen met de menunummers van het hoofdmenu. In de volgende tabel ziet u de nummervolgorde.

Sneltoetsen worden getoond in de koppen van deze handleiding. Bijvoorbeeld: "M 9-1-1".

Voorbeeld: Om het submenu "Taal" te openen met behulp van de sneltoetsen

Druk op 🔵 📨 🕩.

#### **Opmerking**

• De sneltoetsen werken alleen op de eerste drie menuniveaus.

### **Overzicht van menufuncties**

|   | Menunummer/<br>hoofdmenu | Menunummer/<br>submenu 1                                                                                                    |
|---|--------------------------|----------------------------------------------------------------------------------------------------|
| 1 | Fun & Games 🕡            | 1 Games & meer<br>2 Ringtone-editor                                                                                                    |
| 2 | Vodafone live!           | 1 Vodafone live!<br>2 Games<br>3 Meer Ringtones<br>4 Meer Pictures<br>5 Nieuws<br>6 Sport<br>7 Zoek & vind<br>8 Chat<br>9 Help & zoeken |
| 3 | Toepassingen 颜           | 1 SIM Application <sup>*</sup><br>2 Kalender<br>3 Alarmsignaal<br>4 Rekenmachine<br>5 Memorecorder<br>6 PC-Link<br>7 Help               |
| 4 | Berichten 🍪              | 1 MMS<br>2 SMS<br>3 MMS Album<br>4 Vodafone Mail<br>5 Vodafone Messenger<br>6 Cell Broadcasts<br>7 Regio info                           |

|   | Menunummer/<br>hoofdmenu | Menunummer/<br>submenu 1                                                                                                    |
|---|--------------------------|----------------------------------------------------------------------------------------------------|
| 5 | Camera 颜                 | 1 Digitale camera<br>2 Videocamera                                                                                                    |
| 6 | Mijn telefoon 🖑          | 1 Mijn Games & meer<br>2 Mijn afbeeldingen<br>3 Mijn ringtones<br>4 Mijn videoclips<br>5 Mijn bookmarks<br>6 Mijn sjablonen<br>7 Geheugenstatus                                                   |
| 7 | Profielen 🍣              | 1 Normaal<br>2 Vergadering<br>3 Actief<br>4 Auto<br>5 Stil                                                                                                    |
| 8 | Contacten 🌍              | 1 Lijst contacten<br>2 Gespreksregister<br>3 Snelkiezen<br>4 Mijn nummers                                                                                                    |
| 9 | Instellingen 🔌           | 1 Telefooninstellingen<br>2 Oproepinstellingen<br>3 Doorschakelen<br>4 Datum & tijd<br>5 Netwerkinstellingen<br>6 Internet-instellingen<br>7 Infrarood<br>8 Beveiliging<br>9 Fabrieksinstellingen |

\* Hangt van de inhoud op de SIM-kaart af.

# Lijst contacten (M 8-1)

In de Lijst contacten kunt u de telefoonnummers en emailadressen opslaan van uw vrienden, familie en collega's.

U kunt maximaal 500 items opslaan. In een Telefoonnummer kunt u de volgende items opslaan.

#### Items opgeslagen in het telefoongeheugen

Naam: Maximaal 30 tekens

- Lijst contacten: Maximaal 40 cijfers, 3 telefoonnummers per item
- E-mailadres: Maximaal 60 tekens, 2 adressen per item
- Groep: Keuze uit 7 groepen
- Adres: Maximaal 100 tekens
- Memo: Maximaal 60 tekens

#### Items opgeslagen in het SIM-geheugen

Naam: Het aantal tekens dat kan worden opgeslagen verschilt al naargelang de SIM-kaart die u gebruikt.

Telefoonnummer: Maximaal 40 cijfers

### Het geheugen van de Lijst contacten selecteren

Nieuwe items kunt u opslaan in de Lijst contacten (in het telefoongeheugen of in het SIM-geheugen) of u kunt de items bekijken die momenteel zijn opgeslagen.

- **1.** Druk op O om het hoofdmenu op te roepen.
- 2. Druk op (▲), (●), (●) of (●) om "Contacten" te selecteren, en druk vervolgens op (●) om uw keuze te bevestigen.
- 3. Druk op () of () om "Lijst contacten" te selecteren, en druk vervolgens op ) om uw keuze te bevestigen.
- **4.** Druk op  $\bigcirc$  [Opties] om het menu Opties op te roepen.
- 5. Druk op ④ of ⑦ om "Geavanceerd" te selecteren, en druk vervolgens op ◎ of ⑦ [Selecteren] om uw keuze te bevestigen.

De stappen die moeten worden uitgevoerd na stap 5 verschillen al naargelang of u nieuwe items wilt opslaan of items van de Lijst contacten wilt bekijken.

#### Als u nieuwe items opslaat

- 7. Druk op () of () om "Telefoon", "Keuze" of "SIM" te selecteren, en druk vervolgens op ) om uw keuze te bevestigen. Als u "Keuze" selecteert, kunt u, telkens wanneer u een nieuw item voor de Lijst contacten opslaat, de SIM-kaart of het telefoongeheugen kiezen.
#### Als u voor de Lijst contacten een ander geheugen wilt kiezen

- Nadat stap 1 t/m 5 zijn uitgevoerd, drukt u op of ⑦ om "Bron" te selecteren, en druk vervolgens op ◎ om uw keuze te bevestigen.
- 7. Druk op () of () om "Telefoon" of "SIM" te selecteren, en druk vervolgens op () om uw keuze te bevestigen.

## Een nieuw item invoeren

Om het nieuwe item op te slaan kunt u kiezen voor een geheugenlocatie in de telefoon (tot 500) of op de SIMkaart. Om te wisselen tussen locaties, zie "Het geheugen van de Lijst contacten selecteren" op pagina 35.

Het aantal telefoonnummers dat u op de SIM-kaart kunt opslaan hangt af van de capaciteit van de kaart. Neem contact op met uw netwerkoperator voor meer informatie.

Als u een nieuw item invoert in het telefoongeheugen, moet u een van de volgende onderdelen invoeren: "Naam", "Telefoonnummer" of "E-mailadres". Als u een nieuw item maakt op de SIM-kaart, moet u het "Telefoonnummer" invoeren.

 Voer stap 1 t/m 7 uit onder "Het geheugen van de Lijst contacten selecteren" op pagina 35 om te wisselen van geheugen.

Stap 11 t/m 21 in dit hoofdstuk kunnen niet worden gebruikt als u voor invoer van een nieuw item de SIM-kaart gebruikt.

- **2.** Druk op O om het hoofdmenu op te roepen.
- 3. Druk op ④, ④, ④ of ④ om "Contacten" te selecteren, en druk vervolgens op ◎ om uw keuze te bevestigen.
- Druk op () of () om "Lijst contacten" te selecteren, en druk vervolgens op ) om uw keuze te bevestigen.
- **5.** Druk op  $\bigcirc$  [Opties] om het menu Opties op te roepen.

- Voer een naam in, en druk vervolgens op ...
   Voor bijzonderheden over het invoeren van tekens, zie "Tekens invoeren" op pagina 29.
- Druk op (a) of (c) om de cursor naar het telefoonveld te verplaatsen, en druk vervolgens op (c). Het scherm voor invoer van het telefoonnummer verschijnt.
- Voer het telefoonnummer in, en druk vervolgens op ○. Er kunnen maximaal 40 cijfers worden ingevoerd.
- 11. Druk op () of () om een gewenst nummertype te selecteren, en druk vervolgens op () om uw keuze te bevestigen.
- 12. Druk op () of () om de cursor naar het e-mailveld te verplaatsen, en druk vervolgens op ). Het scherm voor invoer van het e-mailadres verschijnt.

- 13. Voer een e-mailadres in en druk vervolgens op O.
- 14. Druk op ④ of ④ om het gewenste e-mailadrestype te selecteren, en druk vervolgens op ◎ om uw keuze te bevestigen.

Het scherm voor selectie van de groep verschijnt.

- **16.**Druk op ④ of ⑦ om de gewenste groep te selecteren, en druk vervolgens op ◎ om uw keuze te bevestigen.
- **17.** Druk op ④ of ⑦ om de cursor naar het adresveld te verplaatsen, en druk vervolgens op ◎. Het scherm voor invoer van het adres verschijnt.
- 18. Voer een adres in, en druk vervolgens op 🔘.
- **19.** Druk op () of () om het gewenste adrestype te selecteren, en druk vervolgens op () om uw keuze te bevestigen.
- 21. Voer een memo in, en druk vervolgens op O.
- **22.** Druk op  $\Im$  [Opslaan].

### Een miniatuurbeeld aan items toevoegen

Aan items in het telefoongeheugen kunt u een miniatuurbeeld toevoegen.

- 1. Voer stap 1 t/m 3 uit onder "Het geheugen van de Lijst contacten selecteren" op pagina 35.
- **3.** Druk op  $\bigcirc$  [Opties] om het menu Opties op te roepen.
- Druk op ④ of ⑦ om "Miniatuurbeeld" te selecteren, en druk vervolgens op ◎ of ⑨ [Selecteren] om uw keuze te bevestigen.
- Druk op 

   of 

   om de gewenste afbeelding te selecteren, en druk vervolgens op 

   om uw keuze te bevestigen.

Als de beeldgrootte groter is dan 240 dots (B)  $\times$  320 dots (H), druk dan op , , , of om het gebied op te geven dat u wilt weergeven, en druk vervolgens op .

6. Druk op  $\mathfrak{O}$  [Opslaan] om de ingevoerde gegevens op te slaan.

Om de toegevoegde afbeelding te wijzigen, selecteert u "Wijzigen" na stap 4.

Om de toegevoegde afbeelding te verwijderen, selecteert u "Verwijderen" na stap 4.

## Opmerking

 Als u uit de Opgeslagen afbeeldingen een beeld verwijdert dat is toegevoegd als een miniatuurbeeld, wordt ook het overeenkomende miniatuurbeeld verwijderd.

# Telefoonnummer toevoegen vanuit items van de gespreksregister

- 1. Toon het item uit de gespreksregister dat u wilt opslaan (p. 130).
- **2.** Druk op  $\Im$  [Opties] om het menu Opties op te roepen.
- Druk op ④ of ④ om "Opsl. in Contacten" te selecteren, en druk vervolgens op ● of ⑤ [Selecteren] om uw keuze te bevestigen.
- **4.** Voer de procedure uit vanaf stap 7 onder "Een nieuw item invoeren" op pagina 36.

## Een ingevoerd telefoonnummer opslaan

- 1. Voer het telefoonnummer in, en druk vervolgens op  $\widehat{\heartsuit}$  [Opslaan].
- 2. Voer de procedure uit vanaf stap 7 onder "Een nieuw item invoeren" op pagina 36.

# Eén item kopiëren vanaf de telefoon naar de SIM-kaart

Een item kunt u kopiëren vanuit het telefoongeheugen naar de SIM-kaart.

- 1. Voer stap 1 t/m 3 uit onder "Het geheugen van de Lijst contacten selecteren" op pagina 35.
- 3. Druk op () of () om het telefoonnummer te selecteren dat u naar de SIM-kaart wilt kopiëren.
- **4.** Druk op  $\Im$  [Opties] om het menu Opties op te roepen.
- Druk op ④ of ⑦ om "Kopiëren naar SIM" te selecteren, en druk vervolgens op ◎ of ⑨ [Selecteren] om uw keuze te bevestigen.
- **6.** Druk op 🖓 [Ja].

Het telefoonnummer en de naam die zijn geselecteerd bij stap 2 en 3, worden gekopieerd naar de SIM-kaart. Als u het item niet wilt kopiëren, drukt u bij stap 6 op  $\mathcal{O}$  [Nee].

# Alle items van een SIM-kaart kopiëren naar de telefoon

U kunt in één keer alle items van de SIM-kaart kopiëren naar het telefoongeheugen.

Wanneer u voor de eerste keer de SIM-kaart in uw telefoon plaatst en de Lijst contacten start, verschijnt automatisch het bevestigingsscherm, waarin u wordt gevraagd of u wel of niet wilt kopiëren.

- 1. Voer stap 1 t/m 3 uit onder "Het geheugen van de Lijst contacten selecteren" op pagina 35.
- 2. Druk op ♀ [Opties] om het menu Opties op te roepen.
- 3. Druk op ④ of ⑦ om "Geavanceerd" te selecteren, en druk vervolgens op ◎ of ⑦ [Selecteren] om uw keuze te bevestigen.
- **4.** Druk op ④ of ⑦ om "Alles kopiëren v SIM" te selecteren, en druk vervolgens op ◎ om uw keuze te bevestigen.
- Druk op 𝔅 [Ja]. Als u de items niet wilt kopiëren, drukt u bij stap 5 op 𝔅 [Nee].

## Een naam en nummer zoeken

- 1. Druk op 🔘 om het hoofdmenu op te roepen.
- 2. Druk op ④, ④, ④ of ④ om "Contacten" te selecteren, en druk vervolgens op ◎ om uw keuze te bevestigen.
- 3. Druk op (▲) of (●) om "Lijst contacten" te selecteren, en druk vervolgens op ●) om uw keuze te bevestigen.
- **4.** Druk op  $\widehat{O}$  [Opties] om het menu Opties op te roepen.
- Druk op () of () om "Zoeken" te selecteren, en druk vervolgens op () of () [Selecteren] om uw keuze te bevestigen.
- **6.** Voer een naam in of het eerste teken (of de eerste tekens) van de naam.

Overeenkomende resultaten worden alfabetisch weergegeven.

Als er in de Lijst contacten geen item is dat aan de exacte zoekcriteria voldoet, dan wordt de naam weergegeven die alfabetisch het dichtst in de buurt ligt.

## Tip

 U kunt de naam en het nummer ook vinden door bij stap 4 met de toetsen tekens in te voeren (het scherm bij stap 6 wordt weergegeven). 

## Bellen vanuit de Lijst contacten

#### Bellen vanuit het scherm van Lijst contacten

- Zoek het gewenste item op in de Lijst contacten. Voor bijzonderheden over het zoeken naar items in de Lijst contacten, zie "Een naam en nummer zoeken".
- 2. Druk in de telefoonlijst op (▲) of (●) om de gewenste naam te selecteren, en druk vervolgens op (△) om te bellen.
- 3. Als er voor het geselecteerde item twee of meer telefoonnummers staan geregistreerd, druk dan op () of () om het gewenste telefoonnummer te selecteren, en druk vervolgens op () om te bellen.

## Tip

 U kunt, in plaats van stap 3 uit te voeren, het gewenste telefoonnummer ook bellen door de cijfertoets in te drukken die overeenkomt met het lijstnummer.

#### Bellen vanuit het scherm Details contacten

 Zoek het gewenste item op in de Lijst contacten. Voor bijzonderheden over het zoeken naar items in de Lijst contacten, zie "Een naam en nummer zoeken". 2. Druk in het details-scherm op (\*) of (\*) om het gewenste telefoonnummer te selecteren, en druk vervolgens op (\*) om te bellen.

## Tip

- Als u "SIM" selecteert bij de optie "Bron" in het menu Lijst contacten (p. 35), wordt slechts één telefoonnummer weergegeven.
- Als er in de lijst geen items worden gevonden, kunt u in de lijst een item maken. Druk op (7 [Opties]. Voer vervolgens de procedures zoals beschreven op pagina 36 uit.

## Items van de Lijst contacten bewerken

De items van de Lijst contacten kunt u bewerken.

- 1. Zoek in de Lijst contacten het gewenste item op. Voor bijzonderheden over het zoeken naar items in het telefoonboek, zie, "Een naam en nummer zoeken" op pagina 40.
- 2. Druk op ♀ [Opties] om het menu Opties op te roepen.
- 3. Druk op () of () om "Bewerken" te selecteren, en druk vervolgens op () of () [Selecteren] om uw keuze te bevestigen.
- **4.** Druk op ④ of ⑦ om de cursor naar het item te verplaatsen dat u wilt bewerken, en druk vervolgens op ◎ om uw keuze te bevestigen.
- **5.** Als u klaar bent met het invoeren van gegevens, drukt u op .

Als u nog een item wilt bewerken, herhaal dan stap 4 en 5.

**6.** Druk op  $\Theta$  [Opslaan] om de wijziging(en) op te slaan.

## Eén item uit de Lijst contacten verwijderen

- Zoek in de Lijst contacten het gewenste item op. Voor bijzonderheden over het zoeken naar items in het telefoonboek, zie "Een naam en nummer zoeken" op pagina 40.
- **2.** Druk op  $\widehat{\heartsuit}$  [Opties] om het menu Opties op te roepen.
- 3. Druk op ④ of ⑦ om "Verwijderen" te selecteren, en druk vervolgens op ◎ of ⑦ [Selecteren] om uw keuze te bevestigen.
- **4.** Druk op *𝔅* [Ja].

Het geselecteerde item wordt verwijderd. Om de verwijdering te annuleren, drukt u bij stap 4 op  $\mathcal{D}$  [Nee].

## Alle items uit de Lijst contacten verwijderen

- 1. Voer stap 1 t/m 5 uit onder "Het geheugen van de Lijst contacten selecteren" op pagina 35.
- 2. Druk op ④ of ⑦ om "Alle items wissen" te selecteren, en druk vervolgens op ◎ om uw keuze te bevestigen.
- **3.** Voer uw toestelcode in, en druk vervolgens op  $\bigcirc$ .
- Druk op 𝔅 [Ja]. Om de verwijdering te annuleren, drukt u bij stap 5 op 𝔅 [Nee].

# Groepen weergeven

U kunt groepspictogrammen instellen wanneer u contacten opslaat, zodat u deze gemakkelijk kunt opzoeken en bewerken.

- 1. Voer stap 1 t/m 4 uit onder "Het geheugen van de Lijst contacten selecteren" op pagina 35.
- Druk op (▲) of (●) om "Groep" te selecteren, en druk vervolgens op (●) om uw keuze te bevestigen.
- 3. Druk op ④ of ⑦ om "Groepen weergeven" te selecteren, en druk vervolgens op ◎ om uw keuze te bevestigen.

" $\square$ " geeft aan dat de groep is geselecteerd. Om de geselecteerde groep te annuleren, drukt u opnieuw op  $\square$ .

Het selectievakje wordt weer leeg.

Tip

 Druk bij stap 4 op ∂ [Opties] om het menu Opties op te roepen, en selecteer vervolgens "Alleen huidige sel." om alleen de geselecteerde groep weer te geven of "Alle selecteren" om alle groepen weer te geven.

### Groepsprofiel

Voor elke groep kunt u een andere ringtone instellen.

Bij aanschaf van deze telefoon zijn groepen uitgeschakeld. Als u geen groepsringtone instelt, wordt de ringtone gebruikt die toegewezen is in de Profielen.

- 1. Voer stap 1 t/m 4 uit onder "Het geheugen van de Lijst contacten selecteren" op pagina 35.
- Druk op (▲) of (♥) om "Groep" te selecteren, en druk vervolgens op (●) of (♥) [Selecteren] om uw keuze te bevestigen.
- 3. Druk op (▲) of (●) om "Groepsprofiel" te selecteren, en druk vervolgens op ) om uw keuze te bevestigen.
- Druk op 

   of 
   om de groep te selecteren die u wilt instellen, en druk vervolgens op 
   om uw keuze te bevestigen.
- Druk op (▲) of (●) om "Aan" te selecteren, en druk vervolgens op (●) om uw keuze te bevestigen.
- 6. Druk op () of () om "Ringtone kiezen" te selecteren, en druk vervolgens op () om uw keuze te bevestigen.
- 7. Druk op ④ of ⑦ om "Standaard ringtones" of "Mijn ringtones" te selecteren, en druk vervolgens op ◎ om uw keuze te bevestigen.

- 9. Druk op (▲) of (→) om "Trilalarm" te selecteren, en druk vervolgens op ) om uw keuze te bevestigen.
- **10.** Druk op ④ of ⑦ om "Inschakelen", "Uitschakelen" of "Trillen & geluid" te selecteren, en druk vervolgens op om uw keuze te bevestigen.

Voor bijzonderheden over het instellen van het trilalarm, zie "Trilalarm" op pagina 126.

**11.** Wanneer de instelling voltooid is, druk dan op  $\bigcirc$  [OK].

## Tip

• Om de ringtone-instelling te annuleren, selecteert u bij stap 5 "Uit".

#### Ringtone

Aan een vooraf geregistreerd item kan een speciaal ringtone of trilalarm worden toegewezen.

- 1. Voer stap 1 t/m 3 uit onder "Het geheugen van de Lijst contacten selecteren" op pagina 35.
- 2. Druk op () of () om het item te selecteren dat u wilt instellen, en druk vervolgens op () om uw keuze te bevestigen.
- **3.** Druk op  $\bigcirc$  [Opties] om het menu Opties op te roepen.
- 4. Druk op ④ of ⑦ om "Ringtone" te selecteren, en druk vervolgens op ◎ of ③ [Selecteren] om uw keuze te bevestigen.

- 6. Druk op ④ of ⑦ om "Ringtone kiezen" te selecteren, en druk vervolgens op ◎ om uw keuze te bevestigen.
- Druk op 

   of 
   om "Standaard ringtones" of "Mijn ringtones" te selecteren, en druk vervolgens op 
   om uw keuze te bevestigen.
- Druk op 

   of 
   om een ringtone te selecteren.
   Voor bijzonderheden over het selecteren van een ringtone, zie "Ringtone kiezen" op pagina 125.
- Druk op (▲) of (●) om "Trilalarm" te selecteren, en druk vervolgens op (●) om uw keuze te bevestigen.
- **10.** Druk op () of () om "Inschakelen", "Uitschakelen" of "Trillen & geluid" te selecteren, en druk vervolgens op () om uw keuze te bevestigen.

Voor bijzonderheden over het instellen van het trilalarm, zie "Trilalarm" op pagina 126.

- **11.** Druk op  $\widehat{\mathcal{O}}$  [OK].
- Wanneer de instelling voltooid is, druk dan op [Opslaan].

## Tip

• Om de ringtone-instelling te annuleren, selecteert u "Uit" bij stap 5.

## Geheugenstatus

Met deze functie kunt u het aantal items controleren dat in de Lijst contacten is opgeslagen.

- 1. Voer stap 1 t/m 4 uit onder "Het geheugen van de Lijst contacten selecteren" op pagina 35.
- 2. Druk op (▲) of (●) om "Geheugenstatus" te selecteren, en druk vervolgens op (●) om uw keuze te bevestigen.

U kunt de geheugenstatus controleren van de SIMkaart en telefoon.

## Snelkiezen

In Snelkiezen kunt u maximaal 9 telefoonnummers opslaan.

## Items uit de Lijst contacten invoeren onder Snelkiezen

1. Zoek naar het gewenste item in de Lijst contacten en roep het details-scherm op.

Voor bijzonderheden over hoe u naar items in de Lijst contacten moet zoeken, zie "Een naam en nummer zoeken" op pagina 40.

- 2. Druk op (a) of (b) om het telefoonnummer te selecteren dat u onder Snelkiezen wilt instellen.
- **3.** Druk op  $\bigcirc$  [Opties] om het menu Opties op te roepen.
- 5. Druk op ④ of ⑦ om het nummer te selecteren dat u wilt instellen, en druk vervolgens op ◎ om uw keuze te bevestigen.

## Tip

• De negen cijfertoetsen corresponderen met lijstnummers.

### Snelkiezen weergeven

Voor bijzonderheden over het bekijken van snelkiezen, zie pagina "Snelkiezen" op pagina 135.

Voor bijzonderheden over hoe u snelkiezen gebruikt, zie "Snelkiezen" op pagina 21.

## Berichten verzenden

1. Zoek naar het gewenste item in de Lijst contacten en roep het details-scherm op.

Voor bijzonderheden over hoe u naar items in de Lijst contacten moet zoeken, zie "Een naam en nummer zoeken" op pagina 40.

- 2. Druk op (a) of (c) om het gewenste telefoonnummer of emailadres van de ontvanger te selecteren.
- **3.** Druk op  $\widehat{\bigcirc}$  [Opties] om het menu Opties op te roepen.
- 5. Druk op ④ of ⑦ om "MMS" of "SMS" te selecteren, en druk vervolgens op ◎ om uw keuze te bevestigen.

Als u na stap 1 de cursor naar het veld "E-mail" heeft verplaatst, wordt automatisch "MMS" geselecteerd.

6. Voer uw bericht in.

Voor bijzonderheden over het maken van een bericht, zie "Een nieuwe MMS maken" op pagina 59 of "Een nieuw SMS-bericht maken" op pagina 70.

# Locatienummer van telefoonnummer verwisselen

Deze functie is alleen bestemd voor items die op de SIM-kaart zijn opgeslagen.

- 1. Voer stap 1 t/m 3 uit onder "Het geheugen van de Lijst contacten selecteren" op pagina 35.
- Druk op (a) of (c) om door de lijst te schuiven en de gewenste naam te kiezen, en druk vervolgens op om uw keuze te bevestigen.
- 3. Druk op (a) of (b) om het gewenste telefoonnummer te selecteren.
- Druk op () of () om "Wisselen" te selecteren, en druk vervolgens op () of () [Selecteren] om uw keuze te bevestigen.
- 6. Voer het locatienummer in dat u wilt verwisselen, en druk vervolgens op ○ om uw keuze te bevestigen.

# <u>Camera</u> (M 5)

Uw telefoon is uitgerust met een geïntegreerde digitale camera.

Hiermee kunt u overal foto's en videoclips maken en verzenden.

## Digitale camera(M 5-1)

Zet de telefoon in de modus digitale camera om een foto te nemen.

Met uw bericht kunt u de foto's verzenden die in de Opgeslagen afbeeldingen zijn geregistreerd.

Foto's worden in JPEG-formaat opgeslagen in de volgende drie beeldgroottes:

| Groot:  | $480 \times 640 \text{ dots}$ |
|---------|-------------------------------|
| Medium: | $240 \times 320 \text{ dots}$ |
| Klein:  | $120 \times 160 \text{ dots}$ |

## Foto's nemen

- 1. Druk op 🔵 om het hoofdmenu op te roepen.
- 2. Druk op (), (), () of () om "Camera" te selecteren, en druk vervolgens op () om uw keuze te bevestigen.
- 3. Druk op (▲) of (♠) om "Digitale camera" te selecteren, en druk vervolgens op (●) om uw keuze te bevestigen.

Het voorbeeld van de opname wordt weergegeven op het hoofddisplay.

Druk op 
of op de omlaag-toets aan de zijkant om de foto te nemen.
U hoort het sluitergeluid en getoond wordt het stilbeeld van de genomen foto.

**5.** Druk op  $\widehat{\bigcirc}$  [Opslaan].

"Opslaan in 'Mijn telefoon'" wordt weergegeven, en vervolgens wordt de foto geregistreerd. Als u na het nemen van de foto deze met MMS wilt verzenden, druk dan vóór stap 5 op .

**6.** Druk op om terug te keren naar standby.

## Tip

- De modus van de digitale camera kan ook worden geactiveerd door tijdens standby op 
  → te drukken.
- Als u de modus van de digitale camera wilt verlaten zonder na stap 4 onder "Foto's nemen" de genomen foto te registreren, ga dan als volgt te werk: Druk op ② en op ♀ [Ja].

## Van zoeker wisselen

Als u een zelfportret wilt nemen, dan kunt u als zoeker afwisselend het hoofddisplay of het externe display gebruiken.

Druk op ଇ wanneer het voorbeeld van de opname wordt weergegeven via het hoofddisplay.

Telkens wanneer u op 💿 drukt, wordt van zoeker gewisseld tussen het externe display en hoofddisplay. Wanneer u het externe display als zoeker gebruikt, worden de genomen foto's automatisch opgeslagen.

### Close-up opnamen maken

- Zet in de modus van de digitale camera de macroschijf in de macro-stand ().
- **2.** Druk op  $\bigcirc$  of op de omlaag-toets aan de zijkant om de foto te nemen.

Om de macro-modus te verlaten, zet u de macroschijf in de normale stand ( $\square$ ).

## De zoomfunctie gebruiken

De zoomverhouding kan worden gewijzigd tussen " $\times$ 1", " $\times$ 2", en " $\times$ 4". Druk op () of () om de zoomverhouding te wijzigen.

### Opmerking

 Als "Afbeeldingsformaat" ingesteld is op "Klein", kunt u met de zoomfunctie drie vergrotingen gebruiken (×1, ×2 en ×4).

- Als "Afbeeldingsformaat" ingesteld is op "Medium", kunt u met de zoomfunctie twee vergrotingen gebruiken (×1 en ×2).
- Als "Afbeeldingsformaat" ingesteld is op "Groot", kunt u de zoomfunctie niet gebruiken.

### Het afbeeldingsformaat selecteren

- 3. Druk op ④ of ④ om het afbeeldingsformaat te selecteren, en druk vervolgens op ◎ om uw keuze te bevestigen.

### De beeldkwaliteit selecteren

 Druk in de modus van de digitale camera op [Opties].

Het menu Opties wordt weergegeven.

- 3. Druk op ⊙ of ⊙ om "Normaal" of "Fijn" te selecteren, en druk vervolgens op om uw keuze te bevestigen.

## Opnieuw een foto nemen

Druk na stap 1 t/m 4 onder "Foto's nemen" op pagina 47 op  $\Im$  [Annuleren].

Nu kunt u weer foto's nemen.

## **Opmerking**

- De digitale camera maakt gebruik van een CCDsensor. Hoewel deze camera van hoge kwaliteit is, kunnen sommige foto's te helder of te donker zijn.
- Als de telefoon lange tijd op een warme plaats heeft gelegen voordat u foto's ging nemen of registreren, kan de fotokwaliteit matig zijn.

## Wanneer er geen geheugen aanwezig is

Wanneer u nog maar 3 foto's of minder kunt nemen, gaat de aanduiding voor resterende opnamen linksboven in het scherm in een rode kleur branden. (Het aantal foto's dat kan worden genomen wordt bij benadering gegeven).

Als het aantal foto's dat u nog kunt nemen, 0 is geworden, en u dan een foto probeert te nemen, verschijnt de melding "Kan geen foto nemen. Maximumcapaciteit.".

# Betekenis van indicators in de modus van de digitale camera

Indicator voor aantal resterende opnamen

123: Geeft het aantal resterende foto's aan dat nog kan worden genomen.

Flitslampindicators (p. 53)

Geeft aan wanneer de flitslamp ingeschakeld is.

- ∉ : Normale modus
- 🗲 : Macro-modus

Indicator zelfontspanner (p. 51)

Verschijnt wanneer de zelfontspanner is ingesteld.

Indicators voor Fotoserie (p. 51)

## 

Deze indicators verschijnen op het scherm wanneer foto's worden genomen in de modus voor doorlopende opnamen.

#### Indicators voor het afbeeldingsformaat (p. 48)

| Groot:              | $480 \times 640$ dots |
|---------------------|-----------------------|
| Medium (standaard): | 240 × 320 dots        |
| Klein:              | 120 × 160 dots        |

Indicators voor de beeldkwaliteit (p. 48)

Geeft de kwaliteit (normaal of fijn) aan van de foto die wordt genomen.

- 🗜 : Fijn
- Normaal

Indicators voor de helderheid (belichtingsniveau) van het beeld (p. 50)

- : Helder
- : Normaal
- 0
- Donker

Indicators voor de zoomverhouding (p. 48)

- Geeft de vergroting aan ( $\times 1$ ,  $\times 2$ ,  $\times 4$ ).
- : Originele grootte
- : Tweemaal zo groot
- 🛔 : Viermaal zo groot

## Afstemmen op de lichtomstandigheden

## De helderheid van het beeld instellen

Druk op () of () om de helderheid van het beeld te wijzigen.

Zodra de telefoon teruggekeerd is naar het standbyscherm worden de instellingen voor helderheid teruggezet naar de standaardinstelling.

## Gemaakte foto's weergeven

Gemaakte foto's kunnen worden weergegeven in de Opgeslagen afbeeldingen.

Het menu Opties wordt weergegeven.

- Druk op (→) of (→) om "Mijn afbeeldingen" te selecteren, en druk vervolgens op (→) of (→) [Selecteren] om uw keuze te bevestigen.
   De lijst met opgeslagen afbeeldingen wordt weergegeven.
- Druk op (2) of (2) om de bestandsnaam te selecteren die u wilt weergeven, en druk vervolgens op (2) om uw keuze te bevestigen.
   De geselecteerde foto wordt weergegeven.
- 4. Als u klaar bent, druk dan op  $\mathfrak{O}$  [Vorige] om terug te keren naar de lijst.

## Tip

• Aan uw afbeeldingen worden bestandsnamen gegeven in de vorm "pic\_nnn.jpg" (nnn is een driecijferig volgnummer). De bestandsnaam, datum en grootte van uw afbeeldingen worden weergegeven in de lijst Opgeslagen afbeeldingen.

## Gebruik van de zelfontspanner

Een foto nemen met de zelfontspanner

- Druk op (→) of (→) om "Zelfontspanner" te selecteren, en druk vervolgens op (→) of (→) [Selecteren] om uw keuze te bevestigen.
- 4. Druk op O of op de omlaag-toets aan de zijkant om de zelfontspanner te starten.

10 seconden na inschakeling van de zelfontspanner klinkt de sluiter en neemt de camera een foto.

## Opmerking

- Als de zelfontspanner aftelt, knipperen de flitslamp en de indicator.
- Indien tijdens het aftellen van de zelfontspanner of de omlaag-toets aan de zijkant wordt ingedrukt, wordt de foto onmiddellijk genomen.
- De zoomfunctie met () of (), of de instelling van de helderheid van het beeld met () of (), is tijdens het aftellen van de zelfontspanner niet mogelijk.
- Als u met de zelfontspanner niet langer opnamen wilt maken, druk dan tijdens het aftellen van de zelfontspanner op [Annuleren].

## De werking van de zelfontspanner annuleren

- 2. Druk op ④ of ⑦ om "Zelfontspanner" te selecteren, en druk vervolgens op ◎ of ⑦ [Selecteren] om uw keuze te bevestigen.
- Druk op 

   of 

   om "Uit" te selecteren, en druk vervolgens op 

   om uw keuze te bevestigen.
   "●" gaat uit.

## Doorlopende opnamen

Achtereenvolgens worden vier foto's gemaakt. Automatische opnamen en handmatige opnamen zijn beschikbaar.

Om Doorlopende opnamen te annuleren, selecteert u "Uit".

- **4.** Druk op  $\bigcirc$  of op de omlaag-toets aan de zijkant om doorlopende opnamen te starten.

  - Handmatige opnamen:Door op O of de omlaagtoets aan de zijkant te drukken worden een voor een foto's genomen.

Wanneer doorlopende opnamen voltooid is, worden de genomen foto's automatisch opgeslagen.

Om met Doorlopende opnamen te stoppen, drukt u op  $\Im$  [Annuleren].

## Opmerking

- Als "Afbeeldingsformaat" ingesteld is op "Groot", kunt u de functie Doorlopende opnamen niet gebruiken.
- Wanneer u voor het maken van foto's een kader selecteert, kunt u de functie Doorlopende opnamen niet gebruiken.

## Het kader selecteren

U kunt een kader ook selecteren in de Opgeslagen afbeeldingen.

 Druk in de modus van de digitale camera op [Opties].

Het menu Opties wordt weergegeven.

- 3. Druk op ④ of ⑦ om "Standaardbeelden" of "Mijn afbeeldingen" te selecteren, en druk vervolgens op om uw keuze te bevestigen.

## Opmerking

- Als "Afbeeldingsformaat" ingesteld is op "Groot", kunt u de kaderfunctie niet gebruiken.
- Als u de functie Doorlopende opnamen activeert, kunt u de kaderfunctie niet gebruiken.
- Alleen beelden in het PNG-formaat kunnen als kader worden geselecteerd wanneer u bij stap 3 "Mijn afbeeldingen" selecteert.

## De lichtkleur selecteren

 Druk in de modus van de digitale camera op [Opties].

Het menu Opties wordt weergegeven.

- Druk op (→) of (→) om de gewenste kleur te selecteren, en druk vervolgens op (→) om uw keuze te bevestigen.

Om de flitslamp uit te zetten, selecteert u "Uit".

## Tip

 Telkens wanneer u of aan de zijkant de omhoogtoets indrukt, verandert de status van de flitslamp als volgt.

*Uit*  $\rightarrow$  *Aan* (*helderheid voor de normale modus:*  $\leq$ )  $\rightarrow$  *Aan* (*helderheid voor de macro-modus:*  $\leq$ )  $\rightarrow$  *Uit* 

 Als u uw telefoon ongeveer een minuut lang niet gebruikt, gaat de flitslamp automatisch uit om stroom te besparen.

## Het sluitergeluid selecteren

U kunt het sluitergeluid kiezen uit 3 voorkeuzepatronen.

Het menu Opties wordt weergegeven.

- 2. Druk op ④ of ⑦ om "Sluitergeluid" te selecteren, en druk vervolgens op ◎ of ⑦ [Selecteren] om uw keuze te bevestigen.
- 3. Druk op ④ of ⑦ om het gewenste geluid te selecteren, en druk vervolgens op ◎ om uw keuze te bevestigen.

Om het sluitergeluid af te spelen, drukt u op  $\bigcirc$  [Afspelen] bij stap 3.

#### Foto's verzenden

Om uw foto naar een andere telefoon of een ander emailadres te verzenden, zie "Berichten verzenden" op pagina 91 voor instructies.

## Foto's verwijderen

Zie "Afbeeldingen verwijderen" op pagina 91 voor instructies.

# Videocamera(M 5-2)

Zet de telefoon in de videocameramodus om een videoclip op te nemen.

Met uw bericht kunt u videoclips verzenden die in de Opgeslagen videoclips zijn geregistreerd.

Videoclips worden opgeslagen in het formaat ".3gp".

## Videoclips opnemen

Met de videoclip kan ook geluid worden opgenomen.

- 1. Druk op 🔘 om het hoofdmenu op te roepen.
- 2. Druk op ④, ④, ④ of ④ om "Camera" te selecteren, en druk vervolgens op om uw keuze te bevestigen.
- 3. Druk op () of () om "Videocamera" te selecteren, en druk vervolgens op () om uw keuze te bevestigen.

Het voorbeeld van de opname wordt weergegeven op het hoofddisplay.

 Druk op 
 of op de omlaag-toets aan de zijkant om te beginnen met het opnemen van de videoclip. U hoort het geluid voor het opnemen van de videoclip.

Als u opnieuw op  $\bigcirc$  of de omlaag-toets aan de zijkant drukt, of wanneer de opname voltooid is, hoort u het geluid voor beëindiging van de videoclip-opname en gaat het display over naar stap 5. 5. Druk op ④ of ⑨ om "Opslaan" te selecteren, en druk vervolgens op ● om uw keuze te bevestigen. "Opslaan in 'Mijn telefoon" wordt weergegeven, en vervolgens wordt de videoclip geregistreerd. Als u een videoclip eerst wilt bekijken voordat u deze opslaat, selecteer dan "Voorbeeld" bij stap 5. Als u na een opname van een videoclip de clip met MMS wilt versturen, selectert u "Bericht verzenden" bij stap 5.

## Van zoeker wisselen

Druk op wanneer het voorbeeld wordt weergegeven via het hoofddisplay.

Telkens wanneer u op drukt, wordt van zoeker gewisseld tussen het externe display en hoofddisplay.

## Close-up videoclips opnemen

- Zet in de modus van de videocamera de macroschijf in de macro-stand ().
- Druk op O of op de omlaag-toets aan de zijkant om te beginnen met het opnemen van de videoclip. Om de macro-modus te verlaten, zet u de macroschijf in de normale stand ().

## De zoomfunctie gebruiken

De zoomverhouding kan worden gewijzigd. Druk op () of () om de zoomverhouding te wijzigen.

## Filmkwaliteit selecteren

- Druk in de videocameramodus op (? [Opties]. Het menu Opties wordt weergegeven.
- 3. Druk op ④ of ⑦ om "Normaal" of "Hoog" te selecteren, en druk vervolgens op ◎ om uw keuze te bevestigen.

## Wanneer er geen geheugen aanwezig is

Wanneer u nog maar 3 videoclips of minder kunt opnemen, gaat de aanduiding voor resterende opnamen linksboven in het scherm in een rode kleur branden. (Het aantal clips dat kan worden opgenomen wordt bij benadering gegeven).

Als het aantal videoclips dat u nog kunt opnemen, 0 is geworden, en u dan weer een clip probeert op te nemen, verschijnt de melding "Kan geen film opnemen. Max. capaciteit".

# Betekenis van indicators in de videocameramodus

Indicator voor resterende opnamen

123: Geeft aan hoeveel videoclips nog kunnen worden opgenomen.

Flitslampindicators (p. 58)

Geeft aan wanneer de flitslamp ingeschakeld is.

- ∉ : Normale modus
- 🗲 : Macro-modus

Indicator zelfontspanner (p. 57)

Verschijnt wanneer de zelfontspanner is ingesteld.

Indicator videocamera

Wordt weergegeven wanneer de telefoon in de videocameramodus staat.

Indicators voor de filmkwaliteit (p. 55)

Geeft de kwaliteit (normaal of fijn) aan van de videoclip die u wilt opnemen.

- F : Hoog
- N: Normaal

Indicators voor de helderheid (belichtingsniveau) van de video (p. 56)

: Helder

- uiii : ↓ uiiii : Normaal
- : ↓
- : Donker

Indicators voor de zoomverhouding (p. 55)

- Geeft de vergroting aan  $(\times 1, \times 2, \times 4)$ .
- : Originele grootte
- 😫 : Tweemaal zo groot
- 🛕 : Viermaal zo groot

## Afstemmen op de lichtomstandigheden

De helderheid van de videoclips instellen Druk op 🕢 of 🕥 om de helderheid van de videoclip wijzigen.

Zodra de telefoon teruggekeerd is naar het standbyscherm worden de instellingen voor helderheid teruggezet naar de standaardinstelling.

## Opgenomen videoclips afspelen

Opgenomen videoclips kunnen worden afgespeeld in de Opgeslagen videoclips.

- 1. Druk in de videocameramodus op  $\bigcirc$  [Opties].
- Druk op 

   of 

   om de bestandsnaam te selecteren die u wilt weergeven, en druk vervolgens op 
   om uw keuze te bevestigen.
- 4. Druk op 🔘.

De geselecteerde videoclip wordt afgespeeld. Om een pauze in te lassen, drukt u op  $\bigcirc$ . Om het afspelen te hervatten, drukt u nogmaals op  $\bigcirc$ . Om met afspelen te stoppen, drukt u op  $\heartsuit$  [Vorige]. Om de videoclip in de feitelijke grootte weer te geven, druk dan op  $\heartsuit$  [×1]. 5. Als u klaar bent, druk dan op  $\Im$  [Vorige] om terug te keren naar de lijst.

## Tip

 Aan uw videoclipbestanden worden bestandsnamen gegeven in de vorm van "mov\_nnn.3gp" (nnn is een driecijferig volgnummer).

De bestandsnaam, datum en grootte van uw videoclips worden weergegeven in de lijst Opgeslagen videoclips.

- Als de videoclip is opgenomen met geluid, kan het volume worden gewijzigd door op (A) of (C) te drukken.
- Het volume hangt af van de instellingen van het "Volume belsignaal" (p. 125). Het volume wordt 0 wanneer "Volume belsignaal" wordt ingesteld op "Stil" of "Staptoon".

## Gebruik van de zelfontspanner

#### Een videoclip opnemen met de zelfontspanner

4. Druk op 
of op de omlaag-toets aan de zijkant om de zelfontspanner te starten.
10 seconden nadat de zelfontspanner klinkt, begint de camera met het opnemen van de videoclip.

#### **Opmerking**

- Als de zelfontspanner aftelt, knipperen de flitslamp en de indicator.
- Indien tijdens het aftellen van de zelfontspanner of de omlaag-toets aan de zijkant wordt ingedrukt, wordt de videoclip onmiddellijk opgenomen.
- De zoomfunctie met () of (), of de instelling van de helderheid van de videoclip met () of (), is tijdens het aftellen van de zelfontspanner niet mogelijk.
- Als u met de zelfontspanner niet langer videoclips wilt opnemen, druk dan tijdens het aftellen van de zelfontspanner op  $\Im$  [Annuleren].

### Het aftellen van de zelfontspanner annuleren

- Druk op (7 [Opties] terwijl de zelfontspanner aftelt. Het menu Opties wordt weergegeven.
- Druk op ④ of ⑦ om "Zelfontspanner" te selecteren, en druk vervolgens op ◎ of ⑦ [Selecteren] om uw keuze te bevestigen.
- Druk op 

   of 

   om "Uit" te selecteren, en druk vervolgens op 

   om uw keuze te bevestigen.
   "∅" gaat uit.

## Videoclips opnemen met geluid

- Druk op of om "Aan" te selecteren, en druk vervolgens op om uw keuze te bevestigen.
   Om het opnemen van videoclips met geluid te annuleren, selecteert u "Uit" bij stap 3.

## De lichtkleur selecteren

- Druk op (→) of (→) om "Opnamelicht" te selecteren, en druk vervolgens op (→) of (→) [Selecteren] om uw keuze te bevestigen.
- 3. Druk op () of () om de gewenste kleur te selecteren, en druk vervolgens op () om uw keuze te bevestigen.

Om de flitslamp uit te zetten, selecteert u "Uit".

## Tip

 Telkens wanneer u f of aan de zijkant de omhoogtoets indrukt, verandert de status van de flitslamp als volgt.

 $\begin{array}{l} \text{Uit} \rightarrow Aan \ (helderheid \ voor \ de \ normale \ modus: \ \fbox) \\ \rightarrow Aan \ (helderheid \ voor \ de \ macro-modus: \ \fbox) \rightarrow Uit \end{array}$ 

 Als u uw telefoon ongeveer een minuut lang niet gebruikt, gaat de flitslamp automatisch uit om stroom te besparen.

## Videoclips verzenden

Om uw videoclips naar een andere telefoon of een ander emailadres te verzenden, zie "Berichten verzenden" op pagina 96 voor instructies.

### Videoclips verwijderen

Zie "Videoclipbestanden verwijderen" op pagina 97 voor instructies.

# Berichten (M 4)

Met uw telefoon kunt u SMS- en MMS-berichten verzenden en ontvangen, en Service-berichten ontvangen.

# Multimedia (MMS) (M 4-1)

## **Over MMS**

Met MMS (Multimedia Messaging Service) kunt u berichten verzenden en ontvangen met toevoeging van grafische afbeeldingen, foto's, geluid, animaties of videoclips.

## Opmerking

 Sommige MMS-functies zijn mogelijk niet beschikbaar. Dit hangt af van uw netwerk. Neem contact op met uw netwerkoperator voor meer informatie.

## Een nieuwe MMS maken (M 4-1-1)

- **1.** Druk tijdens standby op  $\Im$ .
- Druk op (▲) of (♥) om "MMS" te selecteren, en druk vervolgens op (●) om uw keuze te bevestigen.
- 3. Druk op () of () om "Bericht maken" te selecteren, en druk vervolgens op () om uw keuze te bevestigen.
- **4.** Voer het bericht in, en druk vervolgens op  $\bigcirc$ .

- 5. Voer het telefoonnummer of e-mailadres van de ontvanger in, en druk vervolgens op . Als u een telefoonnummer of e-mailadres wilt selecteren uit de Lijst contacten, zoek dan in de Lijst contacten het gewenste item op. Druk op ∂ [Opties] en druk op ∂ of ⊙ om "Contact zoeken" te selecteren om op naam het telefoonnummer of emailadres te zoeken, of druk op <i>of <i>of
- Druk op () of () om "Verzenden" te selecteren, en druk vervolgens op () om uw keuze te bevestigen.

Het bericht wordt in Postvak UIT geplaatst en verzonden. Nadat het bericht is verzonden wordt het toegevoegd aan de map Verzonden.

### **Opmerking**

- De huidige berichtgrootte die wordt getoond terwijl u het bericht maakt, is bij benadering gegeven.

#### Het onderwerp van het bericht invoeren

- 1. Voer stap 1 t/m 5 uit onder "Een nieuwe MMS maken" op pagina 59.
- Druk op 

   of 
   on "Onderwerp" te selecteren, en druk vervolgens op 
   om uw keuze te bevestigen.
- **3.** Voer het onderwerp van het bericht in, en druk vervolgens op .

### Opmerking

• Met deze telefoon kunt u als onderwerp maximaal 40 tekens invoeren en maximaal 20 adressen (voor Naar en Cc).

Er kunnen hiervoor, afhankelijk van uw netwerk, echter beperkingen gelden. In dat geval is het misschien niet mogelijk om een MMS te verzenden.

Neem contact op met uw netwerkoperator voor meer informatie.

#### Een MMS-begroetingskaart verzenden

Uw telefoon is uitgerust met begroetingskaarten waaraan u gemakkelijk beeld en spraak kunt toevoegen.

- Voer stap 1 t/m 3 uit onder "Een nieuwe MMS maken" op pagina 59.
- 2. Druk op ♀ [Opties] om het menu Opties op te roepen.
- Druk op 𝔅 [Ja] om de tekst te verwijderen. Om te annuleren drukt op bij stap 4 op 𝔅 [Nee].
- **6.** Voer stap 4 t/m 6 uit onder "Een nieuwe MMS maken" op pagina 59.

## Opmerking

• Door "Begroetingskaart" te selecteren worden berichten of beelden verwijderd die u heeft ingevoerd of aangehecht. Om de verwijdering te voorkomen, selecteert u eerst "Begroetingskaart", en voer vervolgens de berichten in.

## Ontvangers toevoegen

- 1. Voer stap 1 t/m 5 uit onder "Een nieuwe MMS maken" op pagina 59.
- 2. Druk op () of () om "Contact zoeken" te selecteren, en druk vervolgens op () om uw keuze te bevestigen.
- **3.** Druk op () of () om "Naar" te selecteren om ontvangers toe te voegen of "Cc" om een kopie van dit MMS-bericht naar andere ontvangers te verzenden, en druk vervolgens op ).
- Druk op (→) of (→) om een nummer uit de lijst te selecteren, en druk vervolgens op (→) om uw keuze te bevestigen.
- **5.** Voer het telefoonnummer of e-mailadres van de andere ontvangers in, en druk vervolgens op  $\bigcirc$ .
- **6.** Druk tweemaal op  $\Theta$  [Vorige].

#### De tekstsjablonen gebruiken

Voor bijzonderheden over het maken van tekstsjablonen, zie pagina 98.

- 1. Voer stap 1 t/m 3 uit onder "Een nieuwe MMS maken" op pagina 59.
- 2. Druk op (), (), () of () om de cursor naar het punt te verplaatsen waar u de sjabloon wilt invoegen.
- **3.** Druk op  $\bigcirc$  [Opties] om het menu Opties op te roepen.

- Druk op ④ of ⑦ om "Mijn sjablonen" te selecteren, en druk vervolgens op ◎ of ⑦ [Selecteren] om uw keuze te bevestigen.
- Druk op 

   of 

   om in de lijst de gewenste sjabloon te selecteren, en druk vervolgens op 

   om uw keuze te bevestigen.

#### Een bericht opslaan in de map Drafts

U kunt een bericht tijdelijk opslaan in de map Drafts en het later verzenden, zonder dat het bericht onmiddellijk wordt verstuurd.

- 1. Voer stap 1 t/m 5 uit onder "Een nieuwe MMS maken" op pagina 59.
- 2. Druk op ④ of ⑦ om "Opslaan" te selecteren, en druk vervolgens op ◎ om het bericht op te slaan in de map Drafts.

#### **Opmerking**

• U kunt het bericht later verzenden volgens de instructies onder "Een bericht verzenden vanuit de map Drafts" op pagina 63.

## De diashowinstelling in- of uitschakelen

- **1.** Druk tijdens standby op  $\bigcirc$ .
- Druk op (▲) of (♥) om "MMS" te selecteren, en druk vervolgens op (●) om uw keuze te bevestigen.
- 3. Druk op (▲) of (●) om "Instellingen" te selecteren, en druk vervolgens op (●) om uw keuze te bevestigen.
- Druk op (▲) of (→) om "Diashow" te selecteren, en druk vervolgens op ) om uw keuze te bevestigen.

## Als u "Aan" selecteert

- U kunt berichten maken met maximaal 10 dia's. Elke dia kan één foto, één geluidsbestand en maximaal 1000 teksttekens bevatten (met een limiet van 100 Kbytes).
- De volgende dia-opties zijn mogelijk: Toevoegen: Om een nieuwe dia toe te voegen. Verwijderen: Om de actieve dia te verwijderen. Vorige: Om naar de vorige dia te gaan. Volgende: Om naar de volgende dia te gaan.
- EVA (e-Animatie-bestand)- en videoclipgegevens kunnen aan het bericht niet als diagegevens worden aangehecht.

## Als u "Uit" selecteert

• U kunt maximaal 20 foto's, ringtones of videoclips en maximaal 100 Kbytes meesturen.

## Bijlagen invoegen

Met een MMS-bericht kunt u foto's, ringtones en videoclips meesturen die zijn opgeslagen in Opgeslagen afbeeldingen, Opgeslagen ringtones of Opgeslagen videoclips. Als u videoclips meestuurt, moet "Pagina toevoegen" op "Uit" staan.

- **1.** Druk tijdens standby op  $\bigcirc$ .
- Druk op (▲) of (●) om "MMS" te selecteren, en druk vervolgens op (●) om uw keuze te bevestigen.
- 3. Druk op ④ of ⑦ om "Bericht maken" te selecteren, en druk vervolgens op ◎ om uw keuze te bevestigen.
- **4.** Druk op  $\widehat{\bigcirc}$  [Opties] om het menu Opties op te roepen.
- Druk op (▲) of (●) om "Afbeeldingen", "Geluid" of "Videoclips" te selecteren, en druk vervolgens op (●) of (◊) [Selecteren] om uw keuze te bevestigen.
- 6. Druk op ⊙ of ⊙ om de bestandsnaam te selecteren die u wilt meesturen, en druk vervolgens op om uw keuze te bevestigen.

De geselecteerde foto/ringtone/videoclip wordt meegestuurd.

Als de onderdelen zijn bijgevoegd, druk dan op  $\Im$ [Vorige] om terug te keren naar het scherm waarin het bericht wordt gemaakt.

## Bijlagen toevoegen

Met de diashowinstelling uitgeschakeld kunt u het volgende doen.

- Voer stap 1 t/m 5 uit onder "Bijlagen invoegen" op pagina 62. De lijst met bijlagen wordt weergegeven.
- **2.** Druk op  $\bigcirc$  [Opties] om het menu Opties op te roepen.
- Druk op (→) of (→) om "Afb. toevoegen", "Geluid Toevoegen" of "Videoclip toevoegen" te selecteren, en druk vervolgens op (→) of (→) [Selecteren] om uw keuze te bevestigen.
- **4.** Druk op ④ of ⑦ om de bestandsnaam te selecteren die u wilt toevoegen, en druk vervolgens op ◎.
- 5. Druk op  $\Im$  [Vorige].

## Bijlagen verwijderen

- Voer stap 1 t/m 5 uit onder "Bijlagen invoegen" op pagina 62. De lijst met bijlagen wordt weergegeven.
- Druk op (→) of (→) om de bestandsnaam te selecteren die u wilt verwijderen, en druk vervolgens op (→) [Opties].
- Druk op (▲) of () om "Verwijderen" te selecteren, en druk vervolgens op ) of () [Selecteren] om uw keuze te bevestigen.
- **4.** Druk op *𝔅* [Ja].

Om het verwijderen te annuleren, drukt u bij stap 4 op  $\Im$  [Nee].

#### Een bericht verzenden vanuit de map Drafts

- **1.** Druk tijdens standby op  $\Im$ .
- Druk op (▲) of (♥) om "MMS" te selecteren, en druk vervolgens op (●) om uw keuze te bevestigen.
- 3. Druk op (▲) of (●) om "Drafts" te selecteren, en druk vervolgens op (●) om uw keuze te bevestigen.
- Druk op (▲) of (●) om "Bewerken" te selecteren, en druk vervolgens op (●) of (◇) [Selecteren] om uw keuze te bevestigen.
- 6. Wijzig het bericht, en druk vervolgens op 🔘.
- 7. Wijzig het telefoonnummer of e-mailadres van de ontvangers, en druk vervolgens op .
- 8. Druk op () of () om "Verzenden" te selecteren, en druk vervolgens op () om uw keuze te bevestigen.

### **Opmerking**

• Een diashow-bericht dat op een andere telefoon is gemaakt, kunt u niet wijzigen zoals getoond bij stap 6. Ga naar stap 7.

### MMS lezen

Berichten die u ontvangt worden opgeslagen in Postvak IN.

## Inkomende berichten

De MMS-indicator (  $\boxtimes$  ) verschijnt wanneer u een inkomend bericht ontvangt.

- **1.** Druk tijdens standby op  $\bigcirc$ .
- Druk op (▲) of (♥) om "MMS" te selecteren, en druk vervolgens op (●) om uw keuze te bevestigen.

Met een paperclip gemarkeerde berichten bevatten een of meer bijlagen.

Het bericht verschijnt op het scherm.

- Druk op () of () om door het scherm te schuiven zodat u het bericht kunt lezen.
- **6.** Als u klaar bent, druk dan op  $\bigcirc$ .

# Telefoonnummer of e-mailadres van verzender en ontvanger controleren

- 1. Voer stap 1 t/m 3 uit onder "Inkomende berichten".
- Druk op (▲) of (♥) om "Details" te selecteren, en druk vervolgens op ● of (♥ [Selecteren] om uw keuze te bevestigen.

Op het scherm verschijnt het telefoonnummer of emailadres van de verzender, de tijd en datum, het onderwerp en de grootte.

## Een bericht beantwoorden vanuit Postvak IN

- **1.** Druk tijdens standby op  $\Im$ .
- 3. Druk op ④ of ⑦ om "Postvak IN" te selecteren, en druk vervolgens op om uw keuze te bevestigen.
- **4.** Druk op  $\widehat{\heartsuit}$  [Opties] om het menu Opties op te roepen.
- Druk op (▲) of (→) om "Beantwoorden" te selecteren, en druk vervolgens op (→) of (→) [Selecteren] om uw keuze te bevestigen.
- 6. Voer uw bericht in.

Voor bijzonderheden over het invoeren van tekens, zie "Tekens invoeren" op pagina 29.

7. Druk op 🔘.

Het telefoonnummer of e-mailadres van de ontvanger wordt automatisch ingevuld in het telefoonnummer of e-mailadres van de verzender.

8. Druk op 🔘.

In het onderwerpveld wordt automatisch het oorspronkelijke onderwerp ingevoerd, voorafgegaan door "Re:"

9. Druk op (▲) of (♥) om "Verzenden" te selecteren, en druk vervolgens op 🔘 om uw keuze te bevestigen.

## Tip

• U kunt een bericht beantwoorden aan alle adressen van geselecteerde berichten door bij stap 5 "Allen beantwoorden" te selecteren.

## Een bericht doorsturen

- 1. Voer stap 1 t/m 4 uit onder "Een bericht beantwoorden vanuit Postvak IN".
- Druk op () of () om "Doorsturen" te selecteren, en druk vervolgens op () om uw keuze te bevestigen.
- 3. Voer het telefoonnummer of e-mailadres van de ontvanger in, en druk vervolgens op . Als u het telefoonnummer of e-mailadres wilt selecteren uit de Lijst contacten, zoek dan in de Lijst contacten het gewenste item op.

Druk op  $\bigcirc$  [Opties] en druk op o of  $\bigcirc$  om "Contact zoeken" te selecteren om op naam het telefoonnummer of emailadres te zoeken, of druk op o of  $\bigcirc$  on op alfabetische volgorde te zoeken, en druk vervolgens op  $\bigcirc$  of  $\bigcirc$  [Selecteren]. Voor bijzonderheden over het zoeken naar items in de Lijst contacten, zie "Een naam en nummer zoeken" op pagina 40.

#### Opmerking

- Wanneer u een bericht doorstuurt dat bijlagen bevat, worden ook de bijlagen doorgestuurd. Als er echter gegevens aanwezig zijn die door de telefoon herkend worden als auteursrechtelijk beschermd materiaal, dan worden deze niet meegestuurd.
- In het veld "Onderwerp" wordt automatisch het oorspronkelijke onderwerp ingevoerd, voorafgegaan door "Fw:"

Het oorspronkelijke bericht kan niet worden gewijzigd.

## Een bericht wijzigen

- 1. Voer stap 1 t/m 4 uit onder "Een bericht beantwoorden vanuit Postvak IN" op pagina 65.
- Druk op (▲) of (●) om "Bewerken" te selecteren, en druk vervolgens op (●) om uw keuze te bevestigen.
- 3. Wijzig het bericht.
- 4. Druk op 🔘.

### Opmerking

 Berichten kunnen niet worden bewerkt als deze bepaalde gegevens bevatten zoals Diashow, XHTML, auteursrechten of een onbekend formaat.

# Het telefoonnummer of e-mailadres van een verzender opslaan in de Lijst contacten

- Voer stap 1 t/m 4 uit onder "Een bericht beantwoorden vanuit Postvak IN" op pagina 65.
- 2. Druk op ④ of ⑦ om "Opsl. in Contacten" te selecteren, en druk vervolgens op ◎ om uw keuze te bevestigen.

Voor bijzonderheden over het invoeren van een naam, zie "Een nieuw item invoeren" op pagina 36.

## MMS ophalen

Wanneer "\* in Postvak IN staat, kunt u het volgende doen.

- 1. Voer stap 1 en 2 uit onder "Een nieuwe MMS maken" op pagina 59.
- Druk op (▲) of (●) om "Postvak IN" te selecteren, en druk vervolgens op (○) om uw keuze te bevestigen.
- 3. Druk op ( ) of ( ) om de melding te selecteren die u wilt downloaden.
- **4.** Druk op  $\widehat{\heartsuit}$  [Opties] om het menu Opties op te roepen.
- 5. Druk op () of () om "Downloaden" te selecteren, en druk vervolgens op () of () [Selecteren] om uw keuze te bevestigen.

## Tip

 Om te beginnen met downloaden, kunt u ook op drukken in plaats van stap 4 en 5 uit te voeren.

# Een bericht in Postvak UIT opnieuw verzenden (M 4-1-5)

Als om enige reden een bericht niet kan worden verzonden, blijft het bericht in Postvak UIT staan. Berichten in Postvak UIT kunnen opnieuw worden verzonden.

- 1. Voer stap 1 en 2 uit onder "Een nieuwe MMS maken" op pagina 59.
- Druk op (▲) of (●) om "Postvak UIT" te selecteren, en druk vervolgens op (●) om uw keuze te bevestigen.
- Druk op (▲) of (●) om in Postvak UIT het bericht te selecteren dat u opnieuw wilt verzenden, en druk vervolgens op (◊) [Opties].

## Aankomst van afleverrapport bevestigen

- 1. Voer stap 1 en 2 uit onder "Een nieuwe MMS maken" op pagina 59.
- Druk op (▲) of (●) om "Verzonden" te selecteren, en druk vervolgens op (●) om uw keuze te bevestigen.
- 3. Druk op (▲) of (♠) om het bericht te selecteren waarvan u de aankomst van het afleverrapport wilt bevestigen, en druk vervolgens op (♠) [Opties] om het menu Opties op te roepen.
- Druk op (▲) of (▲) om "Afleverrapport" te selecteren, en druk vervolgens op (▲) of (△) [Selecteren] om uw keuze te bevestigen.
  Dit menu is alleen beschikbaar voor verzonden berichten waarvan "Afleverrapport" op "Aan" is ingesteld. Voor bijzonderheden over het selecteren van "Afleverrapport", zie "MMS instellen" op pagina 69.

## Berichten verwijderen

- 1. Voer stap 1 en 2 uit onder "Een nieuwe MMS maken" op pagina 59.
- 2. Druk op () of () om "Postvak IN", "Verzonden", "Drafts" of "Postvak UIT" te selecteren, en druk vervolgens op ().
- Druk op 

   of 

   om het bericht te selecteren dat u wilt verwijderen, en druk vervolgens op 
   [Opties].

Het menu Opties wordt weergegeven.

4. Druk op ↔ of ↔ om "Verwijderen" te selecteren, en druk vervolgens op ◯ of ↔ [Selecteren] om uw keuze te bevestigen.

Het bevestigingsscherm wordt weergegeven.

- Druk op (→) of (→) om "Eén bericht" of "Alle berichten" te selecteren, en druk vervolgens op (→) om uw keuze te bevestigen.
- Druk op 𝔅 [Ja]. Om de verwijdering te annuleren, drukt u bij stap 6 op 𝔅 [Nee].

## Opmerking

• Vergrendelde berichten kunt u niet verwijderen.

## Bericht vergrendelen

- 1. Voer stap 1 en 2 uit onder "Een nieuwe MMS maken" op pagina 59.
- Druk op (
   of (
   om "Postvak IN" of "Verzonden" te selecteren, en druk vervolgens op ○.
- **3.** Druk op O of O om het bericht te selecteren dat u wilt vergrendelen, en druk vervolgens op O [Opties].

Het menu Opties wordt weergegeven.

 Druk op ④ of ⑦ om "Ver/Ontgrendelen" te selecteren, en druk vervolgens op ◎ of ⑨ [Selecteren] om uw keuze te bevestigen.

## Bellen met de verzender van een bericht

U kunt bellen met de verzender van een bericht in Postvak IN wiens adres (Van) het telefoonnummer is.

- 1. Voer stap 1 t/m 3 uit onder "Een bericht beantwoorden vanuit Postvak IN" op pagina 65.
- Druk op () of () om "Oproep" te selecteren, en druk vervolgens op ) of () [Selecteren] om uw keuze te bevestigen.

## MMS instellen (M 4-1-6)

- **1.** Druk tijdens standby op  $\Im$ .
- Druk op (▲) of (→) om "MMS" te selecteren, en druk vervolgens op (→) om uw keuze te bevestigen.
- Druk op (▲) of (●) om "Instellingen" te selecteren, en druk vervolgens op (○) om uw keuze te bevestigen.

De volgende opties zijn mogelijk:

Downl. tijdens roamen:
 Stalt da MMS. davunlaadmathaa

Stelt de MMS-downloadmethode uit als u buiten uw netwerk aan het "roamen" bent.

• Afl.rapp. terugsturen:

Activeert Afleverrapport wanneer een bericht ontvangen wordt dat betrekking heeft op de functie Afleverrapport.

- Anoniem MMS afwijzen: Wijst berichten af van een onbekende of lege adresnaam.
- · Automatisch verwijd .:

Verwijdert automatisch het oudste bericht wanneer de map Verzonden vol is.

- Pagina toevoegen: Schakelt Diashow in wanneer een bericht wordt verstuurd.
- Extra
  - Prioriteit:

Geeft prioriteit aan opgestelde berichten.

- Afleverrapport: Schakelt Afleverrapport in.
- Opslagduur: Stelt de opslagduur in voor een bericht dat op de server moet worden opgeslagen.
- Afzender zichtbaar: Toont informatie over de verzender.
- MMS pagina-interval: Stelt de weergavetijd van de MMS-pagina in wanneer een bericht wordt verstuurd.
- 5. Wijzig elk onderdeel.
- **6.** Als u klaar bent, drukt u op  $\Theta$  [Vorige].

# Tekst (SMS)(M 4-2)

## Over SMS

Met SMS kunt u naar andere GSM-gebruikers tekstberichten verzenden van maximaal 1024 tekens.

### SMS gebruiken met uw telefoon

Berichten mogen niet langer zijn dan 160 tekens. Tijdens verzending worden de berichten opgesplitst. Als de ontvanger een geschikte telefoon heeft, worden de berichten tijdens ontvangst weer "in elkaar gezet". Lukt dit niet, dan verschijnt uw bericht als een aantal afzonderlijke berichten, met 152 tekens.

U kunt ook SMS-berichten verzenden en ontvangen als u aan het bellen bent.

U kunt ook gebruik maken van tekstsjablonen om SMS-berichten te maken.

## Een nieuw SMS-bericht maken (M 4-2-1)

- **1.** Druk tijdens standby op  $\widehat{O}$ .
- 3. Druk op () of () om "Opstellen" te selecteren, en druk vervolgens op () om uw keuze te bevestigen.

4. Voer uw bericht in.

Voor bijzonderheden over het invoeren van tekens, zie "Tekens invoeren" op pagina 29.

5. Druk op 🔘.

#### De tekstsjablonen gebruiken

Voor bijzonderheden over het maken van tekstsjablonen, zie "Tekstsjablonen" op pagina 98.

- 1. Voer stap 1 t/m 3 uit onder "Een nieuw SMS-bericht maken".
- Druk in het tekstinvoerscherm op (♠, ♥), of (♠) om de cursor naar het punt te verplaatsen waar u de sjabloon wilt invoegen.
- **3.** Druk op  $\bigcirc$  [Opties] om het menu Opties op te roepen.
- Druk op (▲) of (→) om "Mijn sjablonen" te selecteren, en druk vervolgens op (→) of (→) [Selecteren] om uw keuze te bevestigen.
- Druk op (▲) of (→) om in de lijst de gewenste sjabloon te selecteren, en druk vervolgens op om uw keuze te bevestigen.

## Een bericht opslaan in de map Drafts

- 1. Voer stap 1 t/m 5 uit onder "Een nieuw SMS-bericht maken".
- Voer het telefoonnummer van de ontvanger in, en druk vervolgens op .
- 3. Druk op () of () om "Opslaan" te selecteren, en druk vervolgens op ◯ om uw keuze te bevestigen.

## Een bericht verzenden

- **1.** Druk tijdens standby op  $\Im$ .
- 2. Druk op () of () om "SMS" te selecteren, en druk vervolgens op ) om uw keuze te bevestigen.
- Druk op (▲) of (●) om "Opstellen" te selecteren, en druk vervolgens op 

   om uw keuze te bevestigen.
- 4. Voer uw bericht in.

Voor bijzonderheden over het invoeren van tekens, zie "Tekens invoeren" op pagina 29.

- 5. Druk op 🔘.
- **6.** Voer het telefoonnummer van de ontvanger in, en druk vervolgens op ○.

Als u in de Lijst contacten het telefoonnummer wilt selecteren, zoek dan in deze lijst het gewenste item op.

Druk op  $\widehat{O}$  [Opties] en druk op  $\widehat{O}$  of  $\widehat{\bigcirc}$  om "Contact zoeken" te selecteren om op naam het telefoonnummer te zoeken, of druk op  $\widehat{\bigcirc}$  of  $\widehat{\bigcirc}$ om op alfabetische volgorde te zoeken, en druk vervolgens op  $\bigcirc$  of  $\widehat{\bigcirc}$  [Selecteren]. Voor bijzonderheden over het zoeken naar items in de Lijst contacten, zie, "Een naam en nummer zoeken" op pagina 40.  Druk op () of () om "Verzenden" te selecteren, en druk vervolgens op () om uw keuze te bevestigen.

De telefoon begint met het verzendingsproces en het SMS-bericht wordt verstuurd. Nadat het bericht is verzonden wordt het toegevoegd aan de map Verzonden.

#### **Opmerking**
### Ontvangers toevoegen

- 1. Voer stap 1 t/m 6 uit onder "Een bericht verzenden" op pagina 71.
- Druk op () of () om "Contact zoeken" te selecteren, en druk vervolgens op ) om uw keuze te bevestigen.
- **4.** Voer het telefoonnummer in dat u wilt toevoegen, en druk vervolgens op .
- Wanneer u klaar bent met het toevoegen van ontvangers, druk dan op ∂ [Vorige].
   Voer de procedure uit vanaf stap 7 onder "Een bericht verzenden" op pagina 71.

### SMS-berichten lezen

#### Inkomende berichten

De SMS-berichtindicator ( $\stackrel{\text{\tiny SMS}}{\boxtimes}$ ) verschijnt wanneer er een bericht is binnengekomen.

- 1. Als u een SMS-bericht heeft ontvangen, druk dan tijdens de standby-modus op .
- 2. Druk op (a) of (b) om het bericht te selecteren dat u wilt tonen.

Op het scherm verschijnt het telefoonnummer van de verzender en een deel van het bericht. Als het

telefoonnummer van de verzender in de Lijst contacten is opgeslagen, verschijnt de naam van de verzender in plaats van het telefoonnummer. Berichten die zijn gemarkeerd met "ﷺ" zijn ongelezen berichten. Als Postvak IN, Verzonden of Drafts vol is, wordt "⊠" weergegeven. Verwijder overbodige berichten.

- 3. Druk op 🔘.
- Druk op (▲) of (●) om door het scherm te schuiven zodat u het bericht kunt lezen.
- **5.** Als u klaar bent, druk dan op  $\bigcirc$ .

# Het bericht beantwoorden

- 1. Voer stap 1 t/m 3 uit onder "SMS-berichten lezen".
- **2.** Druk op  $\widehat{\bigcirc}$  [Opties] om het menu Opties op te roepen.
- Druk op (▲) of (→) om "Beantwoorden" te selecteren, en druk vervolgens op (→) of (→) [Selecteren] om uw keuze te bevestigen.
- 4. Voer uw bericht in.

Voor bijzonderheden over het invoeren van tekens, zie "Tekens invoeren" op pagina 29.

5. Druk op 🔘.

Voer de procedure uit vanaf stap 6 onder "Een bericht verzenden" op pagina 71.

#### De afzender van het bericht bellen

- 1. Voer stap 1 t/m 3 uit onder "SMS-berichten lezen" op pagina 72.
- **2.** Druk op  $\widehat{\mathcal{P}}$  [Opties] om het menu Opties op te roepen.
- **3.** Druk op ( ) of ( ) om "Afzender bellen" te selecteren, en druk vervolgens op  $\bigcirc$  of  $\bigcirc$ [Selecteren] om uw keuze te bevestigen.

# Een bericht doorsturen

- 1. Voer stap 1 t/m 3 uit onder "SMS-berichten lezen" op pagina 72.
- **2.** Druk op  $\bigcirc$  [Opties] om het menu Opties op te roepen.
- **3.** Druk op  $\langle \widehat{\bullet} \rangle$  of  $\langle \widehat{\bullet} \rangle$  om "Doorsturen" te selecteren, en druk vervolgens op  $\bigcirc$  of  $\bigcirc$  [Selecteren] om uw keuze te bevestigen.
- 4. Voer het telefoonnummer van de ontvanger in, en druk vervolgens op O.

Voor bijzonderheden over het zoeken naar items in de Lijst contacten, zie, "Een naam en nummer zoeken" op pagina 40.

- 5. Druk op () of () om "Verzenden" te selecteren, en druk vervolgens op 🔘 om uw keuze te bevestigen.
- 6. Voer de procedure uit vanaf stap 7 onder "Een bericht verzenden" op pagina 71. De telefoon begint met het verzendingsproces en

het SMS-bericht wordt verstuurd.

# Een bericht wijzigen

- 1. Voer stap 1 en 2 uit onder "Een nieuw SMS-bericht maken" op pagina 70.
- 2. Druk op ( ) of ( ) om "Postvak IN", "Verzonden" of "Drafts" te selecteren, en druk vervolgens op om uw keuze te bevestigen.
- **3.** Druk op (A) of (P) om het bericht te selecteren dat u wilt wijzigen, en druk vervolgens op O om uw keuze te bevestigen.
- **4.** Druk op  $\bigcirc$  [Opties] om het menu Opties op te roepen.
- 5. Druk op ( ) of ( ) om "Bewerken" te selecteren, en druk vervolgens op  $\bigcirc$  of  $\bigcirc$  [Selecteren] om uw keuze te bevestigen.
- **6.** Wijzig het bericht, en druk vervolgens op Voer de procedure uit vanaf stap 6 onder "Een bericht verzenden" op pagina 71.

#### Berichten verwijderen

- 1. Voer stap 1 en 2 uit onder "Een nieuw SMS-bericht maken" op pagina 70.
- 2. Druk op (\*) of (\*) om "Postvak IN", "Verzonden" of "Drafts" te selecteren, en druk vervolgens op (\*) om uw keuze te bevestigen.
- 3. Druk op () of () om het bericht te selecteren dat u wilt verwijderen, en druk vervolgens op () om uw keuze te bevestigen.
- Druk op ④ of ⑨ om "Verwijderen" te selecteren, en druk vervolgens op ◎ of ⑨ [Selecteren] om uw keuze te bevestigen.
- 6. Druk op ④ of ⑦ om "Verwijderen" of "Alles verwijderen" te selecteren, en druk vervolgens op ◎ om uw keuze te bevestigen.
- **7.** Druk op 🖓 [Ja].

Het geselecteerde bericht of alle berichten worden verwijderd.

Om de verwijdering te annuleren, drukt u bij stap 6 op  $\Im$  [Nee].

# Telefoonnummers uit ontvangen berichten ophalen en bellen

U kunt een telefoonnummer bellen dat in het ontvangen SMS-bericht ingebed is.

- 1. Voer stap 1 en 2 uit onder "SMS-berichten lezen" op pagina 72.
- 2. Druk op ∂ [Opties] om het menu Opties op te roepen.
- Druk op ④ of ⑦ om "Nummer selecteren" te selecteren, en druk vervolgens op ◎ of ⑨ [Selecteren] om uw keuze te bevestigen. Telefoonnummers die in het bericht zijn ingebed, worden weergegeven.
- 5. Druk op ④ of ⑦ om "Bellen" te selecteren, en druk vervolgens op ◎ om uw keuze te bevestigen. Om dit telefoonnummer op te slaan in de Lijst contacten, drukt u op ④ of ⑨ om "Opsl. in Contacten" te selecteren, en druk vervolgens op ◎ om uw keuze te bevestigen.

Voor bijzonderheden over het invoeren van een naam, zie "Een nieuw item invoeren" op pagina 36.

#### Tip

• Door bij stap 3 "Opsl. in Contacten" te selecteren kunt u naar het scherm voor invoer van het telefoonnummer gaan met het ingevoerde nummer van de afzender.

Voor bijzonderheden over het invoeren van een naam, zie "Een nieuw item invoeren" op pagina 36.

#### SMS instellen (M 4-2-5)

Telefoonnummer berichtencentrale instellen

- 1. Druk tijdens standby op  $\widehat{O}$  om het berichtenmenu op te roepen.
- 2. Druk op (\*) of (\*) om "SMS" te selecteren, en druk vervolgens op (\*) om uw keuze te bevestigen.
- 3. Druk op ④ of ⑦ om "Instellingen" te selecteren, en druk vervolgens op ◎ om uw keuze te bevestigen.
- Voer het nummer van de centrale in. Als u voor een bericht naar een internationaal nummer een landcode wilt invoeren, houd dan ingedrukt totdat het teken "+" verschijnt.
- 6. Druk op 🔘.

#### Geldigheidsduur bericht

Hiermee geeft u aan hoeveel dagen en uren een door u verzonden bericht onafgeleverd mag blijven.

In deze periode zal de berichtencentrale steeds proberen het bericht bij de ontvanger af te leveren.

- 1. Voer stap 1 t/m 3 uit onder "SMS instellen".
- 2. Druk op () of () om "Geldigheidsdduur" te selecteren, en druk vervolgens op () om uw keuze te bevestigen.
- 3. Druk op (a) of (b) om de geldigheidsduur te selecteren, en druk vervolgens op .

Type bericht

- 1. Voer stap 1 t/m 3 uit onder "SMS instellen".
- 3. Druk op () of () om het type bericht te selecteren, en druk vervolgens op () om uw keuze te bevestigen.

### Verbindingstype

- 1. Voer stap 1 t/m 3 uit onder "SMS instellen" op pagina 75.
- 2. Druk op (▲) of (♥) om "Verbindingstype" te selecteren, en druk vervolgens op om uw keuze te bevestigen.
- **3.** Druk op (a) of (c) om het verbindingstype te selecteren, en druk vervolgens op (c) om uw keuze te bevestigen.

#### Optimalisatie

Wanneer "Aan" (standaard) ingesteld is, worden double-byte tekens (zoals Europese tekens met een accent) omgezet in single-byte tekens en verzonden.

Wanneer "Uit" ingesteld is, worden double-byte tekens verzonden zoals ze worden weergegeven.

Vermeld dient te worden dat u mogelijk dubbel moet betalen voor double-byte tekens die worden verzonden in een SMSbericht wanneer Optimalisatie op "Uit" ingesteld is.

- 1. Voer stap 1 t/m 3 uit onder "SMS instellen" op pagina 75.
- Druk op (▲) of (▲) om "Optimalisatie" te selecteren, en druk vervolgens op (▲) om uw keuze te bevestigen.
- 3. Druk op () of () om "Aan" of "Uit", te selecteren, en druk vervolgens op () om uw keuze te bevestigen.

# Cell Broadcasts (M 4-6)

Ontvangst is mogelijk van Cell Broadcast-berichten of algemene berichten zoals weerberichten en verkeersinformatie. Deze informatie wordt verspreid onder abonnees in bepaalde netwerkgebieden.

Niet alle mobiele netwerken bieden deze dienst. Neem contact op met uw netwerkoperator voor meer informatie.

#### Cell Broadcasts in/uitschakelen (M 4-6-1)

- **1.** Druk tijdens standby op  $\bigcirc$ .
- 3. Druk op (♠) of (♥) om "Aan/Uit" te selecteren, en druk vervolgens op ◯ om uw keuze te bevestigen.
- **4.** Druk op ④ of ⑦ om "Aan" te selecteren voor inschakeling van Cell Broadcast of "Uit" voor uitschakeling van deze functie, en druk vervolgens op ◎.

#### Cell Broadcast-berichten lezen (M 4-6-2)

- 1. Als u een Cell Broadcast-bericht heeft ontvangen, druk dan op O.
- 2. Druk op (\*) of (\*) om door het scherm te schuiven zodat u het bericht kunt lezen.
- **3.** Als u klaar bent, druk dan op *(*.).

### Abonneren op Cell Broadcast (M 4-6-3)

Selecteer de door u gewenste pagina van het Cell Broadcast-bericht.

- **1.** Druk tijdens standby op  $\Im$ .
- 3. Druk op (▲) of (●) om "Instellingen" te selecteren, en druk vervolgens op om uw keuze te bevestigen.
- 5. Druk op ④ of ⑦ om "Toevoeg./Verwijderen" te selecteren, en druk vervolgens op ◎ om uw keuze te bevestigen.
- 6. Druk op ⊙ of ⊙ om de gewenste pagina te selecteren, en druk vervolgens op om uw keuze te bevestigen.
- 7. Druk op  $\Im$  [Vorige].

#### Tip

 Als de gewenste pagina niet in de lijst staat die bij stap 6 verschijnt, selecteer dan "Onderwerp instellen" bij stap 5, en voer vervolgens de onderwerpcode in om een pagina toe te voegen. Neem voor bijzonderheden over de onderwerpcode contact op met uw netwerkoperator.

#### Talen instellen

Hiermee kunt u voor het display van de Cell Broadcastberichten een taal instellen.

- 1. Voer stap 1 t/m 3 uit onder "Abonneren op Cell Broadcast".
- 2. Druk op (\*) of (\*) om "Taal" te selecteren, en druk vervolgens op (\*) om uw keuze te bevestigen.
- Druk op ○. De taallijst verschijnt op het scherm.
- Druk op (▲) of (●) om de taal te selecteren die u wilt gebruiken, en druk vervolgens op (●) om uw keuze te bevestigen.
- **5.** Druk op  $\Theta$  [Vorige] om af te sluiten.

# Regio info (M 4-7)

Met Regio info verzendt de netwerkoperator informatie naar abonnees in bepaalde gebieden.

Als u een bericht van Regio info ontvangt, verschijnt het bericht (netnummer) op het standby-scherm.

#### Opmerking

 Niet alle mobiele netwerken bieden deze dienst. Neem contact op met uw netwerkoperator voor meer informatie.

#### Regio info in/uitschakelen

- **1.** Druk tijdens standby op  $\widehat{O}$ .
- Druk op (▲) of (♥) om "Regio info" te selecteren, en druk vervolgens op (●) om uw keuze te bevestigen.

#### **Opmerking**

• Als Regio info op "Aan" is ingesteld, neemt de standby-tijd af.

# Vodafone live! (M 2)

Uw telefoon is al ingesteld voor toegang tot Vodafone live! en het Internet voor mobiele toepassingen\*.

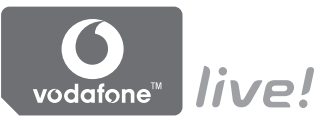

#### Afgestemd op

Vodafone live! is een nieuwe portal voor mobiele toepassingen op het Internet die uw poort is naar een nieuwe wereld van informatie, games, muziek en diensten.

Uw telefoon maakt gebruik van GPRS, een systeem dat veel sneller is dan de eerdere methoden waarmee mobiele informatie werd verkregen. Ook is de verbinding 'altijd aan', wat betekent dat u niet hoeft te wachten totdat verbinding is gemaakt. U betaalt alleen voor de gegevens die u verzendt of ontvangt, niet voor de duur van uw verbinding.

\* Als u problemen ondervindt met het maken van de verbinding, neem dan contact op met Vodafone Customer Support.

Uw telefoon is uitgerust met een WAP-browser waarmee u kunt surfen op het Internet voor mobiele toepassingen om bruikbare informatie te bekijken. De pagina's zijn gewoonlijk ontworpen voor een mobiele telefoon. Uw telefoon is al afgestemd op de Vodafone-site voor WAP/ MMS-instellingen.

#### BROWSER BY

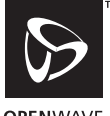

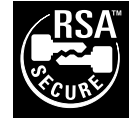

OPENWAVE

# De WAP-browser weergeven

1. Druk tijdens standby op 👁.

# De WAP-browser afsluiten

**1.** Druk op om de browser af te sluiten.

# Navigeren door een WAP-pagina

• • • • • • •:

Om de verschillende onderdelen in het scherm te selecteren.

- (): Wordt gebruikt om de optie uit te voeren die midden in het scherm aan de onderzijde weergegeven wordt.
- $\bigcirc$ : Om het optiemenu van de browser te starten.
- $\Theta$ : Om een actie te selecteren die wordt weergegeven in de rechterbenedenhoek van het scherm.
- (indrukken en ingedrukt houden): Om naar een URL te gaan.
- Im It/m Im (indrukken en ingedrukt houden):
   Om de bookmark te starten (WAP).
- 🖉: Afsluiten (kort indrukken) Om de telefoon uit te zetten. (indrukken en ingedrukt houden)

#### Browser-menu

Als u met bladeren bent begonnen, kunt u de browseropties bereiken door op  $\bigcirc$  [Opties] te drukken.

Het browser-menu bevat het volgende:

· Selecteren:

Om de link te selecteren die u wilt zien. ("Selecteren" wordt alleen weergegeven wanneer de link geaccentueerd is.)

• Homepage:

Om naar de homepages te gaan die u in de WAPinstellingen heeft ingesteld.

· Bookmark toevoegen:

Om in uw lijst met bookmarks de site toe te voegen die u momenteel bezoekt.

- Bookmarks tonen: Om uw lijst met bookmarks te bekijken.
- · Items opslaan:

Om beelden, ringtones of videoclips op te slaan in Opgeslagen afbeeldingen, Opgeslagen ringtones of Opgeslagen videoclips.

• Ga naar URL:

Om de URL op te geven van de site waar u naar toe wilt gaan.

- Geschiedenis: Om uw geschiedenislijst te zien.
- Doorsturen:

Om naar de volgende URL in de geschiedenislijst te gaan.

Pagina verversen:

Om de inhoud van de WAP-pagina te verversen.

- Geavanceerd
  - URL tonen:

Om de URL te tonen van de site die u momenteel bezoekt.

· Pagina opslaan:

Om in de lijst met snapshots de pagina op te slaan die u momenteel bezoekt.

• Snapshots:

Om uw lijst met snapshots te bekijken.

• Postvak IN:

Om uw lijst met WAP-pushberichten te bekijken U kunt via WAP-diensten Push-berichten ontvangen. Dit betekent dat een Internet Service Provider WAP-inhoud naar uw telefoon verzendt zonder dat u iets hoeft in te stellen.

• Instellingen

Omvat "Downloads", etc.

- Beveiliging: Om de beveiliging in te stellen.
- Wissen...: Om geschiedenis, cache, etc., te wissen
- Nieuwe browsersessie: Om de browser opnieuw te starten.

#### Bookmarks

Om een bookmark toe te voegen

- Druk op (→) of (→) om "Bookmark toevoegen" te selecteren, en druk vervolgens op (→) of (→) [Selecteren] om uw keuze te bevestigen.
- **3.** Druk op 🔘 om op te slaan.

# Openen van pagina's waarvan u een bookmark heeft gemaakt

- 1. Druk tijdens het bladeren op  $\widehat{\heartsuit}$  [Opties] om het menu Opties op te roepen.
- Druk op (▲) of (▲) om een bookmarkpagina te selecteren die u wilt openen, en druk vervolgens op (▲) om uw keuze te bevestigen.

#### Bookmarks bewerken

- 3. Druk op (▲) of (→) om "Meer..." te selecteren, en druk vervolgens op (→) om uw keuze te bevestigen.
- Druk op (→) of (→) om een bookmarkpagina te selecteren die u wilt bewerken, en druk vervolgens op (→) [Opties] om het menu Opties op te roepen.
- Druk op (→) of (→) om "Details" te selecteren, en druk vervolgens op (→) of (→) [Selecteren] om uw keuze te bevestigen.
- **6.** Bewerk de titel en druk vervolgens op  $\textcircled{\bullet}$ .
- 7. Bewerk de URL, en druk vervolgens op .
- Druk op (→) of (→) om "Opslaan" te selecteren, en druk vervolgens op (→) om op te slaan.

#### Bookmarks verwijderen

- 1. Druk tijdens het bladeren op  $\widehat{\heartsuit}$  [Opties] om het menu Opties op te roepen.
- Druk op (▲) of (♥) om "Meer..." te selecteren, en druk vervolgens op (●) om uw keuze te bevestigen.
- Druk op 

   of 
   om een bookmarkpagina te selecteren die u wilt verwijderen, en druk vervolgens op 

   Opties] om het menu Opties op te roepen.
- 5. Druk op ④ of ⑦ om "Verwijderen" te selecteren, en druk vervolgens op ◎ of ③ [Selecteren] om uw keuze te bevestigen.
- Druk op 𝔅 [Opties] om het menu Opties op te roepen, en druk vervolgens op (♠) of (♠) om "OK" te selecteren, en druk vervolgens op (♠) of (◊) [Selecteren] om de gegevens te verwijderen.

# Mijn Telefoon (M 6)

De optie Mijn Telefoon bevat verschillende soorten afbeeldings-, ringtone- en videoclipgegevens en toepassingen die u kunt beheren. Mijn Telefoon bevat tevens vaak gebruikte tekstberichtzinnen en vaak bezochte WAP-pagina's (adressen) die u kunt gebruiken.

# Mijn Games & meer(M 6-1)

Samen met de meegeleverde toepassing worden gedownloade toepassingen opgeslagen in Opgeslagen downloads.

#### **Opmerking**

 In de telefoon is ruimte voor ongeveer 2Mbytes informatie voor Opgeslagen downloads, Opgeslagen afb., Opgeslagen ringtones en Opgeslagen videoclips. In Opgeslagen downloads is ruimte voor maximaal 50 toepassingen.

# Toepassingen gebruiken

Met deze telefoon kunnen verschillende soorten Vodafonespecifieke toepassingen worden gebruikt.

Om toepassingen te gebruiken, downloadt u eerst de toepassingen vanaf Internet-sites voor mobiele toepassingen.

Sommige toepassingen bieden de mogelijkheid om, binnen een spel of netwerktoepassing, verbinding te maken met een netwerk.

#### Opmerking

 Toepassingen kunnen lokaal worden uitgevoerd. (geen verbinding) of gebaseerd zijn op een netwerk (waarbij gebruik wordt gemaakt van Internet-sites voor mobiele toepassingen om informatie te updaten/ spelletjes te spelen). Het netwerk brengt u mogelijk meer in rekening als u netwerktoepassingen gebruikt. Neem contact op met uw netwerkoperator voor meer informatie.

# Toepassingen downloaden

#### Bevestigingsscherm

Voordat u de toepassing downloadt, wordt u gevraagd om te bevestigen wat u gaat ontvangen.

Nadat u de informatie op het bevestigingsscherm heeft gecontroleerd, kunt u de toepassing downloaden.

### Opmerking

• Op sommige informatieschermen is gebruikersverificatie vereist voordat de toepassing kan worden gedownload.

#### Meer downloads (M 6-1-2)

- 1. Druk op 🔘 om het hoofdmenu op te roepen.
- 2. Druk op ④, ④, ④ of ④ om "Mijn Telefoon" te selecteren, en druk vervolgens op ◎ om uw keuze te bevestigen.
- **3.** Druk op ) of ) om "Mijn Games & meer" te selecteren, en druk vervolgens op ) om uw keuze te bevestigen.

Op het scherm verschijnt de download-site van de toepassing.

5. Druk op () of () om de toepassing te selecteren die u wilt downloaden.

Nadat op verschillende manieren een WAP-browser is getoond, verschijnt na een tijdje het bevestigingsscherm.

- 6. Druk op ♀ [Opties] om het menu Opties op te roepen.
- **8.** Druk op  $\bigcirc$  [OK] als u klaar bent.

# Toepassingen uitvoeren (M 6-1-1)

- 1. Druk op 🔵 om het hoofdmenu op te roepen.
- 2. Druk op , , , , ) of ) om "Mijn Telefoon" te selecteren, en druk vervolgens op ) om uw keuze te bevestigen.
- 3. Druk op ④ of ⑦ om "Mijn Games & meer" te selecteren, en druk vervolgens op ◎ om uw keuze te bevestigen.
- 4. Druk op (▲) of (●) om "Opgeslagen downloads" te selecteren, en druk vervolgens op (●) om uw keuze te bevestigen.

De lijst met toepassingen in Opgeslagen downloads wordt vervolgens weergegeven.

Achtereenvolgens worden vanaf de laatste toepassing de gedownloade toepassingen getoond.

5. Druk op () of () om de titel van de toepassing te selecteren die u wilt uitvoeren, en druk vervolgens op () om uw keuze te bevestigen.

De geselecteerde toepassing wordt uitgevoerd.

Bij gebruik van toepassingen voor

netwerkverbindingen kan verbinding met het netwerk worden geselecteerd.

De toepassing beëindigen

1. Druk op 🖉.

 Druk op (▲) of (→) om "Einde" te selecteren, en druk vervolgens op (→) om uw keuze te bevestigen.

### De toepassing onderbreken

- 1. Druk op 🦉.
- Druk op (▲) of (●) om "Onderbreken" te selecteren, en druk vervolgens op (●) om uw keuze te bevestigen.

Om de toepassing te hervatten, voert u stap 1 t/m 4 uit onder "Toepassingen uitvoeren" op pagina 84 en accentueer "Hervatten", en druk vervolgens op  $\bigcirc$ .

# De toepassingsinformatie controleren

- 1. Voer stap 1 t/m 4 uit onder "Toepassingen uitvoeren" op pagina 84.
- Druk op (→) of (→) om de toepassing te selecteren die u wilt controleren, en druk vervolgens op (→) [Opties].

Het menu Opties wordt weergegeven.

- 4. Druk op  $\textcircled{ of } \bigcirc$  om het scherm te doorlopen.

#### Toepassingen verwijderen

- 1. Voer stap 1 t/m 4 uit onder "Toepassingen uitvoeren" op pagina 84.

Het menu Opties wordt weergegeven.

- 3. Druk op ④ of ⑤ om "Verwijderen" te selecteren, en druk vervolgens op ◎ of ⑤ [Selecteren] om uw keuze te bevestigen.
- Druk op 𝔅 [Ja]. De geselecteerde toepassing wordt verwijderd. Om de verwijdering te annuleren, drukt u bij stap 4 op 𝔅 [Nee].

# Opmerking

• Meegeleverde toepassingen kunt u niet verwijderen.

# Afbeeldingen (M 6-2)

Beheer is mogelijk van foto's die met een digitale camera zijn genomen of van afbeeldingen die zijn gedownload vanaf Internet-sites voor mobiele toepassingen.

- Beelden in PNG-formaat
- Beelden in IPEG-formaat JPEG 1
- e-Animatie bestand (NEVA) NVA I
- Beelden in GIF-formaat GIF 🗄
- Beelden in BMP-formaat
- BMP W BMP Beelden in WBMP-formaat
- Beelden in WPNG-formaat

# Beelden gebruiken als achtergrond

- 1. Druk op om het hoofdmenu op te roepen.
- 2. Druk op (A), (I), (I) of (I) om "Mijn Telefoon" te selecteren, en druk vervolgens op 
  om uw keuze te bevestigen.
- 3. Druk op ( ) of ( ) om "Mijn afbeeldingen" te selecteren, en druk vervolgens op 🔘 om uw keuze te bevestigen.
- 4. Druk op ( ) of ( ) om "Opgeslagen afb." te selecteren, en druk vervolgens op 🔘 om uw keuze te bevestigen. De lijst met opgeslagen afbeeldingen wordt weergegeven.
- **5.** Druk op  $\textcircled{ of } \bigcirc$  of  $\textcircled{ of } \bigcirc$  om de bestandsnaam te selecteren die u als achtergrond wilt gebruiken, en druk vervolgens op  $\langle \mathcal{F} | Opties \rangle$ . Het menu Opties wordt weergegeven.

- 6. Druk op ( ) of ( ) om "Achtergrond" te selecteren, en druk vervolgens op of (? [Selecteren] om uw keuze te bevestigen.
- 7. Druk op  $\langle \widehat{\bullet} \rangle$  of  $\langle \widehat{\bullet} \rangle$  om "Hoofddisplay" of "Intern display" te selecteren, en druk vervolgens op om uw keuze te bevestigen.

De geselecteerde afbeelding wordt weergegeven.

8. Druk op (a), (b), (b) of (b) om het gebied te specificeren dat u wilt weergeven, en druk vervolgens op O.

# Opslaan in de Liist contacten

- 1. Voer stap 1 t/m 4 uit onder "Beelden gebruiken als achtergrond".
- **2.** Druk op O of O om de bestandsnaam te selecteren die u aan de Lijst contacten wilt toevoegen, en druk vervolgens op  $\bigcirc$  [Opties]. Het menu Opties wordt weergegeven.
- **3.** Druk op ( ) of ( ) om "Opsl. in Contacten" te selecteren, en druk vervolgens op  $\bigcirc$  of  $\bigcirc$ [Selecteren] om uw keuze te bevestigen.

### Wanneer u bestaande gegevens van de Lijst contacten overschrijft

- **4.** Druk op ( ) of ( ) om "Best. contactpers." te selecteren, en druk vervolgens op 🔘 om uw keuze te bevestigen. Als de beeldgrootte groter is dan 240 dots [B] × 320 dots [H], druk dan op  $\langle \widehat{\bullet} \rangle$ ,  $\langle \widehat{\bullet} \rangle$ ,  $\langle \widehat{\bullet} \rangle$  of  $\langle \widehat{\bullet} \rangle$  om het gebied op te geven dat u wilt weergeven, en druk vervolgens op 🔘.
- 5. Druk op  $\textcircled{ of } \bigcirc$  om de gegevens te selecteren waarnaar u wilt opslaan, en druk vervolgens op om uw keuze te bevestigen.

Wanneer u nieuwe gegevens van de Lijst contacten opslaat

Als de beeldgrootte groter is dan 240 dots  $[B] \times 320$  dots [H], druk dan op O, O, O of O om het gebied op te geven dat u wilt weergeven, en druk vervolgens op O.

Voor bijzonderheden over het invoeren van een naam, zie "Een nieuw item invoeren" op pagina 36.

# Beelden bewerken

Afbeeldingen retoucheren

- 1. Voer stap 1 t/m 4 uit onder "Beelden gebruiken als achtergrond" op pagina 86.
- Druk op (▲) of (♥) om de bestandsnaam te selecteren die u wilt retoucheren, en druk vervolgens op (◊) [Opties]. Het menu Opties wordt weergegeven.
- Druk op (→) of (→) om "Beeld bewerken" te selecteren, en druk vervolgens op (→) of (→) [Selecteren] om uw keuze te bevestigen.

- Druk op (→) of (→) om "Retoucheren" te selecteren, en druk vervolgens op (→) om uw keuze te bevestigen.
- Druk op (a) of (b) om de retoucheringsoptie te selecteren die u wilt gebruiken, en druk vervolgens op (b) om uw keuze te bevestigen.
   De geselecteerde optie wordt bevestigd op het display.
- 6. Druk op 🔘.

#### **Opmerking**

 De grootte van afbeeldingen die kan worden geretoucheerd is minimaal 52 × 52 pixels en maximaal 240 dots [B] × 320 dots [H] of 320 dots [B] × 240 dots [H].

#### Een kader toevoegen aan afbeeldingen

- 1. Voer stap 1 t/m 4 uit onder "Beelden gebruiken als achtergrond" op pagina 86.
- Druk op (→) of (→) om de bestandsnaam te selecteren waaraan u het kader wilt toevoegen, en druk vervolgens op (→) [Opties]. Het menu Opties wordt weergegeven.

- Druk op (a) of (c) om het kaderpatroon te selecteren dat u wilt gebruiken, en druk vervolgens op (c) om uw keuze te bevestigen.

Het geselecteerde frame wordt bevestigd op het display.

6. Druk op 🔘.

#### Opmerking

 De grootte van afbeeldingen waaraan u een kader kunt toevoegen is maximaal 240 dots [B] × 320 dots [H] of 320 dots [B] × 240 dots [H].

### Stempels toevoegen aan afbeeldingen

- 1. Voer stap 1 t/m 4 uit onder "Beelden gebruiken als achtergrond" op pagina 86.
- Druk op (▲) of (♥) om "Beeld bewerken" te selecteren, en druk vervolgens op (●) of (♥ [Selecteren] om uw keuze te bevestigen.
- **4.** Druk op (a) of (c) om "Effect toevoegen" te selecteren, en druk vervolgens op (c) om uw keuze te bevestigen.
- 6. Druk op ((), (), () of () om de cursor naar het punt te verplaatsen waar u een stempel wilt invoegen.
- Druk op 
   om de stempel toe te voegen.
   Om meer stempels toe te voegen, herhaalt u stap 5 t/m 7.
- Druk op ∂ [Einde], en druk vervolgens op ∂ [Ja]. Om te annuleren drukt u bij stap 8 op ∂ [Nee].

### Opmerking

 De grootte van afbeeldingen waaraan u stempels kunt toevoegen is minimaal 24 × 24 pixels en maximaal 240 dots [B] × 320 dots [H] of 320 dots [B] × 240 dots [H].

#### Afbeeldingen draaien

- 1. Voer stap 1 t/m 4 uit onder "Beelden gebruiken als achtergrond" op pagina 86.

Het menu Opties wordt weergegeven.

- 5. Druk op 🔘.

### Opmerking

 De grootte van afbeeldingen die u kunt roteren is maximaal 240 dots [B] × 320 dots [H] of 320 dots [B] × 240 dots [H].

#### Afbeeldingsbestand downloaden (M 6-2-2)

- 1. Voer stap 1 t/m 3 uit onder "Beelden gebruiken als achtergrond" op pagina 86.

Op het scherm verschijnt de download-site van het afbeeldingsbestand.

#### Afbeeldingen weergeven

- 1. Voer stap 1 t/m 4 uit onder "Beelden gebruiken als achtergrond" op pagina 86.
- Druk op 

   of 
   om de bestandsnaam te selecteren die u wilt weergeven, en druk vervolgens op 
   om uw keuze te bevestigen.
   De geselecteerde afbeelding wordt weergegeven.
- 3. Als u klaar bent, druk dan op  $\Im$  [Vorige] om terug te keren naar de lijst.

#### De bestandsnaam wijzigen

- 1. Voer stap 1 t/m 4 uit onder "Beelden gebruiken als achtergrond" op pagina 86.
- Druk op (
   of (
   om de bestandsnaam te selecteren die u wilt wijzigen, en druk vervolgens op (
   Opties]. Het menu Opties wordt weergegeven.

- 3. Druk op ④ of ⑦ om "Hernoemen" te selecteren, en druk vervolgens op ◎ of ⑦ [Selecteren] om uw keuze te bevestigen.
- Voer een nieuwe bestandsnaam in.
   Om het laatste teken te corrigeren, drukt u kortstondig op ∂ [Wissen].
   Houd ∂ [Wissen] ingedrukt om alle tekens te wissen.
- 5. Druk op 🔘.

# Opmerking

• De volgende tekens kunnen niet worden gebruikt voor een bestandsnaam:

/, \, :, \*, ?, ", <, >, | en . (punt).

# Het formaat van de afbeelding instellen

De afbeeldingen die zijn geregistreerd in de Opgeslagen afbeeldingen kunnen worden gewijzigd voor gebruik op het hoofddisplay of extern display, of voor weergave bij een inkomend gesprek, alarm of in/ uitschakeling van de telefoon.

Als het afbeeldingsformaat wordt gewijzigd, wordt de gegevensgrootte bijgewerkt.

- 1. Voer stap 1 t/m 4 uit onder "Beelden gebruiken als achtergrond" op pagina 86.
- Druk op (
   <sup>●</sup> of (
   <sup>●</sup> om de bestandsnaam te selecteren die u wilt wijzigen, en druk vervolgens op (
   <sup>●</sup> [Opties]. Het menu Opties wordt weergegeven.

- Druk op () of () om "Formaat aanpassen" te selecteren, en druk vervolgens op () of () [Selecteren] om uw keuze te bevestigen.
- 4. Druk op ④ of ⑦ om "Hoofddisplay", "Extern display", "In-/Uitschakelen", "Inkomend gesprek" of "Alarm" te selecteren, en druk vervolgens op om uw keuze te bevestigen.

De geselecteerde afbeelding wordt weergegeven.

- Druk op (), (), () of () om het gebied te specificeren dat u wilt weergeven, en druk vervolgens op ().
- 6. Druk op om op te slaan.
   Om de registratie te annuleren, drukt u bij stap 6 op ○ [Vorige].

#### Opmerking

• "Formaat aanpassen" is mogelijk niet beschikbaar. Dit is afhankelijk van de originele afbeelding of eventuele auteursrechten.

#### Berichten verzenden

- **1.** Druk op O om het hoofdmenu op te roepen.
- 2. Druk op ④, ④, ④ of ④ om "Mijn Telefoon" te selecteren, en druk vervolgens op om uw keuze te bevestigen.
- **3.** Druk op (a) of (c) om "Mijn afbeeldingen" te selecteren, en druk vervolgens op (c) om uw keuze te bevestigen.

Het menu Opties wordt weergegeven.

- Druk op (▲) of (●) om "Bericht verzenden" te selecteren, en druk vervolgens op (●) of (→) [Selecteren] om uw keuze te bevestigen.
- 7. Voer uw bericht in.

Voor bijzonderheden over het maken van een bericht, zie "Een nieuwe MMS maken" op pagina 59.

#### **Opmerking**

• Afbeeldingen met een rood pictogram kunnen niet met een bericht worden meegestuurd.

#### Afbeeldingen verwijderen

- 1. Voer stap 1 t/m 4 uit onder "Beelden gebruiken als achtergrond" op pagina 86.
- 3. Druk op ④ of ⑤ om "Verwijderen" te selecteren, en druk vervolgens op ◎ of ⑤ [Selecteren] om uw keuze te bevestigen.
- **5.** Druk op  $\bigcirc$  [Ja].

Om de verwijdering te annuleren, drukt u bij stap 5 op  $\bigotimes$  [Nee].

#### De beeldinformatie controleren

- 1. Voer stap 1 t/m 4 uit onder "Beelden gebruiken als achtergrond" op pagina 86.
- **2.** Druk op (a) of (b) om de bestandsnaam te selecteren die u wilt controleren, en druk vervolgens op (? [Opties].

Het menu Opties wordt weergegeven.

- **3.** Druk op (A) of ( ) om "Afbeeldingsdetails" te selecteren, en druk vervolgens op  $\bigcirc$  of  $\bigcirc$ [Selecteren] om uw keuze te bevestigen. Getoond wordt het gedetailleerde informatiescherm
- **4.** Druk op  $\textcircled{\bullet}$  of  $\textcircled{\bullet}$  om het scherm te doorlopen.
- 5. Als u klaar bent, drukt u op  $\Theta$  [Vorige].

# Ringtones (M 6-3)

De ringtones die zijn gemaakt door de Ringtone-editor en de AMR-gegevens die zijn opgenomen door Memorecorder, worden beheerd in de Opgeslagen ringtones. De standaard ringtones bevinden zich niet in de Opgeslagen ringtones.

- Geluidsbestand in SMAF-formaat
- Originele ringtone (samengesteld in de Ringtone-editor)
- Geluidsbestand in standaard MIDI-formaat мілі
  - Geluidsbestand in i Melody-formaat
  - Geluidsbestand in WAVE-formaat
  - Geluidsbestand in AMR-formaat

#### **Opmerking**

• SMAF (Synthetic Music Mobile Application Format) is een muziekgegevensformaat voor mobiele telefoons.

# Geluidsbestanden downloaden (M 6-3-2)

- 1. Druk op 🔵 om het hoofdmenu op te roepen.
- 2. Druk op (A), (V), (I) of (V) om "Mijn Telefoon" te selecteren, en druk vervolgens op 🔘 om uw keuze te bevestigen.
- 3. Druk op ( ) of ( ) om "Mijn ringtones" te selecteren, en druk vervolgens op 🔘 om uw keuze te bevestigen.
- 4. Druk op ( ) of ( ) om "Meer downloads" te selecteren, en druk vervolgens op 🔘 om uw keuze te bevestigen. Op het scherm verschijnt de download-site van het geluidsbestand.

#### **Ringtones Afspelen**

- **1.** Druk op O om het hoofdmenu op te roepen.
- 2. Druk op (♠), (♥), (♥) of (♥) om "Mijn Telefoon" te selecteren, en druk vervolgens op (●) om uw keuze te bevestigen.

#### De informatie van de geluidsbestanden controleren

- 1. Voer stap 1 t/m 4 uit onder "Ringtones Afspelen".
- Druk op ④ of ⑨ om "Details ringtone" te selecteren, en druk vervolgens op ◎ of ⑨ [Selecteren] om uw keuze te bevestigen. Getoond wordt het gedetailleerde informatiescherm.
- **4.** Druk op  $\textcircled{ of } \bigcirc$  om het scherm te doorlopen.

 Als u klaar bent, drukt u op ∂ [Vorige]. Het scherm keert terug naar de lijst.

#### De bestandsnaam wijzigen

- 1. Voer stap 1 t/m 4 uit onder "Ringtones Afspelen".
- Druk op (
   of (
   om de bestandsnaam te selecteren die u wilt wijzigen, en druk vervolgens op (
   Opties]. Het menu Opties wordt weergegeven.
- Voer een nieuwe bestandsnaam in. Om het laatste teken te verwijderen, drukt u kortstondig op ∂ [Wissen]. Houd ∂ [Wissen] ingedrukt om alle tekens te wissen.
- 5. Druk op 🔘.

#### **Opmerking**

• De volgende tekens kunnen niet worden gebruikt voor een bestandsnaam:

 $/, \, :, *, ?, ", <, >, | en . (punt).$ 

### Tip

• Wanneer in het menu bij stap 2 "Data bewerken" wordt getoond, kunt u de ringtone bewerken (p. 112). Zodra u met bewerken gereed bent, wordt het oude bestand door het laatst opgeslagen bestand overschreven. Dit nieuwe bestand wordt dan de originele ringtone.

#### De toon en sterkte instellen

- 1. Voer stap 1 t/m 4 uit onder "Ringtones Afspelen" op pagina 93.
- Druk op (
   <sup>●</sup> of (
   <sup>●</sup> om de bestandsnaam te selecteren die u wilt bewerken, en druk vervolgens op (
   <sup>●</sup> [Opties]. Het menu Opties wordt weergegeven.

#### Opmerking

• Indien "Toon instellen" en "Sterkte instellen" bij stap 2 van het menu niet worden weergegeven, kunt u deze instellingen niet wijzigen.

#### Berichten verzenden

- 1. Voer stap 1 t/m 4 uit onder "Ringtones Afspelen" op pagina 93.
- Druk op () of () om de bestandsnaam te selecteren die u wilt verzenden, en druk vervolgens op () [Opties]. Het menu Opties wordt weergegeven.
- Druk op (→) of (→) om "Bericht verzenden" te selecteren, en druk vervolgens op (→) of (→) [Selecteren] om uw keuze te bevestigen.

Indien u bij stap 2 uw originele ringtone selecteert, ga dan als volgt te werk. Maakt u deze keuze niet, ga dan verder met stap 5.

 Druk op (2) of (2) om het bestandsformaat "SMAF", "MIDI" of "i Melody" te selecteren, en druk vervolgens op ○.

#### Voer uw bericht in. Voor bijzonderheden over het maken van een bericht, zie "Een nieuwe MMS maken" op pagina 59.

#### Opmerking

- Ringtones met een rood pictogram kunnen niet met een bericht worden meegestuurd.
- Alleen het eerste gedeelte van de gegevens wordt omgezet als u bij stap 4 "i Melody" selecteert.

### **Ringtones verwijderen**

- 1. Voer stap 1 t/m 4 uit onder "Ringtones Afspelen" op pagina 93.
- Druk op () of () om de bestandsnaam te selecteren die u wilt verwijderen, en druk vervolgens op () [Opties]. Het menu Opties wordt weergegeven.
- 3. Druk op ④ of ④ om "Verwijderen" te selecteren, en druk vervolgens op ◎ of ۞ [Selecteren] om uw keuze te bevestigen.

- Druk op () of () om "Eén ringtone" of "Alle geluiden" te selecteren, en druk vervolgens op () om uw keuze te bevestigen.
- **5.** Druk op 🖓 [Ja].

Om de verwijdering te annuleren, drukt u bij stap 5 op  $\emptyset$  [Nee].

# Videoclips (M 6-4)

Beheer is mogelijk van videoclips die zijn opgenomen door een videocamera of videoclips die zijn gedownload vanaf Internet-sites voor mobiele toepassingen.

# Videoclipbestanden downloaden (M 6-4-2)

- 1. Druk op 🔵 om het hoofdmenu op te roepen.
- 2. Druk op , , , , ) of ) om "Mijn Telefoon" te selecteren, en druk vervolgens op om uw keuze te bevestigen.
- 3. Druk op ④ of ④ om "Mijn Videoclips" te selecteren, en druk vervolgens op ◎ om uw keuze te bevestigen.
- **4.** Druk op ④ of ④ om "Meer downloads" te selecteren, en druk vervolgens op ◎ om uw keuze te bevestigen.

Op het scherm verschijnt de download-site van het videoclipbestand.

#### Videoclipbestanden afspelen

- 1. Druk op 🔘 om het hoofdmenu op te roepen.
- 2. Druk op , , , , ) of ) om "Mijn Telefoon" te selecteren, en druk vervolgens op om uw keuze te bevestigen.
- 3. Druk op ④ of ⑦ om "Mijn videoclips" te selecteren, en druk vervolgens op ◎ om uw keuze te bevestigen.
- **4.** Druk op ④ of ⑦ om "Opgesl. videoclips" te selecteren, en druk vervolgens op ◎ om uw keuze te bevestigen.

De lijst met Opgeslagen videoclips wordt weergegeven.

- 5. Druk op () of () om de videoclip te selecteren die u wilt afspelen, en druk vervolgens op () om uw keuze te bevestigen.
- 6. Druk op 🔘.

De geselecteerde videoclip wordt afgespeeld. Om een pauze in te lassen, drukt u op  $\bigcirc$ .

Om het afspelen te hervatten, drukt u nogmaals op

On met afspelen te stoppen, drukt u op  $\Im$  [Vorige]. Om terug te keren naar het originele formaat, drukt u op  $\Im$  [×1]

# De informatie van de videoclipbestanden raadplegen

- 1. Voer stap 1 t/m 4 uit onder "Videoclipbestanden afspelen" op pagina 95.

- **4.** Druk op of of on het scherm te doorlopen.
- **5.** Als u klaar bent, drukt u op  $\Theta$  [Vorige].

# De bestandsnaam wijzigen

- 1. Voer stap 1 t/m 4 uit onder "Videoclipbestanden afspelen" op pagina 95.
- Druk op (
   of (
   om de bestandsnaam te selecteren die u wilt wijzigen, en druk vervolgens op (
   ⑦ [Opties].

Het menu Opties wordt weergegeven.

- 3. Druk op ⊙ of ⊙ om "Hernoemen" te selecteren, en druk vervolgens op ○ of ⊙ [Selecteren] om uw keuze te bevestigen.
- Voer een nieuwe bestandsnaam in. Om het laatste teken te verwijderen, drukt u kortstondig op ∂ [Wissen]. Houd ∂ [Wissen] ingedrukt om alle tekens te wissen.
- 5. Druk op 🔘.

### Opmerking

• De volgende tekens kunnen niet worden gebruikt voor een bestandsnaam:

/, \, :, \*, ?, ", <, >, | en . (punt).

# Berichten verzenden

- 1. Voer stap 1 t/m 4 uit onder "Videoclipbestanden afspelen" op pagina 95.
- Druk op ④ of ④ om het bestand te selecteren dat u wilt verzenden, en druk vervolgens op ④ [Opties]. Het menu Opties wordt weergegeven.
- Druk op ④ of ③ om "Bericht verzenden" te selecteren, en druk vervolgens op ◎ of Θ [Selecteren] om uw keuze te bevestigen.
- 4. Voer uw bericht in.

Voor bijzonderheden over het maken van een bericht, zie "Een nieuwe MMS maken" op pagina 59.

### Videoclipbestanden verwijderen

- 1. Druk op 🔘 om het hoofdmenu op te roepen.
- 2. Druk op ④, ④, ④ of ④ om "Mijn Telefoon" te selecteren, en druk vervolgens op om uw keuze te bevestigen.
- 3. Druk op () of () om "Mijn videoclips" te selecteren, en druk vervolgens op ) om uw keuze te bevestigen.

De lijst met opgeslagen videoclips wordt weergegeven.

- Druk op ④ of ④ om het bestand te selecteren dat u wilt verwijderen, en druk vervolgens op ④ [Opties]. Het menu Opties wordt weergegeven.
- 6. Druk op ④ of ⑨ om "Verwijderen" te selecteren, en druk vervolgens op ◎ of ⑨ [Selecteren] om uw keuze te bevestigen.
- Druk op ) of ) om "Eén videoclip" of "Alle videoclips" te selecteren, en druk vervolgens op ) om uw keuze te bevestigen.
- Bruk op 𝔅 [Ja]. Om de verwijdering te annuleren, drukt u bij stap 8 op 𝔅 [Nee].

# Mijn Bookmarks (M 6-5)

U kunt gewenste (of veel bezochte) pagina's (adressen) opslaan in Mijn Bookmarks. Op een later tijdstip kunt u dan sneller naar WAP-pagina's (sites) gaan. Voor bijzonderheden, zie "Vodafone live!" op pagina 79.

# Tekstsjablonen (M 6-6)

U kunt maximaal 20 tekstsjablonen registreren voor gebruik in SMS- en MMS-berichten.

Berichten kunt u sneller opstellen door teksten te registreren die u vaak gebruikt en die dan later in berichten te gebruiken.

In elk tekstsjabloon kunnen 120 tekens worden geregistreerd.

# Tekstsjablonen maken

- 1. Druk op 🔘 om het hoofdmenu op te roepen.
- Druk op (), (), () of () om "Mijn Telefoon" te selecteren, en druk vervolgens op () om uw keuze te bevestigen.
- 3. Druk op ④ of ⑦ om "Mijn sjablonen" te selecteren, en druk vervolgens op ◎ om uw keuze te bevestigen.

De lijst met tekstsjablonen wordt dan weergegeven.

- 4. Druk op () of () om het nummer te selecteren dat u wilt registreren, en druk vervolgens op () om uw keuze te bevestigen.
- Voer de tekst in, en druk vervolgens op ○. Voor bijzonderheden over het invoeren van tekens, zie "Tekens invoeren" op pagina 29.

# Tekstsjablonen bewerken

- 1. Voer stap 1 t/m 3 uit onder "Tekstsjablonen maken".
- 2. Druk op ④ of ⑦ om het nummer te selecteren dat u wilt bewerken, en druk vervolgens op ◎ om uw keuze te bevestigen.
- Voer de nieuwe tekst in.
   Om het laatste teken te corrigeren, drukt u kortstondig op 
   Wissen].
   Houd 
   Wissen] ingedrukt om alle tekens te wissen.
- 4. Druk op 🔘.

# Tekstsjablonen tonen

- 1. Voer stap 1 t/m 3 uit onder "Tekstsjablonen maken".
- Druk op ④ of ④ om het nummer te selecteren dat u wilt tonen, en druk vervolgens op ④ [Opties]. Het menu Opties wordt weergegeven.
- Druk op (▲) of (♥) om "Tonen" te selecteren, en druk vervolgens op (●) of (◊) [Selecteren] om uw keuze te bevestigen.

De geselecteerde tekstsjabloon wordt vervolgens getoond.

 Druk na bevestiging op ∂ [Vorige] om terug te keren naar de sjablonenlijst.

#### Tekstsjablonen verwijderen

- 1. Voer stap 1 t/m 3 uit onder "Tekstsjablonen maken" op pagina 98.
- Druk op (→) of (→) om de tekstsjabloon selecteren die u wilt verwijderen, en druk vervolgens op (→) [Opties].
- 3. Druk op (▲) of (●) om "Verwijderen" te selecteren, en druk vervolgens op (●) of (⊖) [Selecteren] om uw keuze te bevestigen.
- **4.** Druk op *𝔅* [Ja].

De geselecteerde tekstsjabloon wordt verwijderd. Om de verwijdering te annuleren, drukt u bij stap 4 op  $\mathcal{O}$  [Nee].

# Geheugenstatus (M 6-7)

Met deze functie kunt u de geheugenstatus van Mijn telefoon controleren.

- 1. Druk op 🔘 om het hoofdmenu op te roepen.
- 2. Druk op ④, ④, ④ of ⑥ om "Mijn Telefoon" te selecteren, en druk vervolgens op ◎ om uw keuze te bevestigen.
- 3. Druk op ④ of ⑦ om "Geheugenstatus" te selecteren, en druk vervolgens op ◎ om uw keuze te bevestigen.

# Fun & Games (M 1)

# Games & meer(M 1-1)

# Toepassingen uitvoeren (M 1-1-1)

Met uw telefoon kunt u spellen spelen en andere toepassingen uitvoeren. Voor bijzonderheden over toepassingen, zie pagina 84.

- 1. Druk op 🔘 om het hoofdmenu op te roepen.
- Druk op (♠), (♠), (♠) of (♠) om "Fun & Games" te selecteren, en druk vervolgens op (●) om uw keuze te bevestigen.
- **3.** Voer stap 3 t/m 5 uit onder "Toepassingen uitvoeren" op pagina 84.

# Achtergrond (M1-1-2)

U kunt voor het standby-scherm screensavertoepassingen downloaden.

- 1. Druk op 🔵 om het hoofdmenu op te roepen.
- 2. Druk op (♠), (●), (●) of (●) om "Fun & Games" te selecteren, en druk vervolgens op (●) om uw keuze te bevestigen.
- **3.** Druk op (a) of (c) om "Games & meer" te selecteren, en druk vervolgens op (c) om uw keuze te bevestigen.
- **4.** Druk op ④ of ⑨ om "Achtergrond" te selecteren, en druk vervolgens op ◎ om uw keuze te bevestigen.

- 6. Druk op () of () om "Aan" te selecteren voor inschakeling van de screensavers of "Uit" voor uitschakeling hiervan, en druk vervolgens op ) om uw keuze te bevestigen.

#### Opmerking

• In de lijst die verschijnt bij stap 7 kunnen alleen de beschikbare screensavers worden geselecteerd.

#### Online instelling

U kunt instellen of u verbinding wilt maken met het netwerk of dat u de screensaver-toepassing niet gebruikt.

- 1. Voer stap 1 t/m 4 uit onder "Achtergrond".
- 2. Druk op () of () om "Online instelling" te selecteren, en druk vervolgens op () om uw keuze te bevestigen.
- 3. Druk op () of () om "Aan" of "Uit" te selecteren, en druk vervolgens op () om uw keuze te bevestigen.

#### Opmerking

- Wijzigingen die worden aangebracht in bovengenoemde instelling terwijl de toepassing is onderbroken, zijn pas van kracht als de toepassing opnieuw wordt opgestart.
- Het is mogelijk dat u bovenstaande instellingen niet kunt verrichten. Dit hangt af van uw netwerk.

#### Hervattingstijd

U kunt instellen hoe lang het moet duren voordat de screensaver-toepassing wordt geactiveerd.

- 1. Voer stap 1 t/m 4 uit onder "Achtergrond" op pagina 100.
- Druk op () of () om "Activering" te selecteren, en druk vervolgens op () om uw keuze te bevestigen.
- **3.** Voer met de cijfertoetsen de activering met twee cijfers in, en druk vervolgens op .

#### Meer downloads (M1-1-3)

U kunt toepassingen downloaden.

- **1.** Druk op O om het hoofdmenu op te roepen.
- 2. Druk op (♠), (♥), (♥) of (♠) om "Fun & Games" te selecteren, en druk vervolgens op (●) om uw keuze te bevestigen.
- **3.** Voer stap 3 t/m 7 uit onder "Meer downloads" op pagina 84.

### Instellingen (M 1-1-4)

#### Prioriteit

U kunt instellen hoe aan inkomende gesprekken of alarmen prioriteit moet worden gegeven terwijl de toepassing actief is.

- **1.** Druk op  $\bigcirc$  om het hoofdmenu op te roepen.
- 2. Druk op ④, ⑤, ④ of ⑥ om "Fun & Games" te selecteren, en druk vervolgens op ◎ om uw keuze te bevestigen.
- 3. Druk op ④ of ⑦ om "Games & meer" te selecteren, en druk vervolgens op ◎ om uw keuze te bevestigen.
- Druk op (▲) of (●) om "Instellingen" te selecteren, en druk vervolgens op (●) om uw keuze te bevestigen.
- 5. Druk op () of () om "Oproep & alarminst." te selecteren, en druk vervolgens op ) om uw keuze te bevestigen.
- Druk op (▲) of (▲) om de optie te selecteren die u wilt gebruiken, en druk vervolgens op (▲) om uw keuze te bevestigen.

De volgende opties zijn mogelijk:

- · "Inkomend gesprek"
- "Alarm"

- "Gespreksprioriteit" of "Alarmprioriteit": De toepassing wordt automatisch onderbroken, en u kunt het gesprek ontvangen of het alarm klinkt. Nadat het gesprek wordt beëindigd of het alarm eindigt, wordt het pictogram "onderbroken" (2) getoond en weet u dat er een onderbroken toepassing is.
- "Gespreksindicatie" of "Alarmindicatie":
   Op de eerste regel van het scherm wordt een marquee (verschuivende tekst) weergegeven terwijl de toepassing verder gaat. Als u op S drukt, wordt de toepassing onderbroken, en kunt u een gesprek ontvangen. Nadat het gesprek wordt beëindigd, wordt het pictogram "onderbroken" (2) getoond en weet u dat er een onderbroken toepassing is.

#### Volume

U kunt het volume van de toepassing, bijvoorbeeld het geluid van effecten, op vijf niveaus instellen of uitschakelen. Als "Volume belsignaal" (p. 125) op "Stil" ingesteld is, heeft de instelling prioriteit.

- 1. Voer stap 1 t/m 4 uit onder "Prioriteit" op pagina 101.
- 2. Druk op (▲) of (●) om "Volume" te selecteren, en druk vervolgens op (●) om uw keuze te bevestigen.

Getoond wordt het huidige volume.

3. Druk op ④ om het volume te verhogen of druk op ⑤ om het volume te verlagen, en druk vervolgens op ○.

#### Displayverlichting

U kunt voor de displayverlichting van de toepassing drie keuzes maken:

- "Aan": Brandt terwijl de toepassing actief is.
- "Uit": Brandt niet terwijl de toepassing actief is, ook niet wanneer een toets wordt ingedrukt.
- "Standaard instelling":De displayverlichting wordt gebaseerd op de instelling van het hoofddisplay. (p. 138)
- 1. Voer stap 1 t/m 4 uit onder "Prioriteit" op pagina 101.

- 2. Druk op () of () om "Displayverlichting" te selecteren, en druk vervolgens op () om uw keuze te bevestigen.
- Druk op (▲) of (♥) om "Aan/Uit" te selecteren, en druk vervolgens op (●) om uw keuze te bevestigen.

#### Knipperinstelling

Met deze instelling wordt de displayverlichting door de toepassing geregeld. Als deze ingesteld is op"Uit", kan de displayverlichting vanuit de toepassing niet worden ingeschakeld.

- **1.** Voer stap 1 en 2 uit onder "Displayverlichting" op pagina 102.
- Druk op (▲) of (●) om "Knipperen" te selecteren, en druk vervolgens op (●) om uw keuze te bevestigen.
- 3. Druk op () of () om "Aan" of "Uit" te selecteren, en druk vervolgens op () om uw keuze te bevestigen.

#### Trilalarm

Wanneer in de toepassing het trilalarm is ingesteld, kunt u dit in- of uitschakelen.

Wanneer in de toepassing een SMAF-bestand is gespecificeerd, kunt u het trilalarm gebruiken in het SMAF-bestand.

#### **Opmerking**

- SMAF (Synthetic Music Mobile Application Format) is een muziekgegevensformaat voor mobiele telefoons.
- 1. Voer stap 1 t/m 4 uit onder "Prioriteit" op pagina 101.
- Druk op (▲) of (●) om "Trilalarm" te selecteren, en druk vervolgens op (●) om uw keuze te bevestigen.
- 3. Druk op (→) of (→) om "Inschakelen", "Uitschakelen" of "Trillen & geluid" te selecteren, en druk vervolgens op ○.

Als u "Trillen & geluid" instelt, wordt de toepassing gesynchroniseerd met het trilalarm.

### Online bevestiging

U kunt de display-instellingen van het bevestigingsscherm van de toepassing instellen die worden getoond als de toepassing wordt gestart.

- 1. Voer stap 1 t/m 4 uit onder "Prioriteit" op pagina 101.
- Druk op of om "Aan" te selecteren, en druk vervolgens op om uw keuze te bevestigen.
   Om bevestiging te annuleren, accentueert u "Uit", en druk vervolgens op om uw keuze te bevestigen.

# Reset

#### Alle items resetten in het menu Instellingen

- 1. Voer stap 1 t/m 4 uit onder "Prioriteit" op pagina 101.
- Voer uw toestelcode in, en druk vervolgens op .
   De toestelcode is standaard ingesteld op "0000".
   Voor bijzonderheden over het wijzigen van de toestelcode, zie "De toestelcode wijzigen" op pagina 161.

Als u een verkeerde toestelcode invoert, keert het scherm terug naar stap 4 onder "Prioriteit" op pagina 101.

- 4. Druk op ④ of ⑦ om "Reset instellingen" te selecteren, en druk vervolgens op ◎ om uw keuze te bevestigen.
- **5.** Druk op  $\widehat{\bigcirc}$  [Ja].

Alle items in het menu Instellingen en de screensaverinstellingen worden gereset. Om het resetten te annuleren, drukt u bij stap 5 op  $\bigcirc$  [Nee].

#### Alle toepassingen wissen

Alle toepassingen die zijn opgeslagen in Opgeslagen downloads worden gewist. De meegeleverde toepassing kan niet worden verwijderd.

- 1. Voer stap 1 t/m 4 uit onder "Prioriteit" op pagina 101.
- Druk op (▲) of (♥) om "Reset" te selecteren, en druk vervolgens op (●) om uw keuze te bevestigen.
- 3. Voer uw toestelcode in, en druk vervolgens op ○. Als u een verkeerde toestelcode invoert, keert het scherm terug naar stap 4 onder "Prioriteit" op pagina 101.
- Druk op (→) of (→) om "Alles wissen" te selecteren, en druk vervolgens op (→) om uw keuze te bevestigen.
- **5.** Druk op 🖗 [Ja].

Alle toepassingen worden gewist.

Om het wissen te annuleren, drukt u bij stap 5 op  $\Im$  [Nee].

#### Meer downloads (M 1-1-3)

Zie "Meer downloads" op pagina 84 voor instructies.

Java<sup>™</sup> Informatie (M 1-1-5)

De informatie over de licentie van Java™ kan worden weergegeven.

# Ringtone-editor (M 1-2)

U kunt zelf een origineel ringtone maken, of u kunt een ringtone als bijlage meesturen met een MMS.

Per melodie kunt u 190 tonen  $\times$  16 stemmen of 380 tonen  $\times$  8 stemmen invoeren.

Het originele ringtone wordt geregistreerd in Opgeslagen ringtones.

# Een origineel ringtone maken (M 1-2-1)

- 1. Druk op 🔘 om het hoofdmenu op te roepen.
- 2. Druk op ④, ⑤, ④ of ⑥ om "Fun & Games" te selecteren, en druk vervolgens op ◎ om uw keuze te bevestigen.
- 3. Druk op ④ of ⑦ om "Ringtone-editor" te selecteren, en druk vervolgens op ◎ om uw keuze te bevestigen.
- 5. Voer de titel in.

Er kunnen maximaal 24 tekens worden ingevoerd. Voor bijzonderheden over het invoeren van tekens, zie "Tekens invoeren" op pagina 29.

6. Druk op 🔘.

- Druk op ) of ) om een tempo te selecteren, en druk vervolgens op ) om uw keuze te bevestigen.
   Het muziektempo wordt hieronder beschreven.
- "Allegro (snel)": 150
- "Moderato (normaal)": 125
- "Andante (langzaam)": 107
- "Adagio (zeer langzaam)": 🤳 94

Tempo wordt bepaald door het aantal kwartnoten (  $\downarrow$  ) dat per minuut wordt gespeeld.

- Druk op (→) of (→) om "Voor 8 akkoorden" of "Voor 16 akkoorden" te selecteren, en druk vervolgens op .
- **9.** Geef met de cijfertoetsen de toonladder en rust op. Voor bijzonderheden over het opgeven van het geluidsniveau en rust, zie "De toonladder en rust opgeven" op pagina 107.
- 10. Druk op 🐑 of 🖅 om de muzieknootsoorten of rust op te geven.

Voor bijzonderheden over het opgeven van muzieknoten en rust, zie "De muzieknoten en rust opgeven" op pagina 108.

- Druk na het invoeren van een muzieknoot op (). Voer de volgende muzieknoot in nadat de cursor naar rechts is verplaatst.
- 12. Herhaal stap 9 t/m 11 om muzieknoten in te voeren. Als u tijdens het invoeren op O drukt, wordt de door u ingevoerde ringtone afgespeeld.

Als u tijdens het invoeren van muzieknoten op  $\bigcirc$ [Opties] drukt en "Afspelen tot cursor" selecteert, wordt de op het scherm getoonde ringtone tot de cursorpositie afgespeeld.

Als u op  $\Im$  [Opties] drukt en "Akkoord selecteren" selecteert, kunt u een ander akkoord selecteren. Herhaal stap 9 t/m 11 om voor het nieuwe akkoord noten in te voeren.

- 13. Als u klaar bent met invoeren, drukt u op [Opties] om het menu Opties op te roepen.
- **14.** Druk op ④ of ⑦ om "Opslaan" te selecteren, en druk vervolgens op ◎ of ⑦ [Selecteren] om uw keuze te bevestigen.

Uw originele ringtone wordt geregistreerd in Opgeslagen ringtones.

#### **Opmerking**

 Als de capaciteit of het geheugen in de Opgeslagen ringtones onvoldoende is, verschijnt het bericht "Maximumcapaciteit: 250 Niet geregistreerd." Of "Niet geregistreerd. Geheugen vol." Het display keert terug naar het scherm van stap 15. Probeer het opnieuw nadat onnodige gegevens zijn verwijderd (p. 94).

#### De toonladder en rust opgeven

Geef met de hieronder getoonde toetsen de toonladder en rust op.

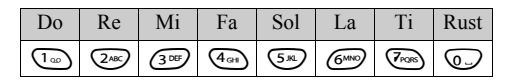

Als u de hierboven getoonde toetsen eenmaal indrukt, wordt in de middelste ladder een kwartnoot aangegeven (geen markering).

Als u dezelfde toets herhaaldelijk indrukt, doorloopt de noot het beschikbare octaafbereik.

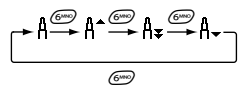

Indien u bij het selecteren van een muzieknoot op () of () drukt, wordt de muzieknoot met een halve toon verhoogd of verlaagd.

Wanneer een rust wordt ingevoerd: een kwartrust wordt ingevoerd.

$$::: \mathsf{C} \xrightarrow{\textcircled{}}{\overset{\otimes}{\overset{\otimes}{\leftarrow}}} \mathsf{C}^{\texttt{H}} \xrightarrow{\textcircled{}}{\overset{\otimes}{\overset{\otimes}{\leftarrow}}} \mathsf{D} \xrightarrow{\textcircled{}}{\overset{\otimes}{\overset{\otimes}{\leftarrow}}} \mathsf{D}^{\texttt{H}} \xrightarrow{\textcircled{}}{\overset{\otimes}{\overset{\otimes}{\leftarrow}}} \mathsf{E} :::$$
#### De muzieknoten en rust opgeven

Geef muzieknoten en rust op door herhaaldelijk op of te drukken.

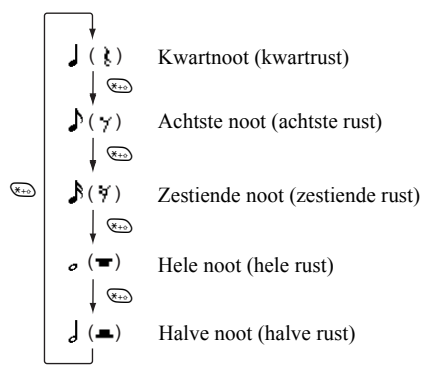

Als u een gepuncteerde noot of triool maakt, druk dan op na het selecteren van de doelnoot.

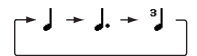

#### Opmerking

- U kunt geen gepuncteerde zestiende noot (zestiende rust) of een gepuncteerde hele noot (hele rust) maken.
- Voor een triool zijn drie doorlopende noten vereist.

Om een boogje aan te geven, drukt u na het selecteren van de doelnoten op  $\textcircled{}^{\textcircled{}}$ .

Naast de noot wordt een liggend streepje (\_) weergegeven, en de noot wordt verbonden met de volgende.

Om naar de volgende muzieknoot te gaan, drukt u op  $\textcircled{}{}$  en verplaats de cursor naar rechts. Herhaal vervolgens de procedures op de vorige pagina.

Indien de cursor naast een noot staat, kunt u de noot direct links van de cursor herhalen wanneer u op (a) of  $\bigcirc$  drukt.

#### De toon instellen

De telefoon kan noten afspelen met verschillende instrumenten.

- 1. Voer stap 1 t/m 13 uit onder "Een origineel ringtone maken" op pagina 105.
- 3. Druk op () of () om een tooncategorie te selecteren.
- Druk op 

   of 
   om een toon te selecteren.
   Als u op 

   Opties] drukt en "Huidig akkrd spelen" selecteert, wordt de ingevoerde ringtone afgespeeld in de geselecteerde toon.

Als u op  $\bigcirc$  [Opties] drukt en "Tonen bevestigen" selecteert, worden de lettergreepnamen afgespeeld in de geselecteerde toon.

5. Druk op 🔘 .

U kunt nu een ringtone maken.

U kunt kiezen uit de volgende 128 tonen.

| Categorie | Toon                                                                                                    | Categorie | Toon                                                                                                    |
|-----------|----------------------------------------------------------------------------------------------------|-----------|----------------------------------------------------------------------------------------------------|
| Piano     | Piano<br>Lichte piano<br>E. Grand Piano<br>Honky-Tonk<br>Elektr. piano 1<br>Elektr. piano 2<br>Harp<br>Klavechord  | Bellen    | Celesta<br>Klokkenspel<br>Speeldoos<br>Vibrafoon<br>Marimba<br>Xylofoon<br>Klokkenspel<br>Luit                             |
| Orgel     | Trekorgel<br>Percorgel<br>Rock-orgel<br>Kerkorgel<br>Harmonium<br>Accordeon<br>Mondharmonika<br>Tango<br>Accordeon | Gitaar    | Nylon gitaar<br>Steelgitaar<br>Jazzgitaar<br>Klass. gitaar<br>Ged. gitaar<br>Overdrgitaar<br>Vervormgitaar<br>Gtr.harmonie |
| Bas       | Akoest. bas<br>Vingerbas<br>Pick-bas<br>Fretloze bas<br>Slap-bas 1<br>Slap-bas 2<br>Synthbas 1<br>Synthbas 2       | Viool 1   | Viool<br>Altviool<br>Cello<br>Contrabas<br>Tremolosnaren<br>Pizzsnaren<br>Harp<br>Pauken                                   |

| Categorie      | Toon                                                                                                    | Categorie     | Toon                                                                                                    |
|----------------|----------------------------------------------------------------------------------------------------|---------------|----------------------------------------------------------------------------------------------------|
| Viool 2        | Strijkens. 1<br>Strijkens. 2<br>Synthsnaren 1<br>Synthsnaren 2<br>Voice Lead<br>Koor (Ohh)<br>Synthstem<br>Orkesthit  | Koper         | Trompet<br>Trombone<br>Tuba<br>Ged. trompet<br>Franse hoorn<br>Kopersectie<br>Syntkoper 1<br>Syntkoper 2    |
| Houtblazers    | Sopraansax<br>Altsax<br>Tenorsax<br>Baritonsax<br>Hobo<br>Engelse hoorn<br>Fagot<br>Klarinet                          | Panfluit      | Piccolo<br>Fluit<br>Blokfluit<br>Panfluit<br>Blazen op fles<br>Aziatische fluit<br>Fluitje<br>Ocarina       |
| Synth<br>Leads | Square Lead<br>Sawtooth Lead<br>Calliope Lead<br>Chiff Lead<br>Charang Lead<br>Voice Lead<br>Fifth Lead<br>Bas & Lead | Synth<br>Pads | New Age Pad<br>Warm Pad<br>Polysynth Pad<br>Choir Pad<br>Bowed Pad<br>Metallic Pad<br>Halo Pad<br>Sweep Pad |

| Categorie        | Toon                                                                                                    | Categorie | Toon                                                                                                    |
|------------------|----------------------------------------------------------------------------------------------------|-----------|----------------------------------------------------------------------------------------------------|
| Synth<br>Effects | Regen<br>Soundtrack<br>Kristal<br>Atmosfeer<br>Helderheid<br>Kobolden<br>Echo's<br>Sciencefiction             | Etnisch   | Sitar<br>Banjo<br>Shamisen<br>Koto<br>Kalimba<br>Doedelzak<br>Fiedel<br>Shanai                                                  |
| Slagwerk         | Tinkle Bell<br>Agogo<br>Steel Drums<br>Houtblok<br>Taikodrums<br>Melodic Tom<br>Synth. drum<br>Reverse Cymbal | Effecten  | Gtr. Fret Noise<br>Ademhalen<br>Golven op de<br>zee<br>Fluitende<br>vogels<br>Telefoon<br>Helikopter<br>Applaus<br>Pistoolschot |

De sterkte instellen van het originele ringtone De sterkte van het originele ringtone kan voor elke ringtone op 3 niveaus worden ingesteld.

Bij aanschaf van deze telefoon is de sterkte van het originele ringtone ingesteld op "Hoog".

- 1. Voer stap 1 t/m 13 uit onder "Een origineel ringtone maken" op pagina 105.
- Druk op (▲) of (▼) om "Volume instellen" te selecteren, en druk vervolgens op ○.
- Druk op ) of ) om een toonsterkte te selecteren. Wanneer u op ) [Afspelen] drukt, wordt het ingevoerde originele ringtone afgespeeld in de geselecteerde toonsterkte.
- 4. Druk op 🔘.

U kunt nu een origineel ringtone maken.

#### Een originele ringtone verwijderen

- 1. Voer stap 1 t/m 4 uit onder "Ringtones Afspelen" op pagina 93.
- 3. Druk op ④ of ⑦ om "Verwijderen" te selecteren, en druk vervolgens op ◎ of ⑦ [Selecteren] om uw keuze te bevestigen.
- Druk op () of () om "Eén ringtone" of "Alle geluiden" te selecteren, en druk vervolgens op om uw keuze te bevestigen.
- **5.** Druk op 🖓 [Ja].

Om de verwijdering te annuleren, drukt u bij stap 5 op  $\bigotimes$  [Nee].

#### Originele ringtone bewerken

- **1.** Druk op  $\bigcirc$  om het hoofdmenu op te roepen.
- 3. Druk op ④ of ⑦ om "Ringtone-editor" te selecteren, en druk vervolgens op ◎ om uw keuze te bevestigen.
- Druk op (A) of (C) om een origineel belsignaal te selecteren dat u wilt bewerken, en druk vervolgens op (C) [Opties].

Het menu Opties wordt weergegeven.

- Druk op (→) of (→) om "Data bewerken" te selecteren, en druk vervolgens op (→) of (→) [Selecteren] om uw keuze te bevestigen.
- 7. Bewerk de titel en druk vervolgens op O.
- Druk op (▲) of (●) om een tempo te selecteren, en druk vervolgens op (●) om uw keuze te bevestigen.
- 9. Druk op (→) of (→) om het aantal stemmen te selecteren, en druk vervolgens op (→) om uw keuze te bevestigen.

10. Druk op () of () om een noot te selecteren die u wilt wijzigen, en wijzig vervolgens de noten.
Als u muzieknoten toevoegt, voer dan de noot correct op de cursor in.
Om een noot te verwijderen, drukt u kortstondig op

Om een noot te verwijderen, drukt u kortstondig op  $\Im$  [Wissen].

Houd  $\Theta$  [Wissen] ingedrukt om alle tonen te wissen.

- Als u klaar bent met bewerken, drukt u op [Opties] om het menu Opties op te roepen.
- 12. Druk op ④ of ⑦ om "Opslaan" te selecteren, en druk vervolgens op ◎ of ⑦ [Selecteren] om uw keuze te bevestigen.
- 13. Druk op ④ of ⑦ om "Opsl. in 'Mijn telefoon" te selecteren, en druk vervolgens op ◎ om uw keuze te bevestigen.
- **14.** Druk op () of () om "Overschrijven" te selecteren, en druk vervolgens op () om uw keuze te bevestigen.

Het originele ringtone wordt dan gewijzigd. Indien u "Nieuw" selecteert, wordt de ringtone vóór de correctie niet gewijzigd. Het originele belsignaal wordt geregistreerd als een nieuw origineel belsignaal.

#### **Opmerking**

- Als u bij stap 10 noten wilt toevoegen, kunt u geen noten meer toevoegen wanneer u al 380 noten (voor melodie van 8 stemmen) of 190 noten (voor melodie van 16 stemmen) heeft ingevoerd.

#### Tip

• Om de doorlopende ringtone te verwijderen, drukt u op  $\mathcal{G}$  [Opties] en vervolgens op  $\bigcirc$  of  $\mathcal{G}$ [Selecteren] nadat u "Verwijderen na cursor" of "Verwijderen tot cursor" heeft geselecteerd. U kunt de ringtone na de cursor of vóór de cursor verwijderen.

#### Noten kopiëren en plakken

U kunt een gedeelte van de ringtone kopiëren en naar een andere locatie verplaatsen.

Alleen originele belsignalen of bewerkbare ringtones kunnen worden gekopieerd of verplaatst.

- 1. Voer stap 1 t/m 9 uit onder "Originele ringtone bewerken" op pagina 112.
- 2. Druk op 🖓 [Opties] om het menu Opties op te roepen.

- Druk op () of () om de cursor naar de eerste te kopiëren of de eerste te knippen letter te verplaatsen, en druk vervolgens op ○.
- Druk op ④ of ④ om de cursor naar de laatste noot te verplaatsen om het blok te selecteren, en druk vervolgens op ●.

Het geaccentueerde blok wordt tijdelijk in het geheugen opgeslagen. Als u bij stap 3 "Knippen" selecteert, wordt het geaccentueerde blok geknipt.

- 6. Druk op ♀ [Opties] om het menu Opties op te roepen.
- Druk op () of () om "Plakken" te selecteren, en druk vervolgens op ) of () [Selecteren] om uw keuze te bevestigen.
- 8. Druk op () of () om de cursor te verplaatsen naar het punt waar u de noten wilt plakken, en druk vervolgens op .

De opgeslagen noten worden geplakt.

# Toepassingen (M 3)

# Vodafone menu (M 3-1)

U kunt de informatie raadplegen op de SIM. Neem contact op met uw netwerkoperator voor meer bijzonderheden.

# Kalender (M 3-2)

Met de kalenderfunctie kunt u uw drukke schema organiseren en beheren. U kunt het opgeslagen schema op maandelijkse basis bekijken.

- 1. Druk op 🔘 om het hoofdmenu op te roepen.
- 2. Druk op ④, ④, ④ of ④ om "Toepassingen" te selecteren, en druk vervolgens op \_ om uw keuze te bevestigen.
- 3. Druk op ④ of ⑦ om "Kalender" te selecteren, en druk vervolgens op ◎ om uw keuze te bevestigen. De huidige maand wordt weergegeven en de huidige datum wordt geaccentueerd.

Voer de schema-inhoud in, en druk vervolgens op 

 Er kunnen maximaal 3 schema-onderdelen worden opgeslagen.

Voor bijzonderheden over het invoeren van tekens, zie "Tekens invoeren" op pagina 29.

Als u nog een onderdeel wilt opslaan, herhaal dan stap 5 en 6.

 Als u klaar bent met het invoeren van gegevens, drukt u op ∂ [Vorige].

Het scherm keert terug naar de kalender. Datums met geplande taken/vergaderingen zijn onderstreept.

#### Opmerking

• De kalender kan worden weergegeven voor data vanaf januari 2000 t/m december 2099.

#### Een bepaalde datum zoeken

U kunt het beeld verplaatsen naar een bepaalde datum in de kalender.

- **1.** Druk op  $\widehat{\mathcal{G}}$  [Opties] om het menu Opties op te roepen.
- 2. Druk op ④ of ⑦ om "Ga naar datum" te selecteren, en druk vervolgens op ◎ of ⑦ [Selecteren] om uw keuze te bevestigen.
- Voer de datum van de weer te geven kalender in, en druk vervolgens op .
   De opgegeven datum verschijnt op het scherm.

#### Wijzigen in weekindeling

U kunt de indeling van de kalender wijzigen in een weekindeling.

- Voer stap 1 t/m 3 uit onder "Kalender" op pagina 114. De huidige maand wordt weergegeven en de huidige datum wordt geaccentueerd.
- **2.** Druk op  $\widehat{\bigcirc}$  [Opties] om het menu Opties op te roepen.
- Druk op ④ of ⑦ om "Weekindeling" te selecteren, en druk vervolgens op ◎ of ⑨ [Selecteren] om uw keuze te bevestigen.
- 4. Druk op () of () om "Maandag-Zondag" te selecteren om de weekindeling vanaf maandag weer te geven of "Zondag-Zaterdag" om de weekindeling vanaf zondag weer te geven, en druk vervolgens op ) om uw keuze te bevestigen.

#### Schema's verwijderen

#### Schema-onderdelen verwijderen

- 1. Voer stap 1 t/m 3 uit onder "Kalender" op pagina 114.
- Druk op (), (), () of () om de dag te selecteren, en druk vervolgens op () om uw keuze te bevestigen.
- 3. Druk op () of () om het onderdeel te selecteren dat u wilt verwijderen, en druk vervolgens op () [Opties].

Het menu Opties wordt weergegeven.

- 4. Druk op ④ of ⑨ om "Verwijderen" te selecteren, en druk vervolgens op ◎ of ⑨ [Selecteren] om uw keuze te bevestigen.
- Druk op (▲) of (●) om "1 Notitie" te selecteren, en druk vervolgens op (●) om uw keuze te bevestigen.
- Druk op 𝔅 [Ja]. Om de verwijdering te annuleren, drukt u bij stap 6 op 𝔅 [Nee].

# Alle geplande taken/vergaderingen voor een bepaalde dag verwijderen

- 1. Voer stap 1 t/m 3 uit onder "Kalender" op pagina 114.
- Druk op (), (), () of () om de dag te selecteren die u wilt verwijderen, en druk vervolgens op () [Opties].

Het menu Opties wordt weergegeven.

- 3. Druk op ④ of ④ om "Verwijderen" te selecteren, en druk vervolgens op ◎ of ۞ [Selecteren] om uw keuze te bevestigen.
- **4.** Druk op ④ of ⑦ om "1 dag" te selecteren om alle inhoud voor die dag te verwijderen, en druk vervolgens op om uw keuze te bevestigen.
- Druk op 𝔅 [Ja]. Om de verwijdering te annuleren, drukt u bij stap 5 op 𝔅 [Nee].

#### Alle geplande taken etc. verwijderen

- 1. Voer stap 1 t/m 3 uit onder "Kalender" op pagina 114.
- 2. Druk op ∂ [Opties] om het menu Opties op te roepen.
- Druk op ④ of ⑨ om "Alle data" te selecteren om alle geplande taken etc. te verwijderen, en druk vervolgens op ◎ om uw keuze te bevestigen.
- Druk op 𝔅 [Ja]. Om de verwijdering te annuleren, drukt u bij stap 5 op 𝔅 [Nee].

# Alarmsignaal (M 3-3)

#### Het alarm instellen (M 3-3-1)

Met de alarmfunctie kunt u op een opgegeven tijdstip worden gealarmeerd.

Vergeet niet dat het alarm niet juist werkt als de klok niet ingesteld is.

De alarmfuncties werken alleen als de telefoon ingeschakeld is.

- 1. Druk op 🔘 om het hoofdmenu op te roepen.
- 2. Druk op ④, ④, ④ of ④ om "Toepassingen" te selecteren, en druk vervolgens op om uw keuze te bevestigen.
- 3. Druk op ④ of ⑦ om "Alarmsignaal" te selecteren, en druk vervolgens op ◎ om uw keuze te bevestigen.
- 4. Druk op () of () om "Alarmsignalen tonen" te selecteren, en druk vervolgens op () om uw keuze te bevestigen.

U kunt maximaal 5 alarmtijden opgeven.

- 6. Druk op () of () om "Tijd instellen" te selecteren, en druk vervolgens op () om uw keuze te bevestigen.
- Voer met de cijfertoetsen de alarmtijd in, en druk vervolgens op .
  Als u de alarmtijd in een 12-uurs notatie invoert, druk dan op bo om am in pm te wijzigen, of vice versa.
- 8. Druk op ) of ) om "Dagelijks herhalen" te selecteren, en druk vervolgens op ) om uw keuze te bevestigen.
- 10. Druk op () of () om "Alarm status" te selecteren, en druk vervolgens op () om uw keuze te bevestigen.
- 11.Druk op ④ of ⑦ om "Aan" te selecteren, en druk vervolgens op ─ om uw keuze te bevestigen.

12. Druk op 🖗 [Opslaan].

#### Het type alarmtoon wijzigen

- 1. Voer stap 1 t/m 5 uit onder "Het alarm instellen" op pagina 116.
- **3.** Druk op (a) of (c) om "Toon" te selecteren, en druk vervolgens op (c) om uw keuze te bevestigen.
- **4.** Druk op ④ of ⑦ om "Standaard ringtones" of "Mijn ringtones" te selecteren, en druk vervolgens op ◎ om uw keuze te bevestigen.
- **6.** Als de selectie complet is, drukt u op  $\bigcirc$ .

De instelling van het trilalarm wijzigen

- 1. Voer stap 1 t/m 5 uit onder "Het alarm instellen" op pagina 116.
- Druk op (▲) of (●) om "Kies alarm" te selecteren, en druk vervolgens op (▲) om uw keuze te bevestigen.
- Druk op (▲) of (●) om "Trilalarm" te selecteren, en druk vervolgens op (●) om uw keuze te bevestigen.
- **4.** Druk op ④ of ⑦ om "Inschakelen", "Uitschakelen" of "Trillen & geluid" te selecteren, en druk vervolgens op ◎.

#### De duur van het alarm wijzigen

- 1. Voer stap 1 t/m 5 uit onder "Het alarm instellen" op pagina 116.
- 3. Druk op (▲) of (●) om "Geluidsduur" te selecteren, en druk vervolgens op (●) om uw keuze te bevestigen.

De huidige duur verschijnt op het scherm.

**4.** Voer met de cijfertoetsen de duur in met 2 cijfers (02 tot 59 seconden), en druk vervolgens op .

#### De alarminstellingen wijzigen

- 1. Voer stap 1 t/m 4 uit onder "Het alarm instellen" op pagina 116.
- 2. Druk op () of () om het nummer te selecteren dat u wilt wijzigen, en druk vervolgens op () om uw keuze te bevestigen.
- **3.** Wijzig de alarminstellingen.

Voor bijzonderheden over het wijzigen van de alarminstellingen, zie "Het alarm instellen" op pagina 116.

#### De alarmfunctie uitschakelen

- 1. Voer stap 1 t/m 5 uit onder "Het alarm instellen" op pagina 116.
- 2. Druk op () of () om "Alarm status" te selecteren, en druk vervolgens op () om uw keuze te bevestigen.
- 3. Druk op (▲) of (♥) om "Uit" te selecteren, en druk vervolgens op (●) om uw keuze te bevestigen.
- **4.** Druk op  $\Im$  [Opslaan].

#### Een alarminstelling resetten

- 1. Voer stap 1 t/m 4 uit onder "Het alarm instellen" op pagina 116.
- **3.** Druk op ) of ) om "Alarm opn. instellen" te selecteren, en druk vervolgens op ) om uw keuze te bevestigen.
- **4.** Druk op *𝔅* [Ja].

Om het resetten te annuleren, drukt u bij stap 4 op  $\Im$  [Nee].

#### Alle alarminstellingen resetten

- 1. Voer stap 1 t/m 3 uit onder "Het alarm instellen" op pagina 116.
- Druk op (▲) of (●) om "Alles wissen" te selecteren, en druk vervolgens op (●) om uw keuze te bevestigen.
- **3.** Druk op 🖗 [Ja].

Om het resetten te annuleren, drukt u bij stap 3 op  $\Im$  [Nee].

## Rekenmachine (M 3-4)

Met de rekenmachinefunctie kunnen met gebruik van 12 cijfers de 4 rekenkundige bewerkingen worden uitgevoerd.

- 1. Druk op 🔘 om het hoofdmenu op te roepen.
- 3. Druk op () of () om "Rekenmachine" te selecteren, en druk vervolgens op ) om uw keuze te bevestigen.
- Druk op (
   of (
   om "Rekenmachine" te selecteren, en druk vervolgens op (
   om uw keuze te bevestigen. In het display verschijnt de rekenmachine.
- 5. De toetsen worden als volgt bediend:

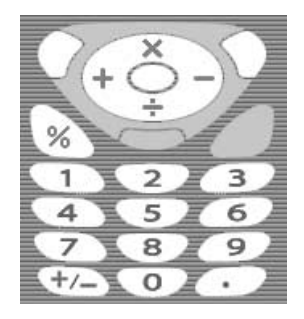

Om een decimaalpunt in te voeren, drukt u op D. Om het ingevoerde cijfer of bewerkingsteken te wissen, drukt u op D [Wissen]. Om berekeningen uit te voeren, drukt u op D.

6. Indien u een nieuwe berekening wilt maken, drukt u op ⊘ [Wissen].

#### Omrekening wisselkoersen

U kunt de rekenmachine ook gebruiken als een valutacalculator om met een door u ingevoerde omrekeningskoers een valuta om te zetten naar/van uw eigen valuta.

#### Een omrekeningskoers instellen voor een valuta

- 1. Voer stap 1 t/m 3 uit onder "Rekenmachine" op pagina 119.
- Druk op (a) of (b) om "Wisselkoers" te selecteren, en druk vervolgens op om uw keuze te bevestigen.
- 3. Druk op (▲) of (→) om "Buitenland → Eigen" of "Eigen → Buitenland" te selecteren, en druk vervolgens op ) om uw keuze te bevestigen.

#### Een waarde omrekenen

- 1. Voer stap 1 t/m 4 uit onder "Rekenmachine" op pagina 119.
- 3. Druk op ④ of ⑦ om "Eigen valuta" of "Buitenlandse valuta" te selecteren, en druk vervolgens op ◎ of ③ [Selecteren] om uw keuze te bevestigen.

Het resultaat verschijnt op het scherm.

Indien u bij stap 3 "Wisselkoers" selecteert, kunt u een omrekeningskoers instellen.

#### **Opmerking**

• U kunt stap 2 niet uitvoeren wanneer een rekenkundig symbool (+, -, × of ÷) wordt weergegeven.

## Memorecorder (M 3-5)

Hiermee kunt u een spraakbericht van maximaal 10 seconden opnemen, dat u kunt gebruiken om u te herinneren aan taken in de Applicaties of dat u met een MMS-bericht mee kunt sturen. De opgenomen memo wordt geregistreerd in Opgeslagen ringtones.

#### Een memo opnemen

- 1. Druk op 🔘 om het hoofdmenu op te roepen.
- 2. Druk op ④, ④, ④ of ④ om "Toepassingen" te selecteren, en druk vervolgens op \_ om uw keuze te bevestigen.
- 3. Druk op () of () om "Memorecorder" te selecteren, en druk vervolgens op () om uw keuze te bevestigen.
- Druk op 
   om met opnemen te beginnen.
   Om te stoppen met opnemen voordat de opnametijd
   voorbij is, drukt u op
   .

#### Tip

#### De opgeslagen memo afspelen

- 1. Voer stap 1 t/m 4 uit onder "Een memo opnemen".
- 3. Druk op 🔘.

De opgenomen memo wordt afgespeeld. Om met afspelen te stoppen, drukt u op  $\bigcirc$ .

# PC-Link (M 3-6)

U kunt uw telefoon aansluiten op een PC via de infraroodverbinding of de kabelaansluiting. Voor aansluiting op een PC is PC-software nodig. Voor bijzonderheden over hoe u de koppelingssoftware kunt krijgen en de functies, zie pagina 167.

- **1.** Druk op  $\bigcirc$  om het hoofdmenu op te roepen.
- Druk op (A), (C), (C) of (A) om "Toepassingen" te selecteren, en druk vervolgens op (D) om uw keuze te bevestigen.
- Druk op (▲) of (→) om "PC-Link" te selecteren, en druk vervolgens op (→) om uw keuze te bevestigen.

# Help(M 3-7)

U kunt de Help bekijken en deze gebruiken als richtlijn bij het gebruik van de telefoonfuncties.

- **1.** Druk op  $\bigcirc$  om het hoofdmenu op te roepen.
- Druk op , , , , , , , , of ) om "Toepassingen" te selecteren, en druk vervolgens op ○ om uw keuze te bevestigen.
- 4. Druk op 🏟 of 🛞 om de gewenste functie te selecteren.
- **5.** Als u klaar bent, drukt u op  $\Theta$  [Vorige].

# Profielen (M7)

U kunt de telefoontonen (bijvoorbeeld het volume van het belsignaal, de toetstonen, etc.) gemakkelijk afstemmen op uw omstandigheden.

Het toongeluid en het trilalarm kunnen in elk profiel afzonderlijk worden ingesteld.

Er zijn 5 profielen inclusief één profiel dat door de gebruiker kan worden gedefinieerd:

- Normaal
- Vergadering
- Actief
- Auto
- Stil

### Een profiel activeren

- **1.** Druk op om het hoofdmenu op te roepen.
- **2.** Druk op (A), (C), (C) of (P) om "Profielen" te selecteren, en druk vervolgens op 🔘 om uw keuze te bevestigen.

Het scherm Profielen wordt weergegeven.

**3.** Druk op ( $\widehat{\bullet}$ ) of ( $\widehat{\bullet}$ ) om het profiel te activeren dat u wilt activeren, en druk vervolgens op om uw keuze te bevestigen.

#### **Opmerking**

- Wanneer een profiel is ingesteld, verschijnt in het standby-scherm het pictogram dat met de profielnaam correspondeert:
  - Normaal: Dit is de standaardinstelling. (niet weergegeven in het standbyscherm)
  - Vergadering: Voor gebruik wanneer discretie vereist is
  - $\mathfrak{A}$  Actief: Voor gebruik in een drukke omgeving.
  - Voor gebruik in de auto. Auto: (aangesloten op een Hands Freekit)
  - Stil: Voor gebruik wanneer stilte vereist is.

Alle geluiden worden onderdrukt en u wordt met het trilalarm geattendeerd op binnenkomende oproepen.

#### Tip

• Om tijdens standby het scherm Profielen op te roepen, kunt u 🖅 ongeveer 2 seconden lang ingedrukt houden in plaats van stap 1 en 2 uit te voeren

### Profielen aanpassen

- 1. Druk op 🔘 om het hoofdmenu op te roepen.
- 2. Druk op ④, ④, ④ of ④ om "Profielen" te selecteren, en druk vervolgens op ◎ om uw keuze te bevestigen.
- 3. Druk op (▲) of (▼) om het profiel te selecteren dat u wilt aanpassen, en druk vervolgens op (♡ [Opties].
- 4. Druk op ④ of ⑦ om "Aanpassen" te selecteren, en druk vervolgens op ◎ of ⑦ [Selecteren] om uw keuze te bevestigen.
- Wijzig de gewenste instelling. Voor bijzonderheden over instellingen, zie pagina 125 t/m 129.

### Profielinstellingen resetten

- 1. Voer stap 1 en 2 uit onder "Profielen aanpassen".
- Druk op (▲) of (♥) om het profiel te selecteren dat u wilt resetten, en druk vervolgens op (◊) [Opties].
- Druk op ④ of ④ om "Standaardinstellingen" te selecteren, en druk vervolgens op ● of Θ [Selecteren] om uw keuze te bevestigen.
- 4. Voer uw toestelcode in, en druk vervolgens op  $\bigcirc$ .
- **5.** Druk op  $\bigcirc$  [Ja].

Om het resetten te annuleren, drukt u bij stap 5 op  $\overleftrightarrow$  [Nee].

#### Opmerking

• Als u bij stap 4 een verkeerde toestelcode invoert, keert het scherm terug naar stap 3.

### Volume belsignaal

U kunt het volume van het ringtone instellen op 6 niveaus of een staptoon.

Wanneer het volume van het ringtone op "Stil" ingesteld is, wordt het volume van toepassingen gedempt.

- 1. Voer stap 1 t/m 4 uit onder "Profielen aanpassen" op pagina 124.
- 2. Druk op ④ of ⑤ om "Volume belsignaal" te selecteren, en druk vervolgens op ◎ om uw keuze te bevestigen.

Getoond wordt het huidige volume.

**3.** Druk op ) om het volume van het ringtone te verlogen of druk op ) om het te verlagen, en druk vervolgens op .

Om "Staptoon" te selecteren drukt u bij niveau 5 op

Om "Stil" te selecteren drukt u bij niveau 1 op 🐑.

# Ringtone kiezen

U kunt het ringtone kiezen uit 28 tonen, inclusief 5 patronen, 13 geluidseffecten en 10 melodieën. U kunt als standaardringtone ook een geluid selecteren in de Opgeslagen ringtones, exclusief het AMR/WAVEformaat.

- 1. Voer stap 1 t/m 4 uit onder "Profielen aanpassen" op pagina 124.
- 2. Druk op () of () om "Ringtone kiezen" te selecteren, en druk vervolgens op () om uw keuze te bevestigen.
- 3. Druk op () of () om "Standaard ringtones" of "Mijn ringtones" te selecteren, en druk vervolgens op () om uw keuze te bevestigen.
- 4. Druk op () of () om de ringtone te selecteren die wilt gebruiken.

Als u de demo wilt horen, drukt u op  $\bigcirc$  [Afspelen]. Om met afspelen te stoppen, drukt u op  $\bigcirc$  [Stop].

**5.** Als de selectie complet is, drukt u op  $\bigcirc$ .

#### Opmerking

 Als u een ringtone verwijdert die een geluid gebruikt uit Opgeslagen ringtones, wordt de standaardringtone geselecteerd.

### Trilalarm

Wanneer het trilalarm is ingeschakeld, gaat de telefoon bij inkomende gesprekken trillen, ongeacht de instellingen van het belsignaalvolume en de toon.

- 1. Voer stap 1 t/m 4 uit onder "Profielen aanpassen" op pagina 124.
- Druk op (▲) of (●) om "Trilalarm" te selecteren, en druk vervolgens op (●) om uw keuze te bevestigen.
- **3.** Druk op (a) of (c) om "Inschakelen", "Uitschakelen" of "Trillen & geluid" te selecteren, en druk vervolgens op (c).

#### Tip

- Wanneer u bij stap 3 "Trillen & geluid" selecteert, worden voor het belsignaal melodieën gesynchroniseerd met het trilalarm. Of deze functie werkt, hangt echter af van de gegevens.

### Toetstonen

Wanneer toetstonen ingeschakeld is, hoort u een bevestigingstoon telkens wanneer u een toets indrukt.

- 1. Voer stap 1 t/m 4 uit onder "Profielen aanpassen" op pagina 124.
- 3. Druk op (▲) of (→) om "Aan" of "Uit" te selecteren, en druk vervolgens op ) om uw keuze te bevestigen.

Als u "Uit" selecteert, keert het scherm terug naar stap 1.

- Druk op (a) om het volume te verhogen of druk op (c) om het volume te verlagen, en druk vervolgens op (c).
- 6. Druk op (\*) of (\*) om "Toon" te selecteren, en druk vervolgens op (\*) om uw keuze te bevestigen.
- Druk op (a) of (c) om "Standaard ringtones", "Mijn ringtones" of "Standaard toetstoon" te selecteren, en druk vervolgens op (a).

Indien u bij stap 7 "Standaard ringtones" of "Mijn ringtones" selecteert, ga dan als volgt te werk; ga anders verder bij stap 9. 8. Selecteer de toetstoon.

Voor bijzonderheden over het selecteren van een belsignaal, zie "Ringtone kiezen" op pagina 125.

- Druk op (▲) of (●) om "Geluidsduur" te selecteren, en druk vervolgens op (○) om uw keuze te bevestigen.
- **10.** Druk op ④ of ⑦ om de gewenste duur te selecteren, en druk vervolgens op ◎ om uw keuze te bevestigen.

### Waarschuwingstoon

Met deze functie kan uw telefoon een waarschuwingstoon laten horen als er een fout optreedt.

- 1. Voer stap 1 t/m 4 uit onder "Profielen aanpassen" op pagina 124.
- 2. Druk op ⊙ of ⊙ om "Waarsch.-toon" te selecteren, en druk vervolgens op om uw keuze te bevestigen.
- 3. Druk op (♠) of (♠) om "Aan" of "Uit" te selecteren, en druk vervolgens op ● om uw keuze te bevestigen. Als u "Uit" selecteert, keert het scherm terug naar stap 1.

- 6. Druk op () of () om "Toon" te selecteren, en druk vervolgens op ) om uw keuze te bevestigen.
- Druk op 

   of 
   om "Standaard ringtones" of "Mijn ringtones" te selecteren, en druk vervolgens op 
   om uw keuze te bevestigen.
- Selecteer de waarschuwingstoon Voor bijzonderheden over het selecteren van een belsignaal, zie "Ringtone kiezen" op pagina 125.
- 10. Druk op (▲) of (♥) om de duur te selecteren, en druk vervolgens op (●) om uw keuze te bevestigen.

### Geluid bij inschakelen/uitschakelen

De telefoon kan zodanig worden ingesteld dat een geluid klinkt wanneer de telefoon wordt in- of uitgeschakeld. U kunt het volume, de duur en de melodie voor deze taak definiëren.

- 1. Voer stap 1 t/m 4 uit onder "Profielen aanpassen" op pagina 124.
- Druk op ④ of ⑨ om "Aan" of "Uit" te selecteren, en druk vervolgens op ● om uw keuze te bevestigen. Als u "Uit" selecteert, keert het scherm terug naar stap 1.
- Druk op (▲) of (♥) om "Volume" te selecteren, en druk vervolgens op (●) om uw keuze te bevestigen.
- 5. Druk op 

   m het volume te verlagen of druk op
   m het volume te verlagen, en druk vervolgens op
   .
- 6. Druk op (▲) of (▼) om "Ringtone" te selecteren, en druk vervolgens op (□) om uw keuze te bevestigen.
- 7. Druk op ④ of ⑦ om "Standaard ringtones" of "Mijn ringtones" te selecteren, en druk vervolgens op ◎ om uw keuze te bevestigen.
- **8.** Selecteer het belsignaal.

Voor bijzonderheden over het selecteren van een belsignaal, zie "Ringtone kiezen" op pagina 125.

- 9. Druk op (▲) of (●) om "Geluidsduur" te selecteren, en druk vervolgens op (□) om uw keuze te bevestigen.
- **10.** Voer met de cijfertoetsen de gewenste duur van het belsignaal in met 2 cijfers (01 tot 10 seconden), en druk vervolgens op .

### Berichtsignaal

U kunt speciale belsignalen instellen voor binnenkomende berichten.

- 1. Voer stap 1 t/m 4 uit onder "Profielen aanpassen" op pagina 124.
- Druk op (→) of (→) om "Berichtsignaal" te selecteren, en druk vervolgens op (→) om uw keuze te bevestigen.
- 3. Druk op (▲) of (♥) om "MMS", "SMS" of "WAP" te selecteren, en druk vervolgens op om uw keuze te bevestigen.
- Druk op (▲) of (♥) om "Volume" te selecteren, en druk vervolgens op ○) om uw keuze te bevestigen.
- Druk op () om het volume te verhogen of druk op () om het volume te verlagen, en druk vervolgens op .
- 6. Druk op (▲) of (♥) om "Ringtone" te selecteren, en druk vervolgens op (●) om uw keuze te bevestigen.
- 7. Druk op () of () om "Standaard ringtones" of "Mijn ringtones" te selecteren, en druk vervolgens op () om uw keuze te bevestigen.

**8.** Selecteer het belsignaal.

Voor bijzonderheden over het selecteren van een belsignaal, zie "Ringtone kiezen" op pagina 125.

- 9. Druk op () of () om "Trilalarm" te selecteren, en druk vervolgens op () om uw keuze te bevestigen.
- **10.** Druk op ④ of ⑦ om "Inschakelen", "Uitschakelen" of "Trillen & geluid" te selecteren, en druk vervolgens op ◎.
- 12. Voer met de cijfertoetsen de duur van het belsignaal in met 2 cijfers (01 tot 15 seconden), en druk vervolgens op .

### Batterij bijna leeg

U kunt het volume van het alarm instellen dat klinkt wanneer de batterij bijna leeg is.

- 1. Voer stap 1 t/m 4 uit onder "Profielen aanpassen" op pagina 124.
- 2. Druk op () of () om "Batterij bijna leeg" te selecteren, en druk vervolgens op () om uw keuze te bevestigen.
- 3. Druk op (▲) om het volume te verhogen of druk op (●) om het volume te verlagen, en druk vervolgens op ●.

### Antwoord met willekeurige toets

U kunt een gesprek ook beantwoorden door andere toetsen in te drukken, behalve  $(\mathcal{A}, \mathcal{D})$  [In gesprek], (1) en (2). Voor bijzonderheden, zie pagina 23.

- Voer stap 1 t/m 4 uit onder "Profielen aanpassen" op pagina 124.
- 2. Druk op ④ of ⑦ om "Antw. Willek. toets" te selecteren, en druk vervolgens op ◎ om uw keuze te bevestigen.
- 3. Druk op () of () om "Aan" of "Uit" te selecteren, en druk vervolgens op () om uw keuze te bevestigen.

# Contacten (M 8)

# Gespreksregister (M 8-2)

De telefoon bewaart de laatste 10 gemiste oproepen, ontvangen oproepen en gekozen nummers.

#### Gespreksregister weergeven

- 1. Druk op 🔘 om het hoofdmenu op te roepen.
- 2. Druk op , , , , , , , , , , of , om "Contacten" te selecteren, en druk vervolgens op \_ om uw keuze te bevestigen.
- 3. Druk op ④ of ⑦ om "Gespreksregister" te selecteren, en druk vervolgens op ◎ om uw keuze te bevestigen.
- 5. Druk op () of () om het nummer te selecteren dat u wilt bekijken.
- 6. Druk op 🔘.

Gespreksregister "1" is het meest recent.

Als u op () drukt, wordt gespreksregister "2" weergegeven.

Als u het nummer wilt bellen, druk dan op  $\bigcirc$ .

7. Als u klaar bent, druk dan op  $\Im$  [Vorige] om terug te keren naar stap 4.

#### Tip

- U kunt gespreksregisters ook controleren door in de standby-modus op 🕤 te drukken.
- U kunt bij stap 5 wisselen tussen gespreksregisters door op () of () te drukken als u in de standbymodus () invoert.

#### Berichten verzenden

- 1. Voer stap 1 t/m 5 uit onder "Gespreksregister weergeven".
- **3.** Druk op  $\widehat{\heartsuit}$  [Opties] om het menu Opties op te roepen.
- Druk op (<) of (<) om "Bericht verzenden" te selecteren, en druk vervolgens op (
   of (
   Selecteren] om uw keuze te bevestigen.
- Druk op (→) of (→) om "MMS" of "SMS", te selecteren, en druk vervolgens op (→) om uw keuze te bevestigen.
- 6. Voer uw bericht in.

Voor bijzonderheden over het maken van een bericht, zie "Een nieuwe MMS maken" op pagina 59 of "Een nieuw SMS-bericht maken" op pagina 70.

#### Een gespreksregister verwijderen

#### Eén gespreksregister verwijderen

- Voer stap 1 t/m 5 uit onder "Gespreksregister weergeven" op pagina 130.
- Druk op (a) of (b) om de gespreksregister te selecteren die u wilt verwijderen, en druk vervolgens op (b) om uw keuze te bevestigen. De geselecteerde gespreksregister wordt in detail weergegeven.
- 3. Druk op ♀ [Opties] om het menu Opties op te roepen.
- **4.** Druk op () of () om "Verwijderen" te selecteren, en druk vervolgens op () of () [Selecteren] om uw keuze te bevestigen.
- **5.** Druk op 🖗 [Ja].

De geselecteerde gespreksregister wordt verwijderd.

Om de verwijdering te annuleren, drukt u bij stap 5 op  $\Im$  [Nee].

## Gesprekstimers (M 8-2-4)

Met deze functie kunt u de duur van uw gesprekken controleren.

#### De duur van het laatste gesprek controleren

- 1. Druk op 🔘 om het hoofdmenu op te roepen.
- 2. Druk op (), (), () of () om "Contacten" te selecteren, en druk vervolgens op () om uw keuze te bevestigen.
- 3. Druk op () of () om "Gespreksregister" te selecteren, en druk vervolgens op ) om uw keuze te bevestigen.
- **4.** Druk op (▲) of (→) om "Gesprekstimers" te selecteren, en druk vervolgens op (→) om uw keuze te bevestigen.
- 5. Druk op ④ of ⑦ om "Laatste gesprek" te selecteren, en druk vervolgens op ◎ om uw keuze te bevestigen.

De duur van het laatste gesprek verschijnt op het scherm.

6. Als u klaar bent, druk dan op  $\Im$  [Vorige] om terug te keren naar het gesprekstimermenu.

#### De totale gesprekstijd controleren

- 1. Druk bij stap 5 onder "De duur van het laatste gesprek controleren" op ④ of ⑨ om "Alle oproepen" te selecteren, en druk vervolgens op ◎.
- **2.** Als u klaar bent, drukt u op  $\Theta$  [Vorige].

#### Alle gesprekstimers resetten

- 1. Voer stap 1 t/m 4 uit onder "De duur van het laatste gesprek controleren" op pagina 131.
- 2. Druk op ⊙ of ⊙ om "Timers wissen" te selecteren, en druk vervolgens op om uw keuze te bevestigen.
- 3. Voer uw toestelcode in, en druk vervolgens op  $\bigcirc$ .
- **4.** Druk op  $\widehat{\mathcal{O}}$  [Ja].

De gesprekstimers worden naar nul gereset.

Om het resetten te annuleren drukt op bij stap 4 op  $\Im$  [Nee].

# Gesprekskosten (M 8-2-5)

Met deze functie kunt u de kosten van uw gesprekken controleren. Sommige netwerken ondersteunen kosteninformatie niet. Controleer bij uw netwerkoperator of dit mogelijk is.

#### De kosten van het laatste gesprek controleren

- 1. Druk op 🔘 om het hoofdmenu op te roepen.
- 2. Druk op ④, ④, ④ of ⑨ om "Contacten" te selecteren, en druk vervolgens op ◎ om uw keuze te bevestigen.
- **3.** Druk op ) of ) om "Gespreksregister" te selecteren, en druk vervolgens op ) om uw keuze te bevestigen.
- 4. Druk op () of () om "Gesprekskosten" te selecteren, en druk vervolgens op () om uw keuze te bevestigen.
- 5. Druk op (▲) of (●) om "Laatste gesprek" te selecteren, en druk vervolgens op (●) om uw keuze te bevestigen.

De kosten van het laatste gesprek verschijnen nu op het scherm.

6. Als u klaar bent, druk dan op  $\Im$  [Vorige] om terug te keren naar het gesprekskostenmenu.

#### De totale gesprekskosten controleren

- **2.** Als u klaar bent, drukt u op  $\Theta$  [Vorige].

#### Het tarief instellen

Stel het tarief in om de gesprekskosten te berekenen en stel de maximale limiet voor gesprekskosten in.

- 1. Voer stap 1 t/m 4 uit onder "De kosten van het laatste gesprek controleren" op pagina 132.
- 2. Druk op () of () om "Kosteneenheden" te selecteren, en druk vervolgens op () om uw keuze te bevestigen.
- 3. Druk op () of () om "Eenheden instellen" te selecteren, en druk vervolgens op () om uw keuze te bevestigen.
- 4. Voer uw PIN2-code in, en druk vervolgens op 🔘.
- 5. Voer de kosten per eenheid in, en druk vervolgens op .

Om een decimaalpunt in te voeren, drukt u op 🖅.

6. Voer een valuta in (max. 3 tekens), en druk vervolgens op .

#### Het tarief controleren

- Druk bij stap 3 onder "Het tarief instellen" op 

   om "Eenheden lezen" te selecteren, en druk vervolgens op .
   Het tarief verschijnt nu op het scherm.
- **2.** Als u klaar bent, drukt u op  $\Theta$  [Vorige].

#### De kostenlimiet instellen

Deze functie is handig als u ervoor wilt zorgen dat u een bepaald kostenbedrag niet overschrijdt.

- 1. Voer stap 1 t/m 4 uit onder "De kosten van het laatste gesprek controleren" op pagina 132.
- 3. Druk op ④ of ⑦ om "Limiet instellen" te selecteren, en druk vervolgens op ◎ om uw keuze te bevestigen.
- **4.** Voer uw PIN2-code in, en druk vervolgens op O.
- Voer een waarde in, en druk vervolgens op .
   Om een decimaalpunt in te voeren, drukt u op .

#### De kostenlimiet controleren

- Druk bij stap 3 onder "De kostenlimiet instellen" op pagina 133 op (a) of (c) om "Limiet lezen" te selecteren, en druk vervolgens op (b). De waarde van de kostenlimiet verschijnt op het scherm.
- **2.** Als u klaar bent, drukt u op  $\Theta$  [Vorige].

#### Alle gesprekskosten resetten

- 1. Voer stap 1 t/m 4 uit onder "De kosten van het laatste gesprek controleren" op pagina 132.
- **3.** Voer uw PIN2-code in, en druk vervolgens op  $\bigcirc$ .
- **4.** Druk op 𝔅 [Ja].

De gesprekskosten worden naar nul gereset. Om het resetten te annuleren drukt op bij stap 4 op  $\bigcirc$  [Nee].

#### Resterend beltegoed controleren

- 1. Voer stap 1 t/m 4 uit onder "De kosten van het laatste gesprek controleren" op pagina 132.
- 2. Druk op ⊙ of ⊙ om "Resterend beltegoed" te selecteren, en druk vervolgens op om uw keuze te bevestigen.
- **3.** Als u klaar bent, drukt u op  $\mathfrak{O}$  [Vorige].

# Datateller (M 8-2-6)

U kunt het aantal pakketten (bytes) controleren dat u in de GPRS-pakkettransmissie heeft gebruikt.

- 1. Druk op 🔵 om het hoofdmenu op te roepen.
- 2. Druk op ④, ④, ④ of ④ om "Contacten" te selecteren, en druk vervolgens op om uw keuze te bevestigen.
- 3. Druk op () of () om "Gespreksregister" te selecteren, en druk vervolgens op ) om uw keuze te bevestigen.
- Druk op ④ of ⑦ om "Laatste data" of "Alle data" te selecteren, en druk vervolgens op ◎. U kunt nu het aantal bytes controleren.
- **6.** Als u klaar bent, drukt u op  $\Theta$  [Vorige].

#### Datateller resetten

- 1. Voer stap 1 t/m 4 uit onder "Datateller".
- 2. Druk op () of () om "Teller wissen" te selecteren, en druk vervolgens op () om uw keuze te bevestigen.

# Snelkiezen (M 8-3)

U kunt telefoonnummers bekijken die geregistreerd zijn onder Snelkiezen.

- 1. Druk op 🔘 om het hoofdmenu op te roepen.
- 2. Druk op ④, ④, ④ of ④ om "Contacten" te selecteren, en druk vervolgens op ◎ om uw keuze te bevestigen.
- 3. Druk op ④ of ⑦ om "Snelkiezen" te selecteren, en druk vervolgens op ○.

De namen en telefoonnummers die zijn opgeslagen onder Snelkiezen worden achtereenvolgens weergegeven.

#### Telefoonnummers registreren in Snelkiezen

- 1. Voer stap 1 t/m 3 uit onder "Snelkiezen".
- 2. Druk op () of () om het telefoonnummer te selecteren dat u in Snelkiezen wilt registreren.
- 3. Druk op ♀ [Opties] om het menu Opties op te roepen.
- Druk op (→) of (→) om "Toewijzen" (of "Opn. toewijzen") te selecteren, en druk vervolgens op of (→) [Selecteren] om uw keuze te bevestigen.
- Druk op (→) of (→) om de naam te selecteren die u in Snelkiezen wilt registreren, en druk vervolgens op (→).

### Tip

• Bij stap 4 kunt u andere opties selecteren: "Verwijderen": Verwijdert het geselecteerde item. "Alles wissen": Verwijdert alle geregistreerde items.

### Mijn nummers (M 8-4)

U kunt uw eigen spraak-, data- en faxnummers bekijken.

- **1.** Druk op O om het hoofdmenu op te roepen.
- 2. Druk op ④, ④, ④ of ⑨ om "Contacten" te selecteren, en druk vervolgens op ◎ om uw keuze te bevestigen.
- 3. Druk op () of () om "Mijn nummers" te selecteren, en druk vervolgens op () om uw keuze te bevestigen.
- 4. Druk op ④ of ④ om onder "Spraak", "Data" of "Fax", het telefoonnummer te selecteren dat u wilt controleren en druk vervolgens op .

#### Opmerking

• Het is mogelijk dat "Data" of "Fax" niet wordt weergegeven. Dit hangt af van de SIM-kaart.

# Instellingen (M 9)

# Telefooninstellingen (M 9-1)

#### De taal wijzigen (M 9-1-1)

U kunt de taal wijzigen die de telefoon gebruikt om berichten weer te geven.

- 1. Druk op  $\bigcirc$  om het hoofdmenu op te roepen.
- 2. Druk op , , , , , , , , , of , on "Instellingen" te selecteren, en druk vervolgens op \_ om uw keuze te bevestigen.
- 3. Druk op ④ of ⑦ om "Telefooninstellingen" te selecteren, en druk vervolgens op ◎ om uw keuze te bevestigen.
- **4.** Druk op (▲) of (▼) om "Taal" te selecteren, en druk vervolgens op ) om uw keuze te bevestigen.
- 5. Druk op (a) of (c) om de gewenste taal te selecteren, en druk vervolgens op ().

#### Tip

• Op het tekstinvoerscherm kunt u de invoertaal wijzigen. (p. 30)

#### **Opmerking**

• Als u bij stap 5 "Automatisch" selecteert, wordt de taal geselecteerd die op de SIM-kaart is ingesteld.

 Als de ingestelde taal op de SIM-kaart niet wordt ondersteund, wordt de standaardtaal van de telefoon geselecteerd.

#### Het hoofddisplay instellen (M 9-1-2)

U kunt de instellingen van het hoofddisplay wijzigen.

#### Achtergrond voor het hoofddisplay

Voor het standby-scherm van het hoofddisplay kunt u kiezen uit een animatie en 3 beelden.

Als achtergrond kunt u gebruik maken van foto's die met de digitale camera zijn genomen of van afbeeldingen die vanaf een WAP-site zijn gedownload.

# De meegeleverde animatie of beelden instellen voor het hoofddisplay

- 1. Druk op  $\bigcirc$  om het hoofdmenu op te roepen.
- 3. Druk op ④ of ⑦ om "Telefooninstellingen" te selecteren, en druk vervolgens op ◎ om uw keuze te bevestigen.

- Druk op (→) of (→) om "Hoofddisplay" te selecteren, en druk vervolgens op (→) om uw keuze te bevestigen.
- Druk op ) of ) om "Achtergrond" te selecteren, en druk vervolgens op ) om uw keuze te bevestigen.
- 6. Druk op ④ of ⑦ om "Standaard afbeeldingen" te selecteren, en druk vervolgens op ◎ om uw keuze te bevestigen.

De geselecteerde animatie of het geselecteerde beeld wordt weergegeven.

8. Druk nogmaals op 🔘

De geselecteerde animatie of het geselecteerde beeld wordt vervolgens weergegeven op het standby-scherm.

#### Opmerking

 Zelfs wanneer een animatie is geselecteerd, wordt op het standby-scherm een stilbeeld weergegeven als u de telefoon ongeveer 30 seconden lang niet bedient (afhankelijk van de geselecteerde data).

#### Tip

• *Om de achtergrondinstelling te annuleren, selecteert u bij stap 6 "Uit".* 

Mijn afbeeldingen instellen voor het hoofddisplay

- 1. Voer stap 1 t/m 5 uit onder "De meegeleverde animatie of beelden instellen voor het hoofddisplay" op pagina 136.
- 2. Druk op (→) of (→) om "Mijn afbeeldingen" te selecteren, en druk vervolgens op (→) om uw keuze te bevestigen.

Op het scherm verschijnen de bestandsnamen van de afbeeldingen die zijn geregistreerd in de Opgeslagen afbeeldingen.

 Druk op 

 of 

 om de afbeelding te selecteren, en druk vervolgens op 

 om uw keuze te bevestigen.

De geselecteerde afbeelding wordt weergegeven.

**4.** Druk op (), (), () of () om het gebied te specificeren dat u wilt weergeven, en druk vervolgens op .

De geselecteerde afbeelding wordt weergegeven op het standby-scherm.

#### **Opmerking**

• Sommige afbeeldingen kunnen niet worden gebruikt vanwege het afbeeldings- en gegevenstype.

#### Displayverlichting

U kunt de telefoon zo instellen dat op het hoofddisplay de displayverlichting in- of uitgeschakeld is tijdens het indrukken van de toetsen op het toetsenblok of wanneer de optionele sigarettenaansteker-oplader op de telefoon is aangesloten.

U kunt opgeven of wijzigen hoe lang de displayverlichting ingeschakeld moet staan. Hiermee verlengt u de levensduur van de batterij.

#### De displayverlichting aan- of uitzetten

- 1. Druk op 🔘 om het hoofdmenu op te roepen.
- 2. Druk op ④, ④, ④ of ⑨ om "Instellingen" te selecteren, en druk vervolgens op ◎ om uw keuze te bevestigen.
- Druk op (▲) of (●) om "Telefooninstellingen" te selecteren, en druk vervolgens op (●) om uw keuze te bevestigen.
- Druk op (▲) of (●) om "Hoofddisplay" te selecteren, en druk vervolgens op (●) om uw keuze te bevestigen.
- Druk op (▲) of (♥) om "Displayverlichting" te selecteren, en druk vervolgens op ○) om uw keuze te bevestigen.
- 6. Druk op (▲) of (●) om "Aan/Uit" te selecteren, en druk vervolgens op (●) om uw keuze te bevestigen.

Wanneer u bij stap 7 "Aan"selecteert:

**8.** Geef met 2 cijfers de duur van de displayverlichting op, en druk vervolgens op .

In/uitschakeling van de displayverlichting wanneer opgeladen wordt met de sigarettenaansteker-oplader Als deze instelling ingeschakeld staat, is de displayverlichting van de telefoon aan wanneer de sigarettenaansteker-oplader aangesloten is. (De displayverlichting van het externe display is aan wanneer de telefoon gesloten is.)

- **1.** Voer stap 1 t/m 5 uit onder "De displayverlichting aan- of uitzetten".

#### De helderheid van de displayverlichting instellen

U kunt de helderheid van de displayverlichting van het hoofddisplay instellen op vier niveaus.

- Voer stap 1 t/m 4 uit onder "De meegeleverde animatie of beelden instellen voor het hoofddisplay" op pagina 136.

- **3.** Druk op ( )(Licht) of ( )(Donker) om de helderheid optimaal af te stemmen.
- 4. Druk op 🔘.

#### Opmerking

• De helderheid van de displayverlichting boven heeft geen invloed op de helderheid van het externe display.

#### De spaarstand van het display instellen

Het scherm van deze telefoon gaat automatisch uit nadat de telefoon gedurende een opgegeven tijd open heeft gestaan. Hiermee verlengt u de levensduur van de batterij.

U kunt de tijdsduur tot wanneer de spaarstand van het display gaat werken, instellen tussen 2 en 20 minuten.

#### Tip

- Toen u deze telefoon kocht, was de spaarstand van het display ingesteld op 10 minuten.
- Voer stap 1 t/m 4 uit onder "De meegeleverde animatie of beelden instellen voor het hoofddisplay" op pagina 136.
- 2. Druk op () of () om "Display spaarstand" te selecteren, en druk vervolgens op () om uw keuze te bevestigen.

#### **Opmerking**

• De spaarstand van het display werkt niet terwijl u belt, WAP of een toepassing gebruikt.

#### De spaarstand van het display annuleren

De spaarstand van het display duurt voort totdat een toets wordt ingedrukt of een oproep binnenkomt. De eerste toets die u indrukt, is alleen voor het annuleren van de spaarstand. U moet vervolgens een tweede toets indrukken om numerieke waardes of tekst in te voeren.

#### **Begroeting instellen**

U kunt instellen welk bericht moet verschijnen wanneer de telefoon wordt ingeschakeld.

- 1. Voer stap 1 t/m 4 uit onder "De meegeleverde animatie of beelden instellen voor het hoofddisplay" op pagina 136.
- 2. Druk op (▲) of (♥) om "Begroeting" te selecteren, en druk vervolgens op ) om uw keuze te bevestigen.
- 3. Druk op (▲) of (●) om "Aan" te selecteren, en druk vervolgens op ─) om uw keuze te bevestigen.
- Voer het bericht in, en druk vervolgens op ○. Als bericht kunnen maximaal 16 tekens worden opgeslagen. Voor bijzonderheden over het invoeren van tekens, zie "Tekens invoeren" op pagina 29.

#### Tip

• Om de begroeting te annuleren, selecteert u bij stap 3 "Uit".

#### Beelden toewijzen

Afbeeldingen kunnen worden weergegeven bij het inof uitschakelen van de stroom, tijdens ontvangst van een inkomend gesprek of bij werking van het alarm.

Gebruik kan worden gemaakt van foto's die zijn genomen met een digitale camera of beelden die vanaf een WAP-site zijn gedownload.

#### Meegeleverde afbeeldingen instellen

- Voer stap 1 t/m 4 uit onder "De meegeleverde animatie of beelden instellen voor het hoofddisplay" op pagina 136.
- 2. Druk op () of () om "Beelden toewijzen" te selecteren, en druk vervolgens op () om uw keuze te bevestigen.
- 3. Druk op ④ of ⑦ om voor instelling van de afbeelding het scherm te selecteren, en druk vervolgens op om uw keuze te bevestigen.
- 4. Druk op (▲) of (←) om "Animatie 1" of "Animatie 2" te selecteren, en druk vervolgens op (√) [Tonen]. Of druk op (▲) of (←) om "Patroon 1" of "Patroon 2" te selecteren, en druk vervolgens op (√) [Tonen] om uw keuze te bevestigen wanneer u bij stap 3 "Inkomend gesprek" of "Alarm" selecteert.

De geselecteerde animatie of het geselecteerde beeld wordt weergegeven.

5. Druk op 🔵 om de functie in te stellen.

#### Tip

 Om de afbeeldingsinstelling te annuleren, selecteert u bij stap 4 "Standaard", en drukt u vervolgens op \_\_\_\_\_.

#### Mijn afbeeldingen instellen

- 1. Voer stap 1 t/m 4 uit onder "De meegeleverde animatie of beelden instellen voor het hoofddisplay" op pagina 136.
- Druk op (▲) of (♥) om "Beelden toewijzen" te selecteren, en druk vervolgens op (●) om uw keuze te bevestigen.
- 3. Druk op ④ of ④ om voor instelling van de afbeelding het scherm te selecteren, en druk vervolgens op om uw keuze te bevestigen.
- 4. Druk op () of () om "Mijn afbeeldingen" te selecteren, en druk vervolgens op () om uw keuze te bevestigen.

Op het scherm verschijnen de bestandsnaam van de afbeeldingen die zijn geregistreerd in de Opgeslagen afbeeldingen.

- Druk op (a) of (c) om de afbeelding te selecteren, en druk vervolgens op (c) om uw keuze te bevestigen. De geselecteerde afbeelding wordt weergegeven.
- 6. Druk op (♠), (♥), (♥) of (♠) om het gebied te specificeren dat u wilt weergeven, en druk vervolgens op (●).

#### Opmerking

• Sommige afbeeldingen kunnen niet worden gebruikt vanwege het afbeeldings- en gegevenstype.

#### Extern display instellen (M 9-1-3)

U kunt de instellingen van het externe display wijzigen.

#### Het externe display aan- of uitzetten.

U kunt het externe display in- of uitschakelen als de telefoon gesloten is.

- **1.** Druk op O om het hoofdmenu op te roepen.
- 2. Druk op , , , , , , , , , of , om "Instellingen" te selecteren, en druk vervolgens op \_ om uw keuze te bevestigen.
- 3. Druk op (▲) of (♥) om "Telefooninstellingen" te selecteren, en druk vervolgens op ○ om uw keuze te bevestigen.
- Druk op (●) of (●) om "Extern display" te selecteren, en druk vervolgens op (●) om uw keuze te bevestigen.
- Druk op (▲) of (♥) om "LCD aan/uit" te selecteren, en druk vervolgens op (○) om uw keuze te bevestigen.

#### Achtergrond voor het externe display

Voor het standby-scherm van het externe display kunt u kiezen uit een animatie en 3 beelden.

Als achtergrond kunt u gebruik maken van foto's die met de digitale camera zijn genomen of van afbeeldingen die vanaf een WAP-site zijn gedownload. De meegeleverde animatie of beelden instellen voor het externe display

- 1. Druk op 🔘 om het hoofdmenu op te roepen.
- 2. Druk op ④, ④, ④ of ④ om "Instellingen" te selecteren, en druk vervolgens op om uw keuze te bevestigen.
- 3. Druk op () of () om "Telefooninstellingen" te selecteren, en druk vervolgens op () om uw keuze te bevestigen.
- **4.** Druk op ④ of ⑦ om "Extern display" te selecteren, en druk vervolgens op ◎ om uw keuze te bevestigen.
- Druk op ) of ) om "Achtergrond" te selecteren, en druk vervolgens op ) om uw keuze te bevestigen.
- 6. Druk op ) of ) om "Standaard afbeeldingen" te selecteren, en druk vervolgens op ) om uw keuze te bevestigen.
- Druk op 
   om uw keuze te bevestigen.
   De geselecteerde animatie of het geselecteerde
   beeld wordt ingesteld.

#### Opmerking

- Zelfs wanneer een animatie is geselecteerd, laat het standby-scherm een stilbeeld zien wanneer de telefoon ongeveer 2 minuten niet wordt bediend.
- Wanneer een animatie wordt ingesteld als achtergrond van het externe display, verbruikt de batterij veel vermogen en kan de standby-tijd korter worden. Om de batterij lange tijd te kunnen gebruiken, is het beter voor het externe display een stilbeeld als achtergrond te selecteren of de achtergrondinstelling van het externe display uit te schakelen.

#### Tip

• *Om de achtergrondinstelling te annuleren, selecteert u bij stap 6 "Uit".* 

# Mijn afbeeldingen instellen voor het externe display

- 1. Voer stap 1 t/m 5 uit onder "De meegeleverde animatie of beelden instellen voor het externe display" op pagina 141.
- Druk op 

   of 
   om "Mijn afbeeldingen" te selecteren, en druk vervolgens op 
   om uw keuze te bevestigen.

Op het scherm verschijnen de bestandsnamen van de afbeeldingen die zijn geregistreerd in de Opgeslagen afbeeldingen.

3. Druk op ④ of ⑦ om de afbeelding te selecteren, en druk vervolgens op ◎ om uw keuze te bevestigen.

De geselecteerde afbeelding wordt weergegeven.

4. Druk op ④, ④, ④ of ⑨ om het gebied te specificeren dat u wilt weergeven, en druk vervolgens op ●.

De geselecteerde afbeelding wordt ingesteld.

#### **Opmerking**

• Sommige afbeeldingen kunnen niet worden gebruikt vanwege het afbeeldings- en gegevenstype.

De displayverlichting van het externe display in- of uitschakelen.

U kunt de displayverlichting van het externe display inof uitschakelen wanneer de telefoon gesloten is.

U kunt ook opgeven of wijzigen hoe lang de displayverlichting van het externe display ingeschakeld moet zijn.

- **1.** Voer stap 1 t/m 4 uit onder "Het externe display aan- of uitzetten." op pagina 141.
- 2. Druk op () of () om "Displayverlichting" te selecteren, en druk vervolgens op () om uw keuze te bevestigen.
- 3. Druk op ④ of ⑦ om "Aan" te selecteren voor inschakeling van de displayverlichting of "Uit" voor uitschakeling van de displayverlichting, en druk vervolgens op ◎.

Wanneer u bij stap 3 "Aan"selecteert:

**4.** Geef met 2 cijfers de duur van de displayverlichting op, en druk vervolgens op ○.

Het LCD-contrast van het externe display instellen Soms kan het nodig zijn om het LCD-contrast van het extern display af te stemmen op de lichtomstandigheden.

- **1.** Voer stap 1 t/m 4 uit onder "Het externe display aan- of uitzetten." op pagina 141.
- 2. Druk op () of () om "LCD-contrast" te selecteren. en druk vervolgens op () om uw keuze te bevestigen.
- Druk op (a) (Zacht) of (c) (Hoog) om het contrast optimaal af te stemmen. Het LCD-contrast kan op 9 niveaus worden
- ingesteld. 4. Druk op .
Symbool voor inkomende gesprekken instellen Bij een inkomend gesprek kunnen op het externe display illustraties worden weergegeven.

- **1.** Voer stap 1 t/m 4 uit onder "Het externe display aan- of uitzetten." op pagina 141.
- 3. Druk op ④ of ⑦ om een illustratie te selecteren uit "Illustratie 1" t/m "Illustratie 4", en druk vervolgens op om uw keuze te bevestigen.

#### Tip

• *Een geselecteerde illustratie kunt u eerst bekijken door op* (?] [Tonen] *te drukken.* 

#### De klok weergeven op het externe display

U kunt de digitale/analoge klok weergeven op het externe display.

- 1. Voer stap 1 t/m 4 uit onder "Het externe display aan- of uitzetten." op pagina 141.
- 2. Druk op () of () om "Klokweergave" te selecteren, en druk vervolgens op ) om uw keuze te bevestigen.

#### Tip

- Een geselecteerde klok kunt u eerst bekijken door op  $\widehat{\Im}$  [Tonen] te drukken.
- Om de klokweergave te annuleren, selecteert u bij stap 3 "Uit".
- Wanneer de achtergrond ingesteld is, wordt zowel de uur- als minutenwijzer van de analoge klok op de achtergrond getoond en wordt het digitale beeld niet weergegeven.

#### Symbolen weergeven op het externe display

U kunt het externe display zo instellen dat symbolen worden weergeven.

- **1.** Voer stap 1 t/m 4 uit onder "Het externe display aan- of uitzetten." op pagina 141.
- 2. Druk op () of () om in "Symboolweergave" een klok te selecteren, en druk vervolgens op () om uw keuze te bevestigen.
- 3. Druk op ④ of ⑨ om "Aan" te selecteren voor inschakeling van de symboolweergave of "Uit" voor uitschakeling van deze functie, en druk vervolgens op ◎ om uw keuze te bevestigen.

#### Telefooninstellingen resetten (M 9-1-4)

De telefooninstellingen kunnen worden gereset naar de standaardinstelling.

- 1. Voer stap 1 t/m 3 uit onder "De taal wijzigen" op pagina 136.
- 2. Druk op () of () om "Standaardinstellingen" te selecteren, en druk vervolgens op () om uw keuze te bevestigen.
- **3.** Voer uw toestelcode in, en druk vervolgens op  $\bigcirc$ .
- **4.** Druk op *𝔅* [Ja].

Om het resetten te annuleren, drukt u bij stap 4 op  $\Im$  [Nee].

#### **Opmerking**

 Als u bij stap 3 een verkeerde toestelcode invoert, wordt de bewerking geannuleerd.

## **Oproepinstellingen (M 9-2)**

U kunt verschillende functies en diensten instellen.

#### Oproep in de wacht (M 9-2-1)

Als u een andere inkomend gesprek wilt kunnen ontvangen wanneer u al aan het bellen bent, moet u de dienst Oproep in de wacht activeren.

- 1. Druk op 🔘 om het hoofdmenu op te roepen.
- 2. Druk op , , , , , , , , , of , om "Instellingen" te selecteren, en druk vervolgens op \_ om uw keuze te bevestigen.
- 3. Druk op ④ of ⑦ om "Oproepinstellingen" te selecteren, en druk vervolgens op ◎ om uw keuze te bevestigen.
- **4.** Druk op ④ of ⑦ om "Oproep in de wacht" te selecteren, en druk vervolgens op ◎ om uw keuze te bevestigen.
- Druk op (a) of (c) om "Aan" te selecteren voor inschakeling van Oproep in de wacht of "Uit" voor uitschakeling van deze functie, en druk vervolgens op (c) om uw keuze te bevestigen.
- 6. Druk op 🔘.

#### Opmerking

 Niet alle mobiele netwerken bieden de dienst Oproep in de wacht. Neem contact op met uw netwerkoperator voor meer informatie. De status van de dienst Oproep in de wacht controleren

- 1. Voer stap 1 t/m 4 uit onder "Oproep in de wacht" op pagina 145.
- **3.** Druk op  $\Im$  [Vorige].

#### Gesprekstimers weergeven (M 9-2-2)

- 1. Voer stap 1 t/m 3 uit onder "Oproep in de wacht" op pagina 145.
- 2. Druk op () of () om "Duur oproep tonen" te selecteren, en druk vervolgens op () om uw keuze te bevestigen.

#### Uw telefoonnummer tonen (M 9-2-3)

Hiermee bepaalt u of u uw telefoonnummer wilt tonen als u een andere persoon belt.

Sommige netwerken bieden deze dienst niet. Controleer bij uw netwerkoperator of dit mogelijk is.

- 1. Voer stap 1 t/m 3 uit onder "Oproep in de wacht" op pagina 145.
- Druk op (▲) of (♥) om "Mijn nr. zichtbaar" te selecteren, en druk vervolgens op (●) om uw keuze te bevestigen.

**3.** Druk op ) of ) om "Aan" te selecteren als u uw nummer wilt tonen of "Uit" als u dat niet wilt, en druk vervolgens op .

#### Status "Mijn nr. zichtbaar" controleren

- 1. Voer stap 1 t/m 2 uit onder "Uw telefoonnummer tonen".
- Druk op (▲) of (●) om "Status" te selecteren, en druk vervolgens op (●) om uw keuze te bevestigen. U kunt nu de status van "Mijn nr. Zichtbaar" controleren.
- 3. Druk op 🔘.

#### Headsetvolume instellen (M 9-2-4)

Het headsetvolume kunt u afstellen.

- 1. Voer stap 1 t/m 3 uit onder "Oproep in de wacht" op pagina 145.
- 2. Druk op () of () om "Headsetvolume" te selecteren, en druk vervolgens op () om uw keuze te bevestigen.
- Druk op (▲) om het volume te verhogen of druk op (●) om het volume te verlagen, en druk vervolgens op ○.

#### Gesprek met beeld (M 9-2-5)

Het beeld van de beller die in de Lijst contacten is geregistreerd, verschijnt wanneer een gesprek wordt ontvangen.

- 1. Voer stap 1 t/m 3 uit onder "Oproep in de wacht" op pagina 145.
- 2. Druk op ) of ) om "Gesprek met beeld" te selecteren, en druk vervolgens op ) om uw keuze te bevestigen.

#### Opnieuw kiezen (M 9-2-6)

Zie "Automatisch opnieuw kiezen" op pagina 22 voor meer informatie over deze functie.

#### Minutenteller (M 9-2-7)

De functie Minutenteller houdt u op de hoogte van uw spreektijd door na elke minuut een toon te laten horen.

- 1. Voer stap 1 t/m 3 uit onder "Oproep in de wacht" op pagina 145.
- 2. Druk op () of () om "Minutenteller" te selecteren, en druk vervolgens op ) om uw keuze te bevestigen.
- 3. Druk op (▲) of ( ) om "Aan" of "Uit" te selecteren, en druk vervolgens op ( ) om uw keuze te bevestigen.

#### Oproepinstellingen resetten (M 9-2-8)

De oproepinstellingen kunnen worden gereset naar de standaardinstelling.

- 1. Voer stap 1 t/m 3 uit onder "Oproep in de wacht" op pagina 145.
- 2. Druk op (\*) of (\*) om "Standaardinstellingen" te selecteren, en druk vervolgens op (\*) om uw keuze te bevestigen.
- 3. Voer uw toestelcode in, en druk vervolgens op O.
- 4. Druk op  $\bigcirc$  [Ja]. Om het resetten te annuleren, drukt u bij stap 4 op  $\bigcirc$  [Nee].

Alle oproepinstellingen worden nu gereset.

#### **Opmerking**

 Als u bij stap 3 de verkeerde toestelcode invoert, wordt de bewerking geannuleerd en keert het scherm terug naar stap 3 onder "Oproep in de wacht" op pagina 145.

## Doorschakelen (M 9-3)

Deze dienst wordt gebruikt om, als u onder bepaalde omstandigheden een oproep niet kunt of wilt beantwoorden, inkomende oproepen door te schakelen naar uw voicemail of naar een ander nummer.

#### Oproepen doorschakelen

- 1. Druk op 🔘 om het hoofdmenu op te roepen.
- 2. Druk op ④, ④, ④ of ⑨ om "Instellingen" te selecteren, en druk vervolgens op ◎ om uw keuze te bevestigen.
- 3. Druk op () of () om "Doorschakelen" te selecteren, en druk vervolgens op () om uw keuze te bevestigen.
- Druk op (→) of (→) om een van de doorschakelopties te selecteren, en druk vervolgens op (→) om uw keuze te bevestigen.

De volgende doorschakelopties zijn mogelijk:

- "Alle oproepen": Schakelt alle spraakoproepen door zonder dat de telefoon overgaat.
- "Indien in gesprek": Schakelt inkomende gesprekken door wanneer u in gesprek bent.
- "Geen gehoor": Schakelt inkomende gesprekken door als u de oproep niet binnen een bepaalde tijd beantwoordt.

- "Buiten bereik": Schakelt inkomende gesprekken door wanneer uw telefoon zich buiten het netwerk bevindt of uitgeschakeld is.
- 5. Druk op (▲) of (●) om "Aan" te selecteren, en druk vervolgens op (●) om uw keuze te bevestigen.
- 6. Als u oproepen wilt doorschakelen naar een nummer dat zich in de Lijst contacten bevindt, zoek dit nummer dan in de Lijst contacten op. Druk op 
  ⑦ [Opties] en druk op 
  ô f 
  ô om 
  °Contact zoeken" te selecteren om het nummer te zoeken op naam of druk op 
  ô f 
  ô om op alfabetische volgorde te zoeken, en druk vervolgens op 
  Oror bijzonderheden over het zoeken naar items in de Lijst contacten, zie, "Een naam en nummer zoeken" op pagina 40.
- 7. Als u oproepen wilt doorschakelen naar een nummer dat u handmatig moet invoeren, voer dan het telefoonnummer in.

8. Druk op 🔘.

Als u bij stap 4 "Geen gehoor" selecteert:

9. Druk op ④ of ⑦ om uit 6 niveaus (05 t/m 30 seconden) de tijdsduur te selecteren, en druk vervolgens op ◎ om uw keuze te bevestigen.

#### Opmerking

 Wanneer een doorschakeling ingesteld is op "Alle oproepen", verschijnt "["" "op het standby-scherm.

#### Tip

 Als u bij stap 5 "Via netwerk" selecteert, kunt u de doorschakeloptie die u in stap 4 heeft geselecteerd, verder verfijnen.

#### De status van de oproepdoorschakeling controleren

- 1. Voer stap 1 t/m 3 uit onder "Oproepen doorschakelen" op pagina 148.
- Druk op 

   of 
   om de doorschakelingsoptie te selecteren die u wilt controleren, en druk vervolgens op 
   om uw keuze te bevestigen.
- **4.** Als u klaar bent, drukt u op  $\Theta$  [Vorige].

#### Alle oproepdoorschakelingsinstellingen annuleren

- 1. Voer stap 1 t/m 3 uit onder "Oproepen doorschakelen" op pagina 148.
- Druk op () of () om "Alle annuleren" te selecteren, en druk vervolgens op ) om uw keuze te bevestigen.

- Druk op 𝔅 [Ja]. Om het resetten te annuleren, drukt u bij stap 3 op 𝔅 [Nee].
- 4. Druk op O. Alle oproepdoorschakelingsinstellingen zijn nu geannuleerd.

#### Oproepdoorschakelingsinstellingen afzonderlijk annuleren

- 1. Voer stap 1 t/m 3 uit onder "Oproepen doorschakelen" op pagina 148.
- Druk op 

   of 
   om de doorschakelingsoptie te selecteren die u wilt annuleren, en druk vervolgens op 
   om uw keuze te bevestigen.
- 3. Druk op ④ of ⑦ om "Uit" te selecteren, en druk vervolgens op om uw keuze te bevestigen.
- **4.** Druk op  $\bigcirc$ .

De geselecteerde oproepdoorschakeling is nu geannuleerd.

## Datum & tijd (M 9-4)

U dient de juiste tijd en datum in te voeren. Anders zullen de op tijd gebaseerde functies van uw telefoon niet juist werken.

- 1. Druk op 🔘 om het hoofdmenu op te roepen.
- 2. Druk op ④, ④, ④ of ④ om "Instellingen" te selecteren, en druk vervolgens op om uw keuze te bevestigen.
- 3. Druk op () of () om "Datum & tijd" te selecteren, en druk vervolgens op () om uw keuze te bevestigen.
- **4.** Druk op ④ of ⑦ om "Datum/tijd instellen" te selecteren, en druk vervolgens op ◎ om uw keuze te bevestigen.
- 5. Voer met de cijfertoetsen de dag, maand, het jaar en de tijd in, en druk vervolgens op .
  Als u de alarmtijd in een 12-uurs notatie invoert, druk dan op am in pm te wijzigen, of vice versa. De volgorde waarin de datum en tijd verschijnen is gebaseerd op de instelling van de notatie. Zie "De datumnotatie selecteren".

#### De tijdnotatie selecteren

- 1. Voer stap 1 t/m 3 uit onder "Datum & tijd".

- Druk op () of () om "Tijdnotatie" te selecteren, en druk vervolgens op () om uw keuze te bevestigen.
- **4.** Druk op (▲) of (●) om "12 uur" of "24 uur" te selecteren, en druk vervolgens op ○.

#### De datumnotatie selecteren

De datumnotatie kan worden ingesteld op "Dag-Maand-Jaar", "Maand-Dag-Jaar" of "Jaar-Maand-Dag".

- 1. Voer stap 1 t/m 3 uit onder "Datum & tijd".
- Druk op (▲) of (→) om "Klokinstellingen" te selecteren, en druk vervolgens op (→) om uw keuze te bevestigen.
- 3. Druk op ④ of ⑦ om "Datumnotatie" te selecteren, en druk vervolgens op ◎ om uw keuze te bevestigen.
- Druk op () of () om "D.M.J", "M-D-J" of "J/M/ D" te selecteren, en druk vervolgens op () om uw keuze te bevestigen.

#### De klokweergave instellen

- 1. Voer stap 1 t/m 3 uit onder "Datum & tijd".

- 3. Druk op () of () om "Displayweergave" te selecteren, en druk vervolgens op () om uw keuze te bevestigen.

Om de klok te verbergen, selecteert u "Uit" bij stap 4, en druk vervolgens op  $\bigcirc$ .

#### Opmerking

• Bovengenoemde instelling geldt niet voor de klokweergave van het externe display.

#### Zomertijd instellen

De telefoon kan overschakelen op zomertijd zonder dat u de kloktijd zelf hoeft te wijzigen.

- 1. Voer stap 1 t/m 3 uit onder "Datum & tijd" op pagina 150.
- Druk op () of () om "Klokinstellingen" te selecteren, en druk vervolgens op () om uw keuze te bevestigen.
- Druk op (▲) of (➡) om "Aan" te selecteren, en druk vervolgens op → om uw keuze te bevestigen.

#### De tijdzone instellen

- 1. Voer stap 1 t/m 3 uit onder "Datum & tijd" op pagina 150.
- 2. Druk op () of () om "Tijdzone instellen" te selecteren, en druk vervolgens op () om uw keuze te bevestigen.
- 3. Druk op () of () om "Zone wijzigen" te selecteren, en druk vervolgens op () om uw keuze te bevestigen.
- Druk op (●) of (●) om de woonplaats in te stellen, en druk vervolgens op ○).

#### De tijdzone aanpassen

- 1. Voer stap 1 t/m 3 uit onder "Datum & tijd" op pagina 150.
- 2. Druk op () of () om "Tijdzone instellen" te selecteren, en druk vervolgens op () om uw keuze te bevestigen.
- 3. Druk op ⊙ of ⊙ om "Aangepaste zone" te selecteren, en druk vervolgens op om uw keuze te bevestigen.
- Voer met de cijfertoetsen de tijdzoneverschillen in, en druk vervolgens op ...
   Als u herhaaldelijk op c drukt, wordt afgewisseld tussen - en +.

## Netwerkinstellingen (M 9-5)

#### Automatisch een netwerk selecteren (M 9-5-1)

Telkens wanneer de telefoon wordt ingeschakeld, zal uw telefoon altijd proberen met het voorkeursnetwerk verbinding te maken.

Als uw telefoon geen verbinding met het netwerk heeft gemaakt, kunt u onmiddellijk het volgende doen om verbinding met het voorkeursnetwerk te maken.

- 1. Druk op 🔘 om het hoofdmenu op te roepen.
- 2. Druk op ④, ④, ④ of ④ om "Instellingen" te selecteren, en druk vervolgens op ◎ om uw keuze te bevestigen.
- 3. Druk op (▲) of (♥) om "Netwerkinstellingen" te selecteren, en druk vervolgens op (●) om uw keuze te bevestigen.
- Druk op (▲) of (●) om "Netwerk selecteren" te selecteren, en druk vervolgens op (●) om uw keuze te bevestigen.

#### Het netwerk handmatig instellen

Als u verbinding wilt maken met een ander netwerk dan uw voorkeursnetwerk waarmee automatisch verbinding wordt gemaakt, doe dan het volgende.

- 1. Voer stap 1 t/m 4 uit onder "Automatisch een netwerk selecteren".
- Druk op (▲) of (●) om "Handmatig" te selecteren, en druk vervolgens op (●) om uw keuze te bevestigen.
- 3. Druk op () of () om in de lijst het gewenste netwerk te selecteren, en druk vervolgens op () om uw keuze te bevestigen.

#### Een nieuw netwerk toevoegen

- 1. Voer stap 1 t/m 4 uit onder "Automatisch een netwerk selecteren".
- 2. Druk op () of () om "Voeg nw. netwerk toe" te selecteren, en druk vervolgens op () om uw keuze te bevestigen.
- Druk op (▲) of (●) om "Toevoegen" te selecteren, en druk vervolgens op ○) om uw keuze te bevestigen.
- 4. Voer het landnummer in.
- 5. Druk op 🔘.
- 6. Voer de netwerkcode in.
- 7. Druk op 🔘.
- 8. Voer een nieuwe netwerknaam in.
- 9. Druk op 🔘.

#### De voorkeurslijst bewerken

De positie van een netwerk wijzigen in de voorkeurslijst

- 1. Voer stap 1 t/m 4 uit onder "Automatisch een netwerk selecteren" op pagina 152.
- 2. Druk op () of () om "Voorkeur instellen" te selecteren, en druk vervolgens op ) om uw keuze te bevestigen.
- 3. Druk op ④ of ④ om de naam van het netwerk te selecteren waarvan u de positie in de lijst wilt wijzigen, en druk vervolgens op om uw keuze te bevestigen.
- 4. Druk op () of () om "Toevoegen" of "Toevoegen aan einde" te selecteren, en druk vervolgens op () om uw keuze te bevestigen.

#### Een netwerk verwijderen uit de voorkeurslijst

- 1. Voer stap 1 t/m 3 uit onder "De positie van een netwerk wijzigen in de voorkeurslijst".
- 2. Druk op ④ of ⑨ om "Verwijderen" te selecteren, en druk vervolgens op ◎ om uw keuze te bevestigen.

#### Wachtwoord voor netwerk wijzigen (M 9-5-2)

- 1. Voer stap 1 t/m 3 uit onder "Automatisch een netwerk selecteren" op pagina 152.
- 2. Druk op () of () om "Wachtwoord wijzigen" te selecteren, en druk vervolgens op ) om uw keuze te bevestigen.

- 3. Voer het oude wachtwoord in, en druk vervolgens op O.
- **4.** Voer een nieuw wachtwoord in, en druk vervolgens op  $\bigcirc$ .
- Voer het nieuwe wachtwoord nogmaals in, en druk vervolgens op .
   Als u bij stap 5 een onjuist wachtwoord invoert, keert het scherm terug naar stap 2 en wordt u gevraagd het wachtwoord opnieuw in te voeren.
- 6. Druk op 🔘.

#### Een geldige zone selecteren (M 9-5-3)

Uw telefoon probeert bij het opstarten automatisch een geldige zone te selecteren . U kunt een zone ook selecteren op basis van het gebied waar u bent.

Voor Amerika:

- 1. Voer stap 1 t/m 3 uit onder "Automatisch een netwerk selecteren" op pagina 152.
- Druk op (→) of (→) om "Zone selecteren" te selecteren, en druk vervolgens op (→) om uw keuze te bevestigen.
- 3. Druk op (▲) of (♠) om "Amerika" te selecteren, en druk vervolgens op (●) om uw keuze te bevestigen. Voor andere landen accentueert u "Europa, Azië, enz.", en druk vervolgens op (●).

## Internet-instellingen (M 9-6)

#### WAP/MMS-instellingen

Met WAP-instellingen en MMS-instellingen kunnen de volgende verschillende instellingen worden uitgevoerd: Deze instellingen hoeft u onder normale omstandigheden niet te wijzigen.

WAP-instellingen (M 9-6-1)

| Item                    | Beschrijving                         | Bewerking                                                                                                    |  |
|-------------------------|--------------------------------------|----------------------------------------------------------------------------------------------------|--|
| Profielnaam*            | WAP-<br>profielnaam<br>(unieke naam) | Druk op () of () om<br>"Profielnaam" te selecteren<br>en druk op () om uw<br>keuze te bevestigen.<br>Voer de gewenste strings in<br>en druk op ().                     |  |
| IP-adres*               | IP-adres                             | Druk op () of () om "IP-<br>adres" te selecteren en druk<br>op () om uw keuze te<br>bevestigen.<br>Voer het IP-adres voor<br>WAP in en druk op ().                     |  |
| Startpagina Startpagina |                                      | Druk op () of () om<br>"Startpagina" te selecteren en<br>druk op ) om uw keuze te<br>bevestigen.<br>Voer, indien nodig, de URL van de<br>startpagina in, en druk op ). |  |

| Item                                                                                                    | Beschrijving             | Bewerking                                                                                                    |
|----------------------------------------------------------------------------------------------------|--------------------------|----------------------------------------------------------------------------------------------------|
| Poort nummer*                                                                                                    | Beveiligingsoptie        | Druk op () of () om<br>"Poort nummer" te<br>selecteren en druk op ()<br>om uw keuze te bevestigen.<br>Voer het poortnummer<br>(1024-65535) in en druk op<br>().                                                                     |
| Verbinding<br>bevestigen                                                                                                 | Verbinding<br>bevestigen | Druk op () of () om<br>"Verbinding bevestigen" te<br>selecteren en druk op ()<br>om uw keuze te bevestigen.<br>Druk op () of () om<br>"Inschakelen" of "Ultschakelen"<br>te selecteren, en druk op ()<br>om uw keuze te bevestigen. |
| Verbindingstype<br>Verbindings-<br>type drager<br>of "d<br>drul<br>bev                                                   |                          | Druk op ) of ) om<br>"Verbindingstype" te<br>selecteren en druk op<br>om uw keuze te bevestigen.<br>Druk op ) of ) om<br>"GPRS dan CSD", "GPRS"<br>of "CSD" te selecteren en<br>druk op ) om uw keuze te<br>bevestigen.             |
| GPRS-instellingen (Als "GPRS dan CSD" of "GPRS" wordt<br>geselecteerd als verbindingstyne, moeten deze worden ingesteld) |                          |                                                                                                    |

| Item |                    | Beschrijving         | Bewerking                                                                                                    |
|------|--------------------|----------------------|----------------------------------------------------------------------------------------------------|
|      | APN*               | Naam<br>toegangspunt | Druk op () of () om<br>"APN" te selecteren en druk<br>op () om uw keuze te<br>bevestigen.<br>Voer de naam van het<br>toegangspunt in en druk op<br>().   |
|      | Gebruikers<br>naam | Gebruikersnaam       | Druk op () of () om<br>"Gebruikersnaam" te<br>selecteren en druk op ()<br>om uw keuze te bevestigen.<br>Voer de gebruikersnaam in<br>en druk op ().      |
|      | Wachtwoord         | Wachtwoord           | Druk op () of () om<br>"Wachtwoord" te selecteren<br>en druk op () om uw<br>keuze te bevestigen.<br>Voer het wachtwoord in en<br>druk op ().             |
|      | Vertragingstijd    | Vertragingstijd      | Druk op () of () om<br>"Vertragingstijd" te<br>selecteren en druk op ()<br>om uw keuze te bevestigen.<br>Voer tweede tijd (0-99999)<br>in en druk op (). |

|                                                                                                    | Item                | Beschrijving           | Bewerking                                                                                                    |
|----------------------------------------------------------------------------------------------------|---------------------|------------------------|----------------------------------------------------------------------------------------------------|
| CDS-instellingen (Als "GPRS dan CSD" of "CSD" wordt<br>geselecteerd als verbindingstype, moeten deze worden<br>ingesteld) |                     |                        | an CSD" of "CSD" wordt<br>e, moeten deze worden                                                                                                    |
|                                                                                                    | Tel.nr.*            | Nummer<br>toegangspunt | Druk op () om "Tel.<br>nr." te selecteren, en druk<br>vervolgens op ) om uw<br>keuze te bevestigen.<br>Voer de tijd in seconden (0-<br>99999) in en druk op ).                                                                        |
|                                                                                                    | Verbindings<br>type | ISDN of<br>Analoog     | Druk op (▲) of (➡) om<br>"Verbindingstype" te<br>selecteren, en druk<br>vervolgens op (◯) om uw<br>keuze te bevestigen.<br>Druk op (▲) of (◯) om<br>"ISDN" of "Analoog" te<br>selecteren en druk op (◯)<br>om uw keuze te bevestigen. |
|                                                                                                    | Gebruikers<br>naam  | Gebruikersnaam         | Druk op ) of ) om<br>"Gebruikersnaam" te<br>selecteren en druk op )<br>om uw keuze te bevestigen.<br>Voer de gebruikersnaam in<br>en druk op ).                                                                                       |

| Item Beschrijving |                 | Bewerking                                                                                                    |
|-------------------|-----------------|----------------------------------------------------------------------------------------------------|
| Wachtwoord        | Wachtwoord      | Druk op ( ) of ( ) om<br>"Wachtwoord" te selecteren<br>en druk op ( ) om uw<br>keuze te bevestigen.<br>Voer het wachtwoord in en<br>druk op ( ).             |
| Vertragingstijd   | Vertragingstijd | Druk op () of () om<br>"Vertragingstijd" te<br>selecteren en druk op<br>om uw keuze te bevestigen.<br>Voer de tijd in seconden (0-<br>99999) in en druk op . |

\*: Verplicht in te stellen.

MMS-Instellingen (M 9-6-2)

| Item                            | Beschrijving                         | Bewerking                                                                                                    |
|---------------------------------|--------------------------------------|----------------------------------------------------------------------------------------------------|
| Profielnaam*                    | MMS-<br>profielnaam<br>(unieke naam) | Druk op () of () om<br>"Profielnaam" te selecteren<br>en druk op om uw<br>keuze te bevestigen.<br>Voer de gewenste strings in<br>en druk op .          |
| IP-adres*                       | IP-adres                             | Druk op ( ) of ( ) om "IP-<br>adres" te selecteren en druk<br>op om uw keuze te<br>bevestigen.<br>Voer het IP-adres voor<br>MMS in en druk op .        |
| MMSC-adres* MMS Relay<br>Server |                                      | Druk op () of () om<br>"MMSC-adres" te<br>selecteren en druk op )<br>om uw keuze te bevestigen.<br>Voer de URL van de Relay<br>Server in en druk op ). |

| I                                                                                                    | Item Beschrijving |                             | Bewerking                                                                                                    |  |
|----------------------------------------------------------------------------------------------------|-------------------|-----------------------------|----------------------------------------------------------------------------------------------------|--|
| Poort nummer* [                                                                                                    |                   | Beveiligingsoptie           | Druk op () of () om<br>"Poort nummer" te<br>selecteren en druk op ()<br>om uw keuze te bevestigen.<br>Voer het poortnummer<br>(1024-65535) in en druk op                                                                        |  |
| Verbin                                                                                                    | dingstype         | Verbindings-<br>type drager | Druk op () of () om<br>"Verbindingstype" te<br>selecteren en druk op ()<br>om uw keuze te bevestigen.<br>Druk op () of () om<br>"GPRS dan CSD", "GPRS"<br>of "CSD" te selecteren en<br>druk op () om uw keuze<br>te bevestigen. |  |
| GPRS-instellingen (Als "GPRS dan CSD" of "GPRS" wordt<br>geselecteerd als verbindingstype, moeten deze worden<br>ingesteld) |                   |                             |                                                                                                    |  |
| AP                                                                                                    | N*                | Naam<br>toegangspunt        | Druk op () of () om<br>"APN" te selecteren en druk<br>op () om uw keuze te<br>bevestigen.<br>Voer de naam van het<br>toegangspunt in en druk op<br>().                                                                          |  |

| Item               | Beschrijving    | Bewerking                                                                                                    |
|--------------------|-----------------|----------------------------------------------------------------------------------------------------|
| Gebruikers<br>naam | Gebruikersnaam  | Druk op () of () om<br>"Gebruikersnaam" te<br>selecteren en druk op ()<br>om uw keuze te bevestigen.<br>Voer de gebruikersnaam in<br>en druk op ().               |
| Wachtwoord         | Wachtwoord      | Druk op () of () om<br>"Wachtwoord" te selecteren<br>en druk op () om uw<br>keuze te bevestigen.<br>Voer het wachtwoord in en<br>druk op ().                      |
| Vertragingstijd    | Vertragingstijd | Druk op () of () om<br>"Vertragingstijd" te<br>selecteren en druk op ()<br>om uw keuze te bevestigen.<br>Voer de tijd in seconden (0-<br>99999) in en druk op (). |

|                 | Item                                                                                                    | Beschrijving           | Bewerking                                                                                                    |
|-----------------|----------------------------------------------------------------------------------------------------|------------------------|----------------------------------------------------------------------------------------------------|
| CE<br>ge<br>ing | CDS-instellingen (Als "GPRS dan CSD" of "CSD" wordt<br>geselecteerd als verbindingstype, moeten deze worden<br>ingesteld) |                        |                                                                                                    |
|                 | Tel.nr.*                                                                                                    | Nummer<br>toegangspunt | Druk op () of () om "Tel.<br>nr." te selecteren en druk op<br>om uw keuze te<br>bevestigen.<br>Voer het nummer van het<br>toegangspunt in en druk op                                                      |
|                 | Lijntype ISDN of<br>Analoog                                                                                               |                        | Druk op () of () om<br>"Lijntype" te selecteren en<br>druk op () om uw keuze te<br>bevestigen.<br>Druk op () of () om<br>"ISDN" of "Analoog" te<br>selecteren en druk op ()<br>om uw keuze te bevestigen. |
|                 | Gebruikers<br>naam                                                                                                    | Gebruikersnaam         | Druk op () of () om<br>"Gebruikersnaam" te<br>selecteren en druk op ()<br>om uw keuze te bevestigen.<br>Voer de gebruikersnaam in<br>en druk op ().                                                       |

| Item Beschrijving |                 | Bewerking                                                                                                    |
|-------------------|-----------------|----------------------------------------------------------------------------------------------------|
| Wachtwoord        | Wachtwoord      | Druk op () of () om<br>"Wachtwoord" te selecteren<br>en druk op () om uw<br>keuze te bevestigen.<br>Voer het wachtwoord in en<br>druk op ().                      |
| Vertragingstijd   | Vertragingstijd | Druk op () of () om<br>"Vertragingstijd" te<br>selecteren en druk op ()<br>om uw keuze te bevestigen.<br>Voer de tijd in seconden (0-<br>99999) in en druk op (). |

\*: Verplicht in te stellen.

#### Uw account-gegevens instellen

Deze informatie wordt geleverd door uw Internet Service Provider.

- **1.** Druk op O om het hoofdmenu op te roepen.
- Druk op (), (), () of () om "Instellingen" te selecteren, en druk vervolgens op () om uw keuze te bevestigen.
- **3.** Druk op (a) of (b) om "Internet-instellingen" te selecteren, en druk vervolgens op (b) om uw keuze te bevestigen.
- Druk op (▲) of (→) om "WAP-instellingen" of "MMS-instellingen" te selecteren, en druk vervolgens op om uw keuze te bevestigen.
- Druk op (2) of (2) om de profielnaam te selecteren die u wilt bewerken, en druk vervolgens op (2) [Opties].
- 6. Druk op () of () om "Bewerken" te selecteren, en druk vervolgens op () of () [Selecteren] om uw keuze te bevestigen.
- Druk op ) of ) om het item te selecteren dat u wilt bewerken, en druk vervolgens op ) om uw keuze te bevestigen.
- 8. Bewerk elk item.
- 9. Als u klaar bent met het invoeren van gegevens, drukt u op  $\widehat{O}$  [Opslaan].

#### Een netwerkverbindingsprofiel selecteren

- **1.** Voer stap 1 t/m 4 uit onder "Uw account-gegevens instellen".

## Infrarood (M 9-7)

U kunt gebruik maken van de ingebouwde infraroodmodem om een verbinding tot stand te brengen tussen uw telefoon en een PC die met een infraroodpoort is uitgerust.

- 1. Druk op 🔘 om het hoofdmenu op te roepen.
- 3. Druk op (▲) of (●) om "Infrarood" te selecteren, en druk vervolgens op (●) om uw keuze te bevestigen.
- 4. Druk op (▲) of (♥) om "Aan" te selecteren, en druk vervolgens op (●) om uw keuze te bevestigen.

"∎≡" verschijnt op het scherm.

De infrarood-instelling keert terug naar de uit-stand wanneer via infraroodcommunicatie geen gegevens worden verzonden/ontvangen.

## Beveiliging (M 9-8)

#### De PIN-code inschakelen/uitschakelen (M 9-8-1)

Indien de functie PIN-code ingeschakeld is, wordt telkens wanneer u de telefoon inschakelt aan u gevraagd de PIN-code in te voeren. Uw PIN-code is opgeslagen op de SIM-kaart. De code moet u bekend zijn gemaakt bij aankoop van de SIM. Neem contact op met uw netwerkoperator voor meer bijzonderheden.

- 1. Druk op 🔘 om het hoofdmenu op te roepen.
- 2. Druk op ④, ④, ④ of ④ om "Instellingen" te selecteren, en druk vervolgens op om uw keuze te bevestigen.
- **3.** Druk op (a) of (b) om "Beveiliging" te selecteren, en druk vervolgens op (b) om uw keuze te bevestigen.
- **4.** Druk op (a) of (b) om "PIN-invoer" te selecteren, en druk vervolgens op om uw keuze te bevestigen.
- Druk op (▲) of (●) om "Aan" of "Uit" te selecteren, en druk vervolgens op (●) om uw keuze te bevestigen.
- 6. Voer uw PIN-code in, en druk vervolgens op O.
- 7. Druk op 🔘.

#### Opmerking

 Als u bij stap 6 driemaal de verkeerde PIN-code invoert, zal de SIM-kaart worden geblokkeerd. Om de blokkering op te heffen, dient u contact op te nemen met uw netwerkoperator/SIM-verkoper.

#### De PIN-code wijzigen

Hiermee kunt u de PIN-code wijzigen die op de SIMkaart is opgeslagen. Selecteer "Aan" bij stap 5 onder "De PIN-code inschakelen/uitschakelen" op pagina 160 voordat u de PIN-code wijzigt.

- 1. Voer stap 1 t/m 3 uit onder "De PIN-code inschakelen/uitschakelen" op pagina 160.
- 3. Druk op () of () om "PIN wijzigen" te selecteren, en druk vervolgens op () om uw keuze te bevestigen.
- **4.** Voer de bestaande PIN-code in, en druk vervolgens op  $\bigcirc$ .
- 5. Voer een nieuwe PIN-code in, en druk vervolgens op .
- 6. Voer de nieuwe PIN-code nogmaals in, en druk vervolgens op ○.

Als u een andere code invoert dan u bij stap 6 heeft opgegeven, dan keert het scherm terug naar stap 5. Voer dan nogmaals de juiste code in.

7. Druk op 🔘.

#### Telefoon blokkeren (M 9-8-2)

De telefoonblokkering is een extra beveiligingsvoorziening die voorkomt dat onbevoegden van de telefoon of bepaalde functies gebruik kunnen maken. De blokkeringscode van de telefoon is standaard ingesteld op "0000".

- 1. Voer stap 1 t/m 3 uit onder "De PIN-code inschakelen/uitschakelen" op pagina 160.
- 2. Druk op () of () om "Telefoon blokkeren" te selecteren, en druk vervolgens op () om uw keuze te bevestigen.
- 3. Druk op ④ of ⑦ om "Aan" of "Uit" te selecteren, en druk vervolgens op ◎ om uw keuze te bevestigen.
- Voer uw toestelcode in, en druk vervolgens op ○. Als u een onjuiste code invoert, wordt het scherm leeg en wordt u gevraagd of u de code opnieuw wilt invoeren.

#### De toestelcode wijzigen

Selecteer "Aan" bij stap 3 onder "Telefoon blokkeren" voordat u de toestelcode wijzigt. De toestelcode is standaard ingesteld op "0000".

- 1. Voer stap 1 en 2 uit onder "Telefoon blokkeren".
- 3. Voer de oude toestelcode in, en druk vervolgens op O.

- 4. Voer een nieuwe toestelcode in, en druk vervolgens op 🔘.
- Voer de nieuwe toestelcode nogmaals in, en druk vervolgens op .

Als u een andere code invoert dan u bij stap 5 heeft opgegeven, dan keert het scherm terug naar stap 4. Voer dan nogmaals de juiste code in.

#### De PIN2-code wijzigen (M 9-8-3)

De PIN2-code wordt gebruikt om bepaalde functies in de telefoon te beveiligen, zoals de beperkte telefoonlijst en limieten voor gesprekskosten. Hierna wordt uitgelegd hoe u de PIN2-code kunt wijzigen.

- 1. Voer stap 1 t/m 3 uit onder "De PIN-code inschakelen/uitschakelen" op pagina 160.
- 2. Druk op ④ of ⑦ om "PIN2 wijzigen" te selecteren, en druk vervolgens op ◎ om uw keuze te bevestigen.
- **3.** Voer de bestaande PIN2-code in, en druk vervolgens op .
- 4. Voer een nieuwe PIN2-code in, en druk vervolgens op .
- 5. Voer de nieuwe PIN2-code nogmaals in, en druk vervolgens op .

Als u een andere code invoert dan u bij stap 5 heeft opgegeven, dan keert het scherm terug naar stap 4. Voer dan nogmaals de juiste code in.

6. Druk op 🔘.

#### Oproepen blokkeren (M 9-8-4)

Met deze functie kunt u beperkingen opleggen aan inkomende en uitgaande gesprekken. Om oproepen te blokkeren, heeft u een oproepblokkeringswachtwoord nodig. Dit kan worden geleverd door uw netwerkoperator.

- 1. Druk op 🔘 om het hoofdmenu op te roepen.
- 2. Druk op ④, ④, ④ of ④ om "Instellingen" te selecteren, en druk vervolgens op om uw keuze te bevestigen.
- Druk op (▲) of (♥) om "Beveiliging" te selecteren, en druk vervolgens op ○ om uw keuze te bevestigen.
- **4.** Druk op ④ of ⑦ om "Oproepen blokkeren" te selecteren, en druk vervolgens op ◎ om uw keuze te bevestigen.
- Druk op 

   of 

   om de blokkeringsoptie te selecteren, en druk vervolgens op 
   om uw keuze te bevestigen.

Blokkering kan gelden voor:

- "Intern. gesprekken": Blokkeert alle uitgaande internationale gesprekken.
- "Intern. uitgez. thuis": Blokkeert alle uitgaande internationale gesprekken behalve naar het land waar u woont.

- "Blok. ink. oproepen": Blokkeert alle inkomende gesprekken.
- "Blok. ink. in buitenl.": Blokkeert alle inkomende gesprekken wanneer u buiten het dekkingsgebied bent van uw geregistreerde netwerkoperator.
- "Blok. uitgaande opr.": Blokkeert alle uitgaande gesprekken behalve noodoproepen.
- 6. Druk op () of () om de blokkeringsopties te selecteren, en druk vervolgens op () om uw keuze te bevestigen.

De beschikbare oproepblokkeringsopties zijn:

- "Alle diensten": Blokkeert alle diensten.
- "Spraakoproepen": Blokkeert alle
- "Data": Blokkeert alle data-
- oproepen.
- "Fax": Blokkeert alle faxoproepen.
- "Berichten": Blokkeert alle berichten.
- "Alles behalve berichten": Blokkeert alle diensten behalve berichten.

- **8.** Voer het wachtwoord voor het netwerk in, en druk vervolgens op .

Om het wachtwoord voor het netwerk te wijzigen, zie "Wachtwoord voor netwerk wijzigen" op pagina 153.

**9.** Druk op 🔘.

De geselecteerde oproepblokkeringsfunctie is nu geactiveerd.

Als u een verkeerd wachtwoord invoert, wordt dit gewist. Voer het juiste wachtwoord in.

#### De status van de oproepblokkering controleren

- 1. Voer stap 1 t/m 6 uit onder "Oproepen blokkeren" op pagina 162.
- Als u klaar bent met controleren, drukt u op 
   [Vorige].

#### Alle oproepblokkeringsinstellingen annuleren

- 1. Voer stap 1 t/m 4 uit onder "Oproepen blokkeren" op pagina 162.
- 2. Druk op () of () om "Alle annuleren" te selecteren, en druk vervolgens op () om uw keuze te bevestigen.
- **3.** Voer het wachtwoord voor het netwerk in, en druk vervolgens op .
- 4. Druk op 🔘.

Alle oproepblokkeringsinstellingen zijn nu geannuleerd.

#### Oproepblokkeringen afzonderlijk annuleren

- 1. Voer stap 1 t/m 5 uit onder "Oproepen blokkeren" op pagina 162.
- 3. Druk op (▲) of (♥) om "Uit" te selecteren, en druk vervolgens op (●) om uw keuze te bevestigen.
- **4.** Voer het blokkeringswachtwoord in, en druk vervolgens op .

De geselecteerde oproepblokkeringsinstelling is nu geannuleerd.

#### Beperkte telefoonlijst (M 9-8-5)

Wanneer de beperkte telefoonlijst ingeschakeld is, kunt u alleen bellen met vooraf ingestelde nummers.

#### Beperkte telefoonlijst inschakelen

- 1. Druk op 🔘 om het hoofdmenu op te roepen.
- 2. Druk op (), (), () of () om "Instellingen" te selecteren, en druk vervolgens op () om uw keuze te bevestigen.
- **4.** Druk op ④ of ⑦ om "Beperkte tel. lijst" te selecteren, en druk vervolgens op ◎ om uw keuze te bevestigen.
- 5. Voer uw PIN2-code in, en druk vervolgens op O.

#### Een nieuwe naam toevoegen

- 1. Voer stap 1 t/m 5 uit onder "Beperkte telefoonlijst inschakelen" op pagina 164.
- 2. Druk op ④ of ⑨ om "Lijst met nummers bew" te selecteren, en druk vervolgens op ◎ om uw keuze te bevestigen.
- 3. Druk op ♀ [Opties] om het menu Opties op te roepen.
- Druk op (→) of (→) om "Nwe. naam toevoegen" te selecteren, en druk vervolgens op (→) of (→) [Selecteren] om uw keuze te bevestigen.
- Voeg een naam en telefoonnummer toe. Voor bijzonderheden over het toevoegen van een naam en telefoonnummer, zie "Een nieuw item invoeren" op pagina 36.
- **6.** Druk op  $\Theta$  [Opslaan] om op te slaan.

#### Zoeken naar een geregistreerde naam

- 1. Voer stap 1 t/m 3 uit onder "Een nieuwe naam toevoegen".
- Zoek de gewenste naam op. Voor bijzonderheden over het zoeken naar een naam, zie "Een naam en nummer zoeken" op pagina 40.

#### Een geregistreerde naam bewerken

- 1. Voer stap 1 en 2 uit onder "Een nieuwe naam toevoegen".
- 2. Druk op ④ of ⑨ om een naam te selecteren die u wilt bewerken, en druk vervolgens op ⑨ [Opties] om het menu Opties op te roepen.
- 3. Druk op ④ of ④ om "Bewerken" te selecteren, en druk vervolgens op ◎ of ۞ [Selecteren] om uw keuze te bevestigen.
- Bewerk de geselecteerde naam. Voor bijzonderheden over het bewerken van een naam, zie "Items van de Lijst contacten bewerken" op pagina 41.

#### Een geregistreerde naam verwijderen

- 1. Voer stap 1 en 2 uit onder "Een nieuwe naam toevoegen" op pagina 165.
- 3. Druk op ④ of ⑨ om "Verwijderen" te selecteren, en druk vervolgens op ◎ of ⑨ [Selecteren] om uw keuze te bevestigen.
- **4.** Druk op *𝔅* [Ja].

De geselecteerde naam wordt verwijderd. Om de verwijdering te annuleren, drukt u bij stap 4 op  $\mathcal{O}$  [Nee].

## Fabrieksinstellingen (M 9-9)

Alle instellingen kunnen worden gereset naar de standaardinstelling.

- 1. Druk op 🔘 om het hoofdmenu op te roepen.
- 2. Druk op ④, ④, ④ of ④ om "Instellingen" te selecteren, en druk vervolgens op ◎ om uw keuze te bevestigen.
- 3. Druk op ④ of ⑦ om "Fabrieksinstellingen" te selecteren, en druk vervolgens op ◎ om uw keuze te bevestigen.
- 4. Voer uw toestelcode in, en druk vervolgens op O.
- **5.** Druk op 🖓 [Ja].

Om het resetten te annuleren, drukt u bij stap 5 op  $\Im$  [Nee].

Alle instellingen zijn nu gereset.

#### Opmerking

• Als u bij stap 4 een verkeerde toestelcode invoert, wordt de bewerking geannuleerd.

## De GX20 aansluiten op uw PC

Door via een infraroodpoort of een RS232C-poort\* de GX20 op uw PC aan te sluiten, kunt u de volgende functies gebruiken:

- GSM/GPRS modem
- Telefoonmanager voor GX20
- \* Hiervoor is de los verkrijgbare gegevenskabel XN-1DC10 voor de RS232C (COM)-poortverbinding vereist.

## Systeemvereisten

Besturingssysteem: Windows<sup>®</sup> 98\*, Windows<sup>®</sup> Me, Windows<sup>®</sup> 2000\*\*, Windows<sup>®</sup> XP

\* Windows<sup>®</sup>98 Second Edition, Windows<sup>®</sup>98 met Internet Explorer 5.01 of hoger

\*\*Service Pack 3

Interface: Infraroodpoort of RS232C-poort CD-ROM-station

## GSM/GPRS modem

U kunt de GX20 als een GSM/GPRS modem gebruiken om vanaf uw PC verbinding te maken met het Internet. Voor bijzonderheden over software-ondersteuning, zie: http://www.sharp-mobile.com

## Telefoonmanager

Tussen uw telefoon en uw PC kunt u beelden, ringtones en videoclips, en items uit de Lijst contacten overzetten, en op uw PC kunt u items uit deze lijst gebruiken.

Voor bijzonderheden over software-ondersteuning, zie: http://www.sharp-mobile.com

## Installatie van de software

1. Plaats de meegeleverde CD-ROM in uw CD-ROMstation.

Het GX20 CD-ROM scherm wordt weergegeven. Als het GX20 CD-ROM scherm niet weergegeven wordt, dubbelklik dan op [Launcher.exe] in uw CD-ROM.

- 2. Druk op de gewenste knop. De installatie begint.
- **3.** Voer de instructies op het scherm uit om de installatie te voltooien.

## Opmerking

#### Infraroodcommunicatie

• Infraroodpoorten moeten op elkaar gericht staan.

#### Infraroodpoort

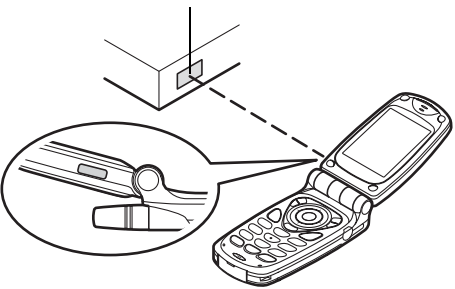

- Infraroodpoorten moeten binnen 20 cm van elkaar staan en binnen een hoek van 30°.
- Wij raden u af om tijdens gegevensoverdracht te bellen of een oproep te beantwoorden. Dit kan leiden tot storingen in de gegevensoverdracht.

#### GSM/GPRS modem

- Aanbevolen wordt om niet te bellen en geen oproepen te beantwoorden wanneer u de GX20 gebruikt als een GSM/GPRS modem. Dit kan leiden tot storingen in de gegevensoverdracht.
- Wanneer u via een infraroodverbinding gegevens wilt overbrengen, moet u de infraroodinstelling op "Aan" zetten. (p. 160)

#### Telefoonmanager

- Sommige grote bestanden kunnen mogelijk niet vanaf de PC naar uw telefoon worden overgezet.
- Wanneer u uw telefoon aansluit op een PC, moet u voor PC-Link de verbindingsmethode selecteren. (p. 122).

## Problemen oplossen

| Probleem                                                | Oplossing                                                                                                    |             |
|---------------------------------------------------------|----------------------------------------------------------------------------------------------------|-------------|
| De telefoon kan niet<br>worden<br>ingeschakeld.         | <ul> <li>Overtuig u ervan dat de batterij<br/>goed op zijn plaats zit en<br/>opgeladen is.</li> </ul>                                                                                                    | D<br>w<br>d |
|                                                         | Overtuig u ervan of u de juiste<br>code (4 tot 8 cijfers) heeft<br>ingevoerd.     De functies van uw SIM-kaart en<br>de beveiligde functies worden                                                                                                    | ir          |
| De PIN-code of<br>PIN2-code wordt<br>niet geaccepteerd. | <ul> <li>de bevenigde functies worden<br/>geblokkeerd als u na drie<br/>pogingen niet de juiste code heeft<br/>ingevoerd.</li> <li>Neem contact op met de<br/>leverancier van uw SIM-kaart als u<br/>niet over de juiste PIN-code<br/>beschikt.</li> </ul>               |             |
| De SIM-kaart<br>blokkeert.                              | <ul> <li>Voer de PUK-code (8 cijfers) in die<br/>door uw netwerkoperator is<br/>meegeleverd (indien ondersteund).</li> <li>Als dit lukt, voer dan de nieuwe<br/>PIN-code in en controleer of uw<br/>telefoon werkt. Neem anders<br/>contact op met uw dealer.</li> </ul> | B<br>w<br>m |
| Het display is<br>moeilijk leesbaar.                    | <ul> <li>Stel voor het hoofddisplay de<br/>helderheid van de<br/>displayverlichting in, en stel voor<br/>het externe display het LCD-<br/>contrast in.</li> </ul>                                                                                                    |             |

| Probleem                                                                    | Oplossing                                                                                                    |
|-----------------------------------------------------------------------------|----------------------------------------------------------------------------------------------------|
| De telefoonfuncties<br>werken niet nadat<br>de telefoon is<br>ingeschakeld. | <ul> <li>Controleer de indicator voor de<br/>radiosignaalsterkte. Het is<br/>mogelijk dat u zich buiten het<br/>servicegebied bevindt.</li> <li>Controleer of u een foutbericht ziet<br/>als u uw telefoon inschakelt. Is dit<br/>het geval, neem dan contact op<br/>met uw dealer.</li> <li>Overtuig u ervan of de SIM-kaart<br/>goed op zijn plaats zit.</li> </ul>                                                                                                    |
| Bellen of gebeld<br>worden is niet<br>mogelijk.                             | <ul> <li>Als bij het opstarten de melding<br/>"SIM-kaartfout" wordt<br/>weergegeven, kunt u uw SIM-<br/>kaart niet gebruiken of is uw SIM-<br/>kaart beschadigd. Neem contact<br/>op met uw dealer of<br/>netwerkoperator.</li> <li>Controleer de instellingen van<br/>gespreksblokkering, instelling van<br/>beperkte telefoonlijst, resterende<br/>batterijstroom en doorschakelen<br/>van gesprekken.</li> <li>Controleer of uw telefoon<br/>momenteel bezig is met<br/>gegevenskabel.</li> <li>Controleer het resterende saldo<br/>als u gebruik maakt van een pre-<br/>paid SIM-kaart.</li> </ul> |

| Probleem                                               | Oplossing                                                                                                    |
|--------------------------------------------------------|----------------------------------------------------------------------------------------------------|
| De geluidskwaliteit<br>tijdens het bellen is<br>matig. | <ul> <li>Het is mogelijk dat op de locatie<br/>waar u zich bevindt geen betere<br/>geluidskwaliteit mogelijk is (bijv. in<br/>een auto of trein). Ga naar een<br/>locatie waar het radiosignaal<br/>sterker is.</li> </ul>                                                                                               |
| Ik krijg geen<br>toegang tot het<br>netwerk.           | Controleer waar uw<br>accountgegevens zijn<br>geregistreerd en waar de dienst<br>beschikbaar is.                                                                                                    |
| Kan geen SMS<br>verzenden of<br>ontvangen.             | <ul> <li>Overtuig u ervan of u zich op de<br/>juiste wijze heeft geabonneerd op<br/>de SMS-dienst, of het netwerk<br/>deze dienst ondersteunt en het<br/>ingestelde telefoonnummer juist<br/>is. Is dit het geval, neem dan<br/>contact op met uw<br/>netwerkoperator.</li> </ul>                                        |
| Ik krijg geen<br>verbinding met de<br>MMS-dienst.      | Het is mogelijk dat de instellingen<br>en configuratie van MMS<br>ontbreken of niet juist zijn, of het<br>netwerk ondersteunt deze dienst<br>niet. Controleer het nummer van<br>het toegangspunt van uw<br>Netwerkoperator.<br>Neem contact op met uw<br>Netwerkoperator voor bevestiging<br>van de juiste instellingen. |

| Probleem                                                  | Oplossing                                                                                                    |
|-----------------------------------------------------------|----------------------------------------------------------------------------------------------------|
| Beperkt geheugen<br>beschikbaar.                          | Verwijder overbodige gegevens.                                                                                                    |
| Het gesprek wordt<br>abrupt afgebroken.                   | <ul> <li>Gemagnetiseerde objecten zoals<br/>een gezondheidsketting om de<br/>hals in de buurt van de telefoon<br/>kunnen het gesprek abrupt doen<br/>afbreken. Houd uw telefoon uit de<br/>buurt van dergelijke objecten.</li> </ul>                                            |
| In de Lijst contacten<br>worden geen items<br>weergegeven | Controleer of de broninstelling<br>(telefoon of SIM) en de instelling<br>van "Groepen weergeven" juist is.                                                                                                    |
| Fout tijdens<br>faxtransmissie                            | <ul> <li>Configureer, voordat u<br/>faxgegevens verzendt, uw<br/>faxsoftware zodanig dat gebruik<br/>wordt gemaakt van de flow control<br/>van de software.</li> <li>Gebruik van de optionele<br/>datakabel wordt aanbevolen voor<br/>het verzenden van faxgegevens.</li> </ul> |

# Veiligheidsmaatregelen en gebruiksvoorwaarden

Uw telefoon is in overeenstemming met internationale voorschriften voor zover de telefoon onder normale omstandigheden en conform de hierna genoemde instructies wordt gebruikt.

## GEBRUIKSVOORWAARDEN

#### Elektromagnetische golven

- Schakel de telefoon niet in aan boord van een vliegtuig (uw telefoon kan storingen veroorzaken in de elektronische systemen). De huidige wetgeving verbiedt dit en tegen de gebruiker kan juridische actie worden ondernomen.
- Zet uw telefoon niet aan in een ziekenhuis, behalve in daartoe aangewezen gebieden.
- Gebruik van de telefoonfunctie kan een nadelige invloed uitoefenen op medische apparaten (pacemakers, gehoorapparaten, insulinepompen, etc.). Wanneer de telefoonfunctie ingeschakeld is, houd de telefoon dan uit de buurt van medische apparatuur of uit gebieden waar deze apparatuur wordt gebruikt. Als u een gehoorapparaat of een pacemaker heeft, gebruik de telefoon dan alleen aan de kant van uw lichaam waar dit apparaat zich niet bevindt. Een ingeschakelde telefoon moet ALTIJD ten minste op een afstand van ongeveer 15,24 cm vanaf een pacemaker worden gehouden.

- Zet uw telefoon niet aan in de buurt van gas of ontvlambare stoffen.
- Houd u aan de voorschriften inzake het gebruik van mobiele telefoons bij benzinestations, chemische fabrieken en alle locaties waar explosiegevaar aanwezig is.

#### Goed omgaan met uw telefoon

- Laat zonder toezicht kinderen geen gebruik maken van uw telefoon.
- Probeer de telefoon niet te openen of repareren. Dit product mag alleen door deskundig personeel worden gerepareerd.
- Laat uw telefoon niet vallen en stel de telefoon niet bloot aan schokken. Als u de telefoon buigt of met extreme kracht op het display of de toetsen drukt, dan kan hierdoor de telefoon beschadigd raken.
- Gebruik geen oplosmiddelen om uw telefoon schoon te maken. Gebruik alleen een zachte, droge doek.
- Draag uw telefoon niet in uw achterzak, omdat de telefoon dan kan breken als u gaat zitten. Het display is gemaakt van glas en breekbaar.
- Raak de externe connector aan de onderzijde van de telefoon niet aan, aangezien de delicate onderdelen binnenin door statische elektriciteit beschadigd kunnen raken.

#### Batterij

- Gebruik uw telefoon alleen met batterijen, opladers en accessoires die door de fabrikant worden aanbevolen. De fabrikant wijst alle aansprakelijkheid af voor schade die wordt veroorzaakt door het gebruik van andere opladers, batterijen of accessoires.
- Hoe lang u kunt bellen en de duur van de standby-tijd hangen af van de netwerkconfiguratie en het telefoongebruik. Door gebruik van games of de camera raakt de batterij sneller leeg.
- Wanneer de melding op het scherm verschijnt dat de batterij moet worden opgeladen, doe dat dan zo snel mogelijk. Als u de melding negeert, is het mogelijk dat de telefoon binnen korte tijd stopt met functioneren en alle gegevens en instellingen verloren gaan.
- · Zet eerst de telefoon uit voordat u de batterij verwijdert.
- Als u de oude batterij heeft verwijderd, leg dan zo snel mogelijk een nieuwe in de telefoon en laad deze direct op.
- Raak de contactpunten van de batterij niet aan. Batterijen kunnen schade, letsel of brandwonden veroorzaken als geleidend materiaal openliggende contactpunten raakt. Wanneer de batterij uit de telefoon is verwijderd, gebruik dan een afdekking van niet-geleidend materiaal om de batterij veilig te bewaren of vervoeren.

- De aanbevolen temperatuur voor gebruik en opslag van batterijen is ongeveer 20°C.
- De prestatie van batterijen is beperkt bij lage temperaturen, in het bijzonder onder 0°C. In dat geval kan het ook voorkomen dat de telefoon tijdelijk niet functioneert, ongeacht de hoeveelheid resterende batterijstroom.
- De batterij gaat korter mee als de telefoon wordt blootgesteld aan extreme temperaturen.
- De batterij kan honderden keren worden opgeladen en ontladen, maar uiteindelijk zal de batterij moeten worden vervangen. Als de werkingstijd (spreektijd plus standby-tijd) merkbaar korter dan normaal is, wordt het tijd een nieuwe batterij te kopen.

#### VOORZICHTIG

EXPLOSIEGEVAAR ALS DE BATTERIJ DOOR EEN ONJUIST TYPE WORDT VERVANGEN, ONTDOE U VAN DE BATTERIJEN CONFORM DE INSTRUCTIES

Zie "Batterij afdanken" op pagina 14.

#### Goed gebruik van de antenne

• Raak de antenne niet onnodig aan als u de mobiele telefoon gebruikt. Als u de antenne vasthoudt, wordt de gesprekskwaliteit nadelig beïnvloed, wat kan leiden tot een kortere spreek- en standby-tijd omdat de telefoon mogelijk op een hoger vermogensniveau moet werken dan nodig is.

- Gebruik voor uw mobiele telefoon alleen de meegeleverde of een door Sharp goedgekeurde antenne. Gebruik van niet goedgekeurde of veranderde antennes kan tot gevolg hebben dat de mobiele telefoon beschadigd raakt. Bovendien bestaat dan het risico dat, omdat de telefoon mogelijk inbreuk maakt op de geldende voorschriften, de prestatie achteruitgaat en de SAR-niveaus worden overschreden.
- Beschadig de antenne van de mobiele telefoon niet, anders zal deze minder goed werken.
- Als u rechtstreeks in de microfoon spreekt, houd de mobiele telefoon dan zodanig dat de antenne over uw schouder naar boven wijst.
- Om te voorkomen dat de telefoon gevaar oplevert in gebieden waar met springstoffen wordt gewerkt (bijvoorbeeld voor het laten springen van rotsen), dient u de telefoon uit te zetten, in ieder geval als u onderweg borden tegenkomt met een opschrift dat lijkt op "tweewegradio uitzetten" of iets dergelijks (in Engelstalige landen: "turn off two-way radio").

#### Werking van de camera

• Stel u vooraf op de hoogte van fotokwaliteit, bestandsformaten, enz.

Het display ondersteunt max. 65.536 kleuren.

De genomen foto's kunnen worden opgeslagen in het JPEG-formaat (JPEG high-colour).

- Beweeg uw hand niet tijdens het nemen van foto's. Als de telefoon wordt bewogen wanneer u een foto neemt, krijgt u mogelijk een vaag beeld. Houd bij het nemen van een foto de telefoon stevig vast om te voorkomen dat deze beweegt, of gebruik de vertragingstimer.
- Maak de lensafdekking schoon voordat u een foto neemt. Vingerafdrukken, olie, etc. op de lensafdekking kunnen een helder beeld in de weg staan. Veeg ze weg met een zachte doek voordat u een foto neemt.

#### Overig

- Zoals met alle elektronische opslagapparaten kunnen onder bepaalde omstandigheden gegevens verloren gaan of beschadigd raken.
- Voordat u de telefoon op een PC of randapparaat aansluit, dient u eerst de gebruiksaanwijzing van het andere apparaat zorgvuldig door te nemen.
- Als de batterij van de telefoon enige tijd verwijderd is geweest, of wanneer de telefoon gereset is, kan het nodig zijn de klok en kalender opnieuw te initialiseren. In dat geval moeten de datum en tijd worden bijgewerkt.
- Maak alleen gebruik van de meegeleverde Hands Free-kit. Sommige functies van de telefoon werken mogelijk niet wanneer gebruik wordt gemaakt van andere dan voorgeschreven Hands Free-kits.

- De telefoon maakt gebruik van de magneet om vast te stellen of de telefoon gesloten is. Plaats geen magnetische kaarten in de buurt van uw telefoon en voorkom dat de kaart in de telefoon vast raakt. Opgeslagen gegevens kunnen anders beschadigd raken.
- Flits de telefoonlamp niet in de ogen van een persoon, omdat hierdoor het gezichtsvermogen kan worden beschadigd of duizeligheid wordt veroorzaakt, met ongelukken of letsel tot gevolg.

## OMGEVING

- Houd uw telefoon uit de buurt van extreme hitte. Laat de telefoon niet achter op het dashboard van uw auto of bij een verwarmingsapparaat. Laat de telefoon ook niet achter op een plaats die extreem vochtig of stoffig is.
- Dit product is niet waterdicht. Gebruik of bewaar het daarom niet op plaatsen waar vloeistoffen zoals water de telefoon kunnen binnendringen. Regendruppels, gesproeid water, vruchtensap, koffie, stoom, zweet, etc. hebben ook tot gevolg dat een storing zal ontstaan.

## GEBRUIK VAN DE TELEFOON IN EEN AUTO

- De gebruiker is er verantwoordelijk voor om te controleren of de plaatselijke wetten gebruik van een mobiele telefoon in de auto toestaan. Richt uw aandacht altijd op het besturen van uw auto. Parkeer de auto aan de zijkant van de weg voordat u een oproep beantwoordt of wilt gaan bellen.
- Als de plaatselijke wetten het toestaan, dan bevelen wij aan om uw telefoon te gebruiken in combinatie met de Hands Free-kit.
- Gebruik van de telefoon kan inbreuk maken op de elektronische systemen van uw auto, zoals het antiblokkeerremsysteem ABS of de airbag. Om er zeker van te zijn dat dergelijke problemen niet optreden, dient u contact op te nemen met uw autodealer of autofabrikant voordat u uw telefoon aansluit.
- Laat alleen deskundig onderhoudspersoneel de voertuigaccessoires installeren.

De fabrikant wijst alle aansprakelijkheid af voor schade die het gevolg is van onjuist gebruik of van gebruik dat in tegenstrijd is met de instructies in deze gebruiksaanwijzing.

#### SAR

Uw mobiele Sharp-telefoon is zodanig ontworpen, gefabriceerd en getest dat deze niet de limieten voor blootstelling aan elektromagnetische velden overschrijdt. zoals aanbevolen door de Raad van de Europese Unie. Deze limieten maken onderdeel uit van uitgebreide richtlijnen die zijn ontwikkeld door onafhankelijke wetenschappelijke organisaties. Deze richtlijnen omvatten een substantiële veiligheidsmarge die is ontworpen om de veiligheid van de telefoongebruiker en anderen te garanderen en die rekening houdt met verschillen in leeftijd en gezondheid, individuele gevoeligheid en omgevingsomstandigheden. Europese normen bepalen hoeveel op radiofrequentie gebaseerde elektromagnetische energie door het lichaam mag worden opgenomen als gebruik wordt gemaakt van een mobiele telefoon. Bij meting hiervan wordt uitgegaan van de zogenaamde SAR-waarde. Specific Absorption Rate. De SAR-limiet voor het algemene publiek is momenteel 2 watt per kilogram, gemiddeld genomen over 10 gram lichaamsweefsel. Uw mobiele Sharp-telefoon heeft een SAR-waarde van 0.586 watt per kilogram. Dit is getest om ervoor te zorgen dat deze limiet niet wordt overschreden, zelfs wanneer de telefoon bij het hoogst toegestane vermogen functioneert. Tijdens gebruik zal uw mobiele Sharp-telefoon echter meestal bij minder vermogen functioneren, omdat de telefoon zodanig ontworpen is dat alleen het vermogen wordt gebruikt dat nodig is om met het netwerk te communiceren

## Index

### Symbolen

# toets 10 \* /Shift-toets 9

#### Α

Accessoires 7 Afbeeldingen 86 Afbeeldingen bewerken 87 Berichten verzenden 91 Bestandsnaam wijzigen 89 Downloaden 89 Formaat wijzigen 90 Gebruik als achtergrond 86 Informatie controleren 92 Opslaan in telefoonboek 86 Verwijderen 91 Weergeven 89 Afleverrapport Bevestigen 67 Alarm 116 Alarm instellen 116 Alle alarminstellingen resetten 119 De alarmfunctie uitschakelen 118

De alarminstellingen wijzigen 118 Een alarminstelling resetten 119 Tijdzone instellen 151 Antwoord met willekeurige toets 129

#### В

Batterii 11 Afdanken 14 Opladen 14 Plaatsen 11 Verwijderen 13 Berichten **MMS 59 SMS 70** Beveiliging 160 Beperkte telefoonlijst 164 De toestelcode wijzigen 161 Oproepen blokkeren 162 PIN2-code wijzigen 162 PIN-code in/uitschakelen 160 PIN-code wijzigen 161 Telefoon blokkeren 161 Bookmarks 97

#### С

Camera 10, 47 Digitale camera 47 Videocamera 54 Cell Broadcasts 76 Abonneren 77 In/uitschakelen 76 Lezen 77 Talen instellen 77 Conferentiegesprek 26 Een conferentiegesprek beginnen 26 Gesprek met een conferentiedeelnemer beëindigen 27 Nieuwe deelnemers toevoegen 27 Privé-gesprek 27

#### D

Datateller 134 Resetten 134 Digitale camera 47 Close-up opnamen maken 48 De beeldkwaliteit selecteren 48 De lichtkleur selecteren 53

De zoomfunctie gebruiken 48 Doorlopende opnamen 51 Foto's verwijderen 53 Foto's verzenden 53 Gebruik van de zelfontspanner 51 Gemaakte foto's weergeven 50 Helderheid instellen 50 Het afbeeldingsformaat selecteren 48 Het kader selecteren 52 Het sluitergeluid selecteren 53 Indicators 49 Opnieuw een foto nemen 49 Van zoeker wisselen 48 Display-indicators 17, 19 Extern display 19 Doorschakelen 148 Alle oproepdoorschakelings-instellingen annuleren 149 Oproepdoorschakelingsinstellingen afzonderlijk annuleren 149 Oproepen doorschakelen 148 Status oproepdoorschakeling controleren 149 DTMF-toon 28

Dempen 28

#### Е

Einde/AAN/UIT-toets 10 Externe connector 10

Fabrieksinstellingen 166 Flitslamp 10 Fotocamera Berichten verzenden 91 Fun & Games 100

#### G

Geheugenstatus 99 Gesprek 21 Beantwoorden 23 Beëindigen 22 Beginnen 21 In de wachtstand zetten 24 Tijdens een gesprek iemand anders bellen 24 Wachtstand 24 Weigeren 23 Gespreksbeheer 130 Bellen 40 Locatienummer van telefoonnummer verwisselen 46 Gesprekskosten 132 Alle gesprekskosten resetten 134 Kosten van het laatste gesprek controleren 132 Kostenlimiet controleren 134 Kostenlimiet instellen 133 Resterend beltegoed controleren 134 Tarief controleren 133 Tarief instellen 133 Totale gesprekskosten controleren 133 Gespreksregister 130 Berichten verzenden 130 Verwijderen 131 Weergeven 130 Gesprekstimers 131 Alle gesprekstimers resetten 132 Duur van het laatste gesprek controleren 131 Totale gesprekstijd controleren 131 Groepsprofiel 43 н Hands Free-connector 9

Hands Free-connector 9 Headset-aansluiting 9 Headsetvolume 24 Instellen 24 Hoofddisplay 9, 17 Hoofdmenu 32 Overzicht van menufuncties 34 Sneltoetsen 32 Werkmethode 32

#### I

Indicator batterijstatus 15 Indicators Extern display 19 Infrarood 160 Infraroodpoort 10 In-gesprek-toon 23 Instellingen 136 Antwoord met willekeurige toets 129 Beveiliging 160 Datum & tijd 150 Doorschakelen 148 Fabrieksinstellingen 166 Infrarood 160 Internet 154 **MMS 156** Netwerkinstellingen 152 Oproepinstellingen 145 Telefooninstellingen 136

WAP 154 Internationale gesprekken 21 Invoermethode 30 Wijzigen 30 Invoertalen Wijzigen 30

#### Κ

Kalender 114 Een bepaalde datum zoeken 114 Schema's verwijderen 115 Kiestoon Dempen 28

#### L

Linkerdisplaytoets 9, 17 Luidspreker 10

#### М

Macro-schijf 10 Memorecorder 121 Afspelen 121 Opnemen 121 Menu 32 Hoofdmenu 32 Sneltoetsen 32 Werkmethode 32 Microfoon 10 Dempen 28 Middelste toets 9 Middelste toets/navigatietoetsen 17 Miin nummers 135 Miin telefoon 83 **MMS 59** Beantwoorden 65 Bellen 68 Bericht verzenden vanuit de map Drafts 63 Bijlagen invoegen 62 De diashowinstelling in- of uitschakelen 62 Doorsturen 65 Het telefoonnummer of emailadres van een verzender opslaan in het telefoonboek 66 Instellen 69 Lezen 64 Maken 59 Ontvangers toevoegen 61 Ophalen 66 Opnieuw verzenden 67 Opslaan in de map Drafts 61 Telefoonnummer of e-mailadres van verzender en ontvanger controleren 64

Ver/Ontgrendelen 68 Verwijderen 68 Wijzigen 66

#### Ν

Navigatietoetsen (pijltoetsen) 9, 32 Netwerkinstellingen 152 Automatisch een netwerk selecteren 152 Nieuw netwerk toevoegen 152 Voorkeurslijst bewerken 153 Wachtwoord voor netwerk wijzigen 153 Noodoproepen 21 0

Opgeslagen Java<sup>™</sup> 83 Alle toepassingen wissen 105 Beëindigen 85 Displayverlichting 102 Downloaden 83 Hervattingstijd 101 Informatie controleren 85 Java<sup>™</sup> Informatie 105 Knipperinstelling 103 Onderbreken 85 Online bevestiging 104 Online instelling 100

Prioriteit 101 Reset 104 Trilalarm 103 Uitvoeren 84 Verwijderen 85 Volume 102 Opnieuw kiezen 22 Automatisch opnieuw kiezen 22 Oproep in de wacht 25, 145 Oproepinstellingen 145 Automatisch opnieuw kiezen 147 Duur oproep tonen 146 Headsetvolume instellen 146 Minutenteller 147 Oproep in de wacht 145 Resetten 147 Uw nummer tonen 146 Organiser 114 Alarm 116 Help 122 Kalender 114 Memorecorder 121 PC-koppeling 122 Rekenmachine 119

#### Ρ

PC-verbinding

GSM/GPRS modem 167 PC Link 167 Systeemvereisten 167 PIN2-code 162 PIN-code 160 Problemen oplossen 169 Profielen 123 Aanpassen 124 Activeren 123 Berichtsignaal 128 Geluid bij in/uitschakelen 128 Melding dat batterij bijna leeg is 129 Resetten 124 Ringtone kiezen 125 Toetstonen 126 Trilalarm 126 Volume belsignaal 125 Waarschuwingstoon 127

#### R

Rechterdisplaytoets 9, 17 Regio info 78 In/uitschakelen 78 Rekenmachine 119 Omrekening wisselkoersen 120 Ring Tone 43 Ringtone-editor 105
Bewerken 112 Een origineel belsignaal maken 105 Noten kopiëren en plakken 113 Soorten muzieknoten/rust 108 Sterkte 111 Toon 109 Toonladder/rust 107 Verwijderen 111 Ringtones 92 Afspelen 93 Berichten verzenden 94 Bestandsnaam wijzigen 93 De informatie van de geluidsbestanden controleren 93 Downloaden 92 Sterkte 94 Toon 94 Verwijderen 94

## S

SAR 175 SIM-kaart 11 Plaatsen 11 Verwijderen 13 SMS 70 Beantwoorden 72

Bellen 73 Doorsturen 73 Geldigheidsperiode 75 Instellen 75 Lezen 72 Maken 70 Opslaan in Postvak UIT 70 **Optimalisatie** 76 Telefoonnummers ophalen 74 Type bericht 75 Verbindingstype 76 Verwijderen 74 Verzenden 71 Wijzigen 73 Snelkiezen 21, 45, 135 Alles wissen 135 Opnieuw toewijzen 135 Toewijzen 135 Verwijderen 135 Statusindicators 17

## T

Tekens 29 De invoertaal wijzigen 30 Invoeren 29 Invoermethode wijzigen 30 Symbolen en interpunctie 30 T9-tekstinvoer 30

Tabel met tekens 29 Tekst knippen 31 Tekst kopiëren 31 Tekst plakken 31 Tekstsjablonen 98 **Bewerken** 98 Gebruiken 31, 61, 70 Tonen 98 Verwijderen 99 Zinnen toevoegen 98 Telefoonboek 35 **Bellen** 40 Berichten verzenden 45 Bewerken 41 Geheugenstatus 44 Groepen weergeven 42 Ingevoerd telefoonnummer opslaan 38 Kiezen tussen geheugens 35 Maken 36 Telefoonnummer toevoegen vanuit de gespreksregister 38 Verwijderen 42 Zoeken 40 Telefooninstellingen 136 Afbeeldingen toewijzen 140

Begroeting 139 Display spaarstand 139 Displayverlichting 138 Extern display 141 Helderheid van displayverlichting 138 Hoofddisplay 136 Resetten 145 Taal wijzigen 136 Telefoonlamp 10, 14 **U** 

Uw telefoon aan- en uitzetten 16 **V** 

Verzend-toets 9 Videocamera 54 Close-up videoclips opnemen 54 De filmkwaliteit selecteren 55 De helderheid van de videoclips instellen 56 De lichtkleur selecteren 58 De opgenomen videoclips afspelen 56 De zoomfunctie gebruiken 55 Gebruik van de zelfontspanner 57

Indicators 55 Videoclips opnemen 54 Videoclips opnemen met geluid 58 Videoclips verwijderen 58 Videoclips verzenden 58 Videoclips 95 Afspelen 95 Berichten verzenden 96 Bestandsnaam wijzigen 96 Downloaden 95 Informatie controleren 96 Vodafone live! 79 Browser-menu 80 Een bookmark toevoegen 81 Navigeren door een WAPpagina 80 WAP-browser afsluiten 79 WAP-browser weergeven 79 Voicemail-toets 9 w WAP-instellingen 154

Wisseltoets zoeker 9